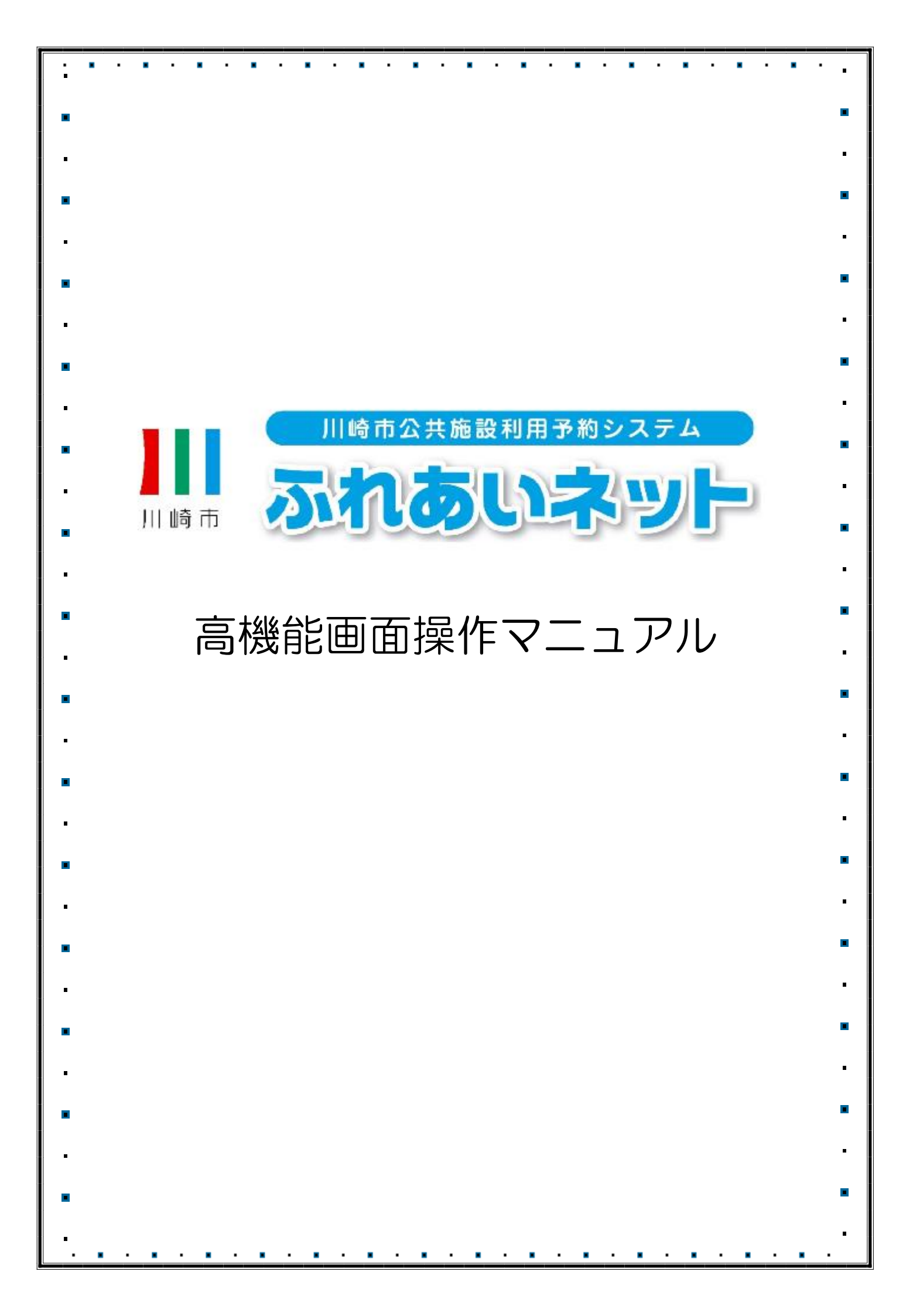

| <b>&gt;&gt;&gt;</b> > | ▶▶ 目次                               | ~~~~           |
|-----------------------|-------------------------------------|----------------|
| 第1章                   | 本マニュアルの見方                           |                |
| 1.1                   | 各アイコン、表示項目の説明・・・                    | · · · · · 1P   |
| 1.2                   | ログイン操作方法(共通) ・・・・                   | · · · · · · 2P |
| 1.3                   | 暗証番号(パスワード)                         |                |
|                       | <ul> <li>セキュリティ番号を忘れた場合・</li> </ul> | · · · · · · 3P |
| 1.4                   | 暗証番号(パスワード)を複数回間                    | 違えた場合 · 5P     |
| 1.5                   | マイページ画面 ・・・・・・・・                    | · · · · · · 7P |
| 第2章                   | 利用者登録(個人登録)                         |                |
| 2.1                   | 個人登録の概要 ・・・・・・・・                    | · · · · · 9P   |
| 2.2                   | 個人登録申請操作方法・・・・・・                    | · · · · · 10P  |
| 2.3                   | 利用者情報の変更・カードの再発行                    | · · · · · 11P  |
| 2.4                   | メールアドレスの確認・変更                       | · · · · · 1 3P |
| 2.5                   | 暗証番号(パスワード)                         |                |
|                       | ・セキュリティ番号の変更 ・・・・                   | · · · · · 14P  |
| 33章                   | 利用者登録(野球場専用団体登録)                    |                |
| 3.1                   | 野球場専用団体登録 •••••                     | · · · · · 15P  |
| 3.2                   | 野球場専用団体メニューを表示する                    | · · · · · 17P  |
| 3.3                   | チームを登録する ・・・・・・                     | · · · · · 19P  |
| 3.4                   | チームに参加する ・・・・・・                     | · · · · · 21P  |
| 3.5                   | メンバーを承認する ・・・・・・                    | ····22P        |
| 3.6                   | メンバーを否認する ・・・・・・                    | ····24P        |
| 3.7                   | メンバーを除籍する ・・・・・・                    | ····26P        |
| 3.8                   | チームの更新手続きをする ・・・・                   | ····28P        |
| 3.9                   | チームを廃止する ・・・・・・・                    | ····30P        |
| 3.10                  | 登録内容照会 ・・・・・・・・・                    | ····31P        |
| 3.11                  | チームから脱退する ・・・・・・                    | ····32P        |
| 第4章                   | 抽選                                  |                |
| 4.1                   | ふれあいネットでの抽選の申込み・                    | ····33P        |
| 4.2                   | 抽選申込操作方法・・・・・・・                     | ····34P        |
| 4.3                   | 抽選申込の確認操作方法 ・・・・・                   | ····38P        |
| 4.4                   | 抽選申込の取消操作方法・・・・・                    | ····39P        |
| 4.5                   | ふれあいネットでの抽選処理および                    |                |
|                       | 当選の確定手続きについて・・・・                    | ····41P        |
|                       |                                     |                |

| 4.6   | 抽選結果確認及び当選確定手続き操作方法 · · 42P               |
|-------|-------------------------------------------|
| 4.7   | お気に入り施設予約                                 |
| 4.7.1 | お気に入りからの抽選申込操作方法 ·····43P                 |
| 4.7.2 | お気に入り抽選の設定変更・削除 ·····44P                  |
| 4.8   | 抽選申込件数の確認 · · · · · · · · · · · 46P       |
| 第5章   | 予約                                        |
| 5.1   | ふれあいネットでの予約の申込み ・・・・・47P                  |
| 5.2   | 予約申込操作方法                                  |
| 5.2.1 | 施設名から探す ・・・・・・・・・・・・・・・48P                |
| 5.2.2 | 利用日時から探す ・・・・・・・・・・・52P                   |
| 5.2.3 | 目的や人数から探す ・・・・・・・・・・・53P                  |
| 5.3   | 予約状況の確認操作方法・・・・・・・・・・・・・・・54P             |
| 5.4   | 予約の変更操作方法 ・・・・・・・・・・55P                   |
| 5.5   | 予約の取消操作方法 ・・・・・・・・・・・57P                  |
| 5.6   | お気に入り施設予約                                 |
| 5.6.1 | お気に入りからの予約申込 ·······59P                   |
| 5.6.2 | 設定変更・削除 · · · · · · · · · · · · · · · 60P |
| 5.7   | 予約申込件数 ・・・・・・・・・・・・・・・・・61P               |
| 第6章   | 各種申請書のダウンロード                              |
| 6.1   | 各種申請書のダウンロード ·······63P                   |
| 第7章   | 施設案内                                      |
| 7.1   | 施設案内 ・・・・・・・・・・・・・・・・・・・・・・64P            |
| 第8章   | その他                                       |
| 8.1   | 口座振替結果の確認 · · · · · · · · · · · · 65P     |
| 8.2   | 申請中書類印刷 ・・・・・・・・・・・・・・・・ 66P              |
|       |                                           |
|       |                                           |
|       |                                           |
|       |                                           |
|       |                                           |
|       |                                           |
|       |                                           |

#### 1. 本マニュアルの見方

#### 1.1 各アイコン、表示項目の説明

- (2)リンク:下線の引かれた選択項目を指します。(例:予約申込件数)
- (3) メニューバー:画面上部にある、黒色のボタンが複数存在する箇所を指します。

| ふれあいネット高機能画面(サ                                                                                                    | ンプル) メニューバー                                                                      |
|----------------------------------------------------------------------------------------------------|----------------------------------------------------------------------------------|
|                                                                                                    |                                                                                  |
|                                                                                                    | ホーム マイページ ご利用ガイド 施設案内 FAQ                                                        |
| 2-1-1-1-2-                                                                                                    | マイページ:お知らせ <b>9</b>                                                              |
| <ul> <li>野球場専用団体登録</li> <li>メールアドレスの確認・変更</li> <li>暗証番号(パスワード)・セキュリティ番号の変更</li> <li>予約状況の一覧</li> </ul>                                 | ○メッセージ<br>有効期限: 2025年4月12日                                                       |
| <ul> <li>・ 抽選の申し込み状況の</li> <li>・ 予約カートの確認・予約</li> <li>・ 予約カートの確認・予約</li> <li>・ 予約申込件数</li> <li>・ 抽選申込件数</li> </ul>                     | リンク<br>・施設予約の新規申し込み                                                              |
| <ul> <li>         申請中書類印刷         </li> <li>         回座振替結果の確認         </li> <li>         利用者情報の変更・カードの再発行はかんたん画面に         </li> </ul> | 施設名から探す         利用日時から探す         ボタン           現在0件の施設予約をしています。         予約状況の一覧へ |
| て申請ができます。                                                                                                    | 該当データがありません。                                                                     |

※操作方法やふれあいネットの申請についてご不明な点がございましたら、ふれあいネットトップページの「FAQ(よくある質問)」をご参照いただくか、ふれあいネット運用センター(044-741-3345)までお問い合わせください。

1

#### 1.2 ログイン操作方法(共通)

#### ホーム画面(ログイン前)

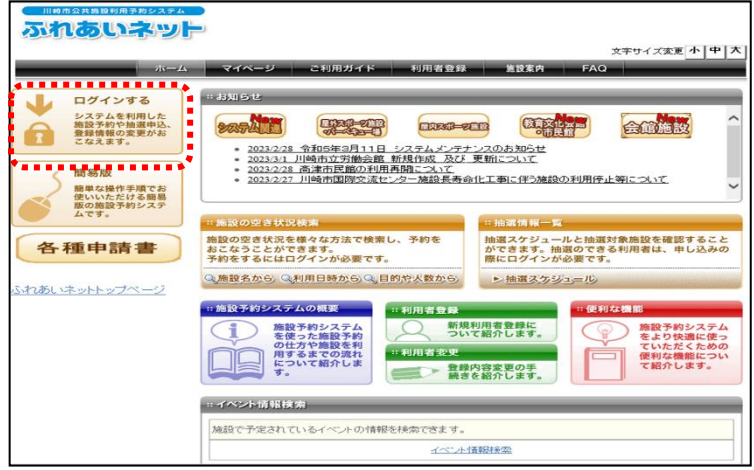

#### ログイン画面

|                       | ☆\$*+-イプ変更 小 [中]                                |
|-----------------------|-------------------------------------------------|
| ホーム マイページ こ           | ご利用ガイド 利用者登録 施設案内 FAQ                           |
| <br>ログイン              |                                                 |
| 利用者番号(チーム番号) (必須)     |                                                 |
| 暗証番号(パスワード) (必須)      |                                                 |
| セキュリティ番号              | ※セキュリティ番号について(PDF形式:269KB)                      |
|                       | ログイン マ次回からIDの入力を省略                              |
| その他/お困りの方             |                                                 |
| 新規利用者登録はこちらから<br>暗証番号 | 電話番号の12ワードンセキュリティ番号を忘れた場合<br>品の12ワードンを複数回断違えた場合 |

マイページ画面

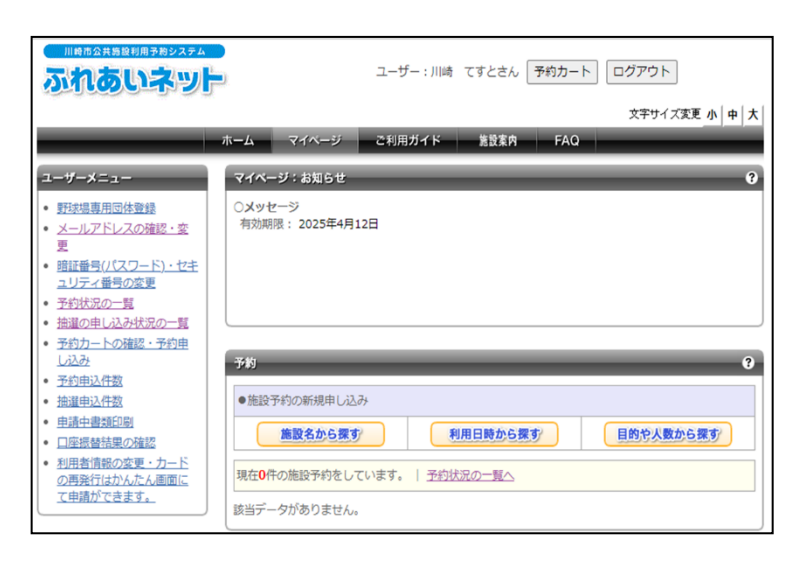

(1) ログインするボタンをクリック します。

- (2) ログイン画面が表示されます。
   利用者番号(チーム番号)、暗証番号
   (パスワード)を半角で入力し、
   ログインボタンをクリックします。
  - ※セキュリティ番号を設定している 場合は、セキュリティ番号も入力 してログインボタンをクリックし ます。
  - ※パスワード・セキュリティ番号は 他人から見られないように"●" で表示されます。
- (3) ログインするとマイページ画面が表 示されます。

またマイページ画面では、メニュー バー上部に利用者名、お知らせ部分 に有効期限が表示されます。

#### 1.3 暗証番号 (パスワード)・セキュリティ番号を忘れた場合

(法) 電話 (1000) (1000) (100

新規利用者登録はこちらから

ふれあいネットにログインするパスワードやセキュリティ番号を忘れた場合、再設定が可能です。 ※ふれあいネットにメールアドレスを登録していない場合は、再設定できません。 ふれあいネット運用センター(TEL:044-741-3345)までお問い合わせください。

ホーム画面(ログイン前)

|                                                                                                    |                                                                                                    | (1) ログインするボタンをクリック                                                     |
|----------------------------------------------------------------------------------------------------|----------------------------------------------------------------------------------------------------|------------------------------------------------------------------------|
| <ul> <li>小れるいネット</li> <li>ホーム</li> <li>アインする</li> <li>アインする</li> <li>アイン・アイン</li> </ul> | <page-header>          VAC-V       CHARJAK       Madask       Agas       FAG         VAC-V       CHARJAK       Madask       Agas       FAG         VAC-V       Constant       Gass       FAG         VAC-V       Constant       Gass       FAG         VAC-V       Constant       Gass       FAG         VAC-V       Constant       Gass       FAG         VAC-V       Constant       Gass       Gass       Constant         VAC-V       Constant       Constant       Consta</page-header> | します。                                                                   |
| ログイン画面<br>IIIの52458849582324<br><b>ふれるいふット</b><br>ホーム<br>ログイン<br>ホーム<br>ログイン<br>本ーム<br>ログイン<br>ホーム                                                                                                    | ★★★サイズ変更     ★       マイページ     こ約用ガイド     利用者登録     第放業内     FAQ       Fーム番号)(必須)                                                                                                    | (2) ログイン画面が表示されます。<br>暗証番号 (パスワード)・セキュリラ<br>ィ番号を忘れた場合 リンクをクリッ<br>クします。 |
| その他/お田りの                                                                                                    | 277                                                                                                    |                                                                        |

#### 暗証番号(パスワード)・セキュリティ番号再設定メールの送信

| _ | 文字サイ:                                                                                                    | ズ変更小 |
|---|----------------------------------------------------------------------------------------------------|------|
|   | ホーム マイヘーシ こ利用ガイト 利用者登録 高数素内 FAQ                                                                                                    |      |
|   | 暗証番号(バスワード)・セキュリティ番号再設定メールの送信                                                                                                    |      |
|   | 金銭しているメールアドレスに明証番号のパスワードンセキュリティ番号再総定メールを送付いたします。<br>メールアドレスを登録されていばい場合、または金銭したメールアドレスがご不明な場合は金録窓口までお越し<br>(ださい。)<br>述照メール対策をあこなっている場合、furesi-aet.city.kawasaki.jgからのメールを受信できるように設定してくだ<br>さい。 |      |
|   | 利用老番号(チーム番号)(必須)                                                                                                    |      |
|   | <b>登録済メールアドレス (必須)</b>                                                                                                    |      |
|   | 生年月日(必須)<br>西選時市で入力してください。<br>入力時:2009年1月1日-20001101                                                                                                    |      |
|   | 道信于百                                                                                                    |      |
|   |                                                                                                    |      |

(3)利用者番号(チーム番号)とふれあ いネットに登録済のメールアドレス と生年月日を入力し、送信するボタ ンをクリックします。

暗証番号(パスワード)・セキュリティ番号再設定メールの送信 画面

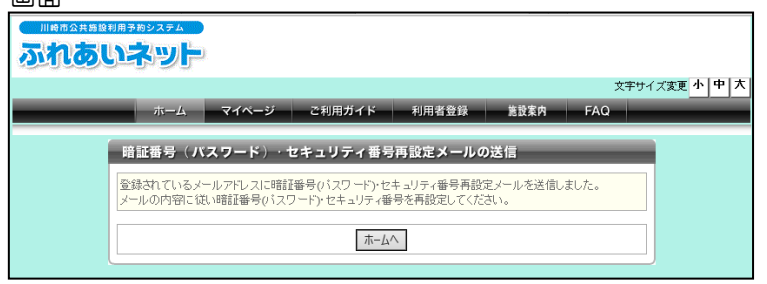

(4) この画面が表示された後、登録されているメールアドレスに暗証番号(パスワード)・セキュリティ番号再設定メールが送信されます。 メールの内容に従い再設定してください。

い。

#### 1.4 暗証番号(パスワード)を複数回間違えた場合

セキュリティ対策として、ふれあいネットではパスワードを複数回誤って入力するとロックがかかります。 ロックがかかった場合、利用者自身でロックを解除できます。

※ふれあいネットにメールアドレスを登録していない場合のロックの解除については、 ふれあいネット運用センター(TEL:044-741-3345)までお問い合わせください。 ログイン画面

(1) 暗証番号(パスワード)を複数回間 ふれあいネット 違えた場合リンクをクリックしま 文字サイズ変更小中7 す。 ーム マイページ ご利用ガイド 利用者登録 施設案内 ログイン 利用者番号(チーム番号)(必須) 暗証番号パスワード)(必須) セキュリティ番号 ※セキュリティ番号について(PDF形式:269KB) **ログイン** 次回からIDの入力を省略 その他/お困りの方 新規利用素登録はこちらから
昭証毎号の12ワードンセキュリティ番号を忘れた場合
昭証番号の12ワードンを検知回路違えた場合 ..... ロックの解除画面 (2) ロックの解除ボタンをクリック ふれあいネット します。 文字サイズ変更小中大 ホーム マイページ ご利用ガイド 利用者登録 施設案内 FAQ 暗証番号(パスワード)を複数回間違えた場合 ゼキュリティ対策として、パスワードを複数回該って入力するとロックがかかります。 ロックがかかってしまった場合には、ぶれあいネット運用センター(044-741-3345)にご連絡いただ ければ、電話にてよ入経識の上解除します。 また、ご目身で解除される場合には、「ロックの解除」からお手続きください。 ※ふれあいネットにメールアドレスが登録されていない場合は、ご自身での解除はできません。 ロックの解除

暗証番号(パスワード)の入力間違えによる ログイン規制の解除画面

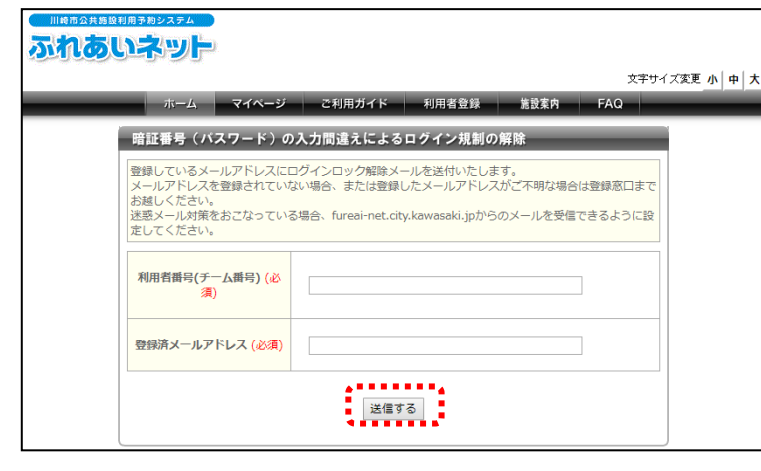

(3)利用者番号(チーム番号)とふれあ いネットに登録済のメールアドレス を入力し、送信するボタンをクリッ クします。

#### 暗証番号(パスワード)の入力間違えによる ログイン規制の解除画面

# 

文字サイズ支更 ホーム マイページ ご利用ガイド 利用者登録 施設案件 FAQ

#### 暗証番号(バスワード)の入力間違えによるログイン規制の解除

#### 登録されているメールアドレスにログインロック解除メールを送信しました。 メールの内容に従いログインロックを解釈してください。

ホームへ

(4)この画面が表示された後、登録されているメールアドレスにログインロック解除メールが送信されます。 メールの内容に従いロックを解除してください。 1.5 マイページ画面

認証に成功すると、マイページ画面が表示されます。予約や抽選の新規申込みや、状況の確認などができます。

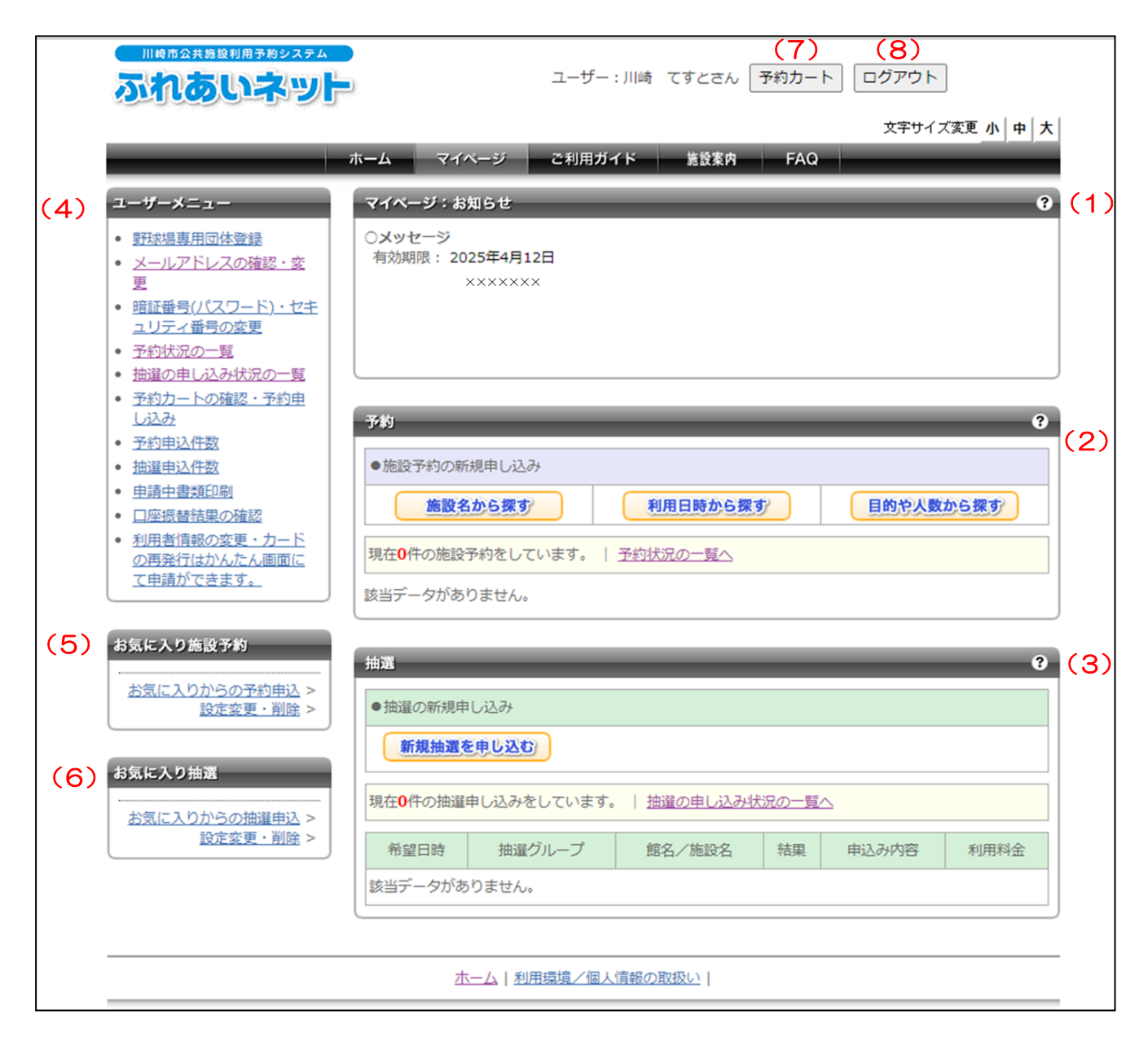

- (1) マイページ:お知らせ 利用者の有効期限や、野球場専用団体に構成員として登録している場合はチーム情報が表示 されます。
- (2) 予約 施設の予約申込みや、現在の予約状況が確認できます。
- (3) 抽選 抽選の新規申込みや、申込み状況の確認ができます。
- (4) ユーザーメニュー 利用者情報の変更や、パスワード・セキュリティ番号の変更、予約状況や抽選状況が確認できます。
- (5) お気に入り施設予約 お気に入り登録施設からの予約申込みを行います。登録内容の変更、削除もできます。
- (6) お気に入り抽選 お気に入りからの抽選申込みを行います。登録内容の変更、削除もできます。
- (7) 予約カート カートに入れることで、予約を仮押さえすることができます。仮押さえした予約を確認することも できます。
- (8) ログアウト 終了するときに選択します。

2. 利用者登録(個人登録)

2.1 個人登録の概要

(1) 個人登録の要件

- ◆以下の全てに該当する方が、ふれあいネットで個人登録を行うことができます。
  - ・利用規約を確認し、内容に同意した方
  - ・登録年度の4月1日現在で、15歳以上である方
  - ・申請日時点で未成年の場合は、施設利用や使用料等について責任を負うことができる法定代理人 が同意した方
  - ・施設利用について責任を負い、使用料等の支払い義務者となる方
- ◆市内在住、在勤、在学の方は「市内個人登録」、それ以外の方は「市外個人登録」となります。 「市外個人登録」の場合は、抽選申込みを行うことはできません。
- ◆利用者カードの発行は一個人につき1枚に限ります。重複する登録はできません。

◆代理人による申請はできません。

(2)申請方法

- ◆ふれあいネットでの個人登録の申請は高機能画面では行えません。 「かんたん画面」または「スマートフォン画面」で行うことができます。
  - ※次ページ以降では「高機能画面」で利用者登録・利用者変更を選択した場合の「かんたん画面」 への遷移について説明しています。「かんたん画面」での申請方法については、「かんたん画面 操作マニュアル」をご確認ください。

#### 2.2 個人登録申請操作方法

#### ホーム画面(ログイン前)

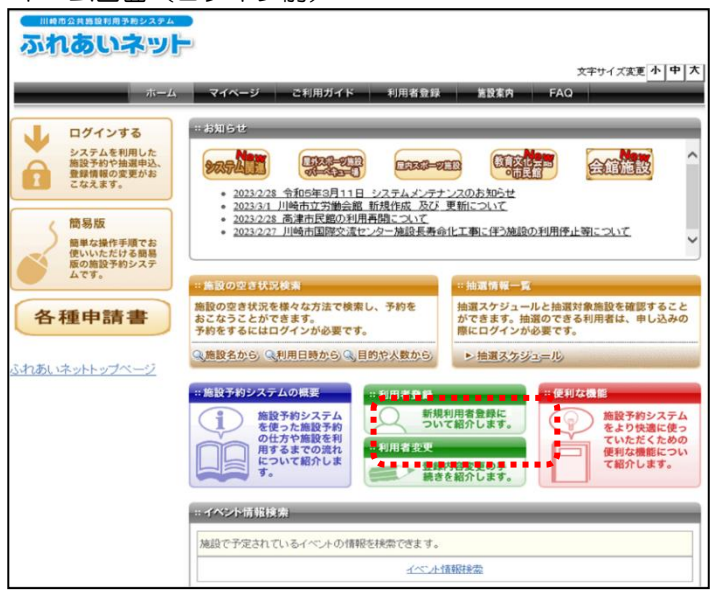

#### 利用者登録について(かんたん画面)

|                                                                                                    | 文字サイズ変更 <u>小中大</u>                                                   | サイトマップ へルブ<br>背景色変更 <mark>最 青 素</mark> |  |  |
|----------------------------------------------------------------------------------------------------|----------------------------------------------------------------------|----------------------------------------|--|--|
| 木一ム 予約 抽選 利用者登録 各種申請書 施設室内                                                                                                    |                                                                      |                                        |  |  |
| 利用者登録について                                                                                                    |                                                                      |                                        |  |  |
| 【ふれあいネットの利用にあたって】                                                                                                    |                                                                      |                                        |  |  |
| <ul> <li>ふれあいネットのご利用にあたっては、「<u>利用規約</u>」に同意いただく必須</li> <li>ふれあいネットを利用して公共施設の利用予約をするには、事前に利用</li> </ul>                                                                                                    | 要があります。<br>者登録(個人登録)が必要です。                                           |                                        |  |  |
| 【利用者登録(個人登録)の方法】<br>マイナンバーカードを使ってオンラインで申請する方法と、施設窓口で申<br>請はできません。                                                                                                    | 4請する方法の2つの方法がありま                                                     | ます。いずれも代理申                             |  |  |
| <マイナンバーカードを使ったオンラインでの申請> <ul> <li>スマートフォンにダウンロードしたアプリとマイナンバーカードでお</li> <li>申請はいつでもの他です。申請してから1~2営業日程度で登録が<br/>完了しましたら、携帯電話番号あてにショートメールで利用者番号</li> <li>万一、入力に不備等があった場合は、「メールアドレス1」 僕にごす。</li> </ul>                                                                                                    | k人確認を行い、オンラインで申<br>抱了し、ふれあいネットをご利用<br>をお知らせいたします。<br>入力いただいたメールアドレスあ | 講を行う方法です。<br>いただけます。登録が<br>てにご連絡いたしま   |  |  |
| メール受領後、14日以内に内容を修正の上、再度申請を行ってくたますのでご注意ください。)<br>初回の施設利用時までに申請者本人が施設窓口で利用者カードを受け<br>市内存転、市内存至の方による「市内登録」については、勤務先やご<br>必要がありますので、オンライン申請はできません。                                                                                                    | ださい。(14日以内に行われな<br>ナ取ってください。<br>通学先が川崎市内であることを証                      | いと申請は無効となり<br>明 <u>する書類を確認する</u>       |  |  |
| 【申請時にご用懇いただくもの】<br>①申請者ご本人のスマートフォン<br>②申請者ご本人のスマナンバーカード<br>② (申請者が未成年の場合) 法定代理人の方のふれあいネット利用者番                                                                                                    | 号※法定代理人ご本人による入;                                                      | 力が必要です。                                |  |  |
| 【利用者カード受販時にご用意いただくもの】<br>①申請後に受信したショートメール<br>②申請者ご本人の身分証明書                                                                                                    |                                                                      |                                        |  |  |
| <施設窓口での申請> ・ ふれあいネットでの申請入力後に、施設窓口に必要書類をご持参いただいて登録を行う方法です。 ・ 施設窓口での手続き後、その場で登録が完了し、ふれあいネットをご利用いただけます。 ・ すべての登録区分(市内在住、市内在勤、市内在学、市外)の方がお手続き可能です。 ・ ふれあいネットでの申請入力後、14日以内に施設窓口で登録手続きを行ってください。(14日以内に行われないと申請は無効となりますのでご注意ください。) ・ 市内在勤、市内在学の方による「市内登録」については、勤務先や通学先が川崎市内であることを証明する書類を確認する必要がありますので、オンライン申請はできません。 |                                                                      |                                        |  |  |
| 【申請方法の選択】<br>○マイナンバーカードを使ってオンラインで申請する ※市内在数、市内在平の方による「市内登録」は、オンラインで申請できません<br>○ 施設窓口で申請する                                                                                                    |                                                                      |                                        |  |  |
| ■利用規約を確認し、内容に同意しました。<br>※手続きを進めるには、リンク先の利用規約の確認が必要です。                                                                                                    |                                                                      |                                        |  |  |

(1)ホーム画面中央部の利用者登録ボタン をクリックします。

- (2)「かんたん画面」の利用者登録画面が表示されます。
   ※以降の利用者登録申請方法については、「かんたん画面操作マニュアル」を
  - は、「かんたん画面操作マニュアル」を ご確認ください。

#### 2.3 利用者情報の変更・カードの再発行

ホーム画面(ログイン前)

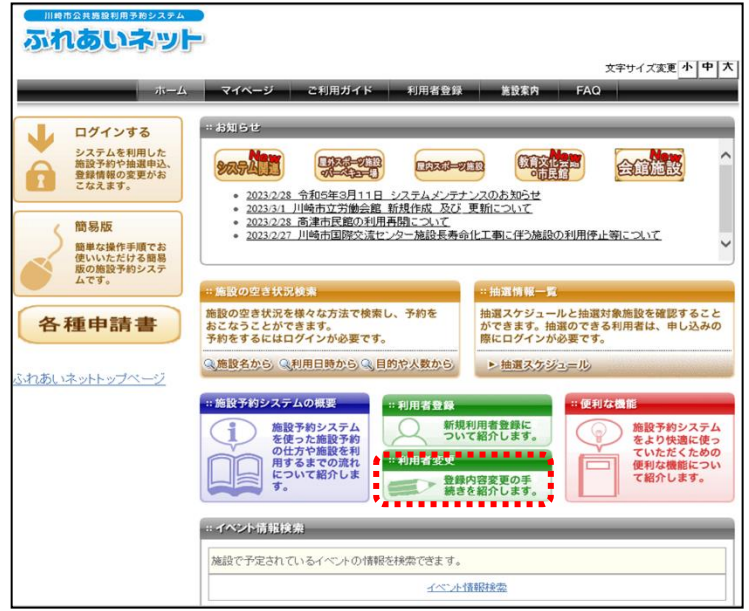

かんたん画面トップページ

| 川崎市会共務局収用手参システム <b>ふれるいネット</b> 文字サー                                                                   | サイトマップ ヘル<br>イズ変更 <u>小   中   大  </u> 背景色変更 <mark>社 育 </mark> 多 |
|----------------------------------------------------------------------------------------------------|----------------------------------------------------------------|
| 木一ム 予約 抽選 利用者登録 各種申請書 施設案内                                                                            |                                                                |
| お知らせ                                                                                                  | ログイン                                                           |
| ・<br><u>システム関連 [NEW]</u> /屋外スポーツ施設・パーペキュー場 [NEW] / 屋内スポーツ<br>設<br>教育文化会館・市民館/会館施設                     | 利用者番号(チーム番号) 暗証番号(パスワード)                                       |
| <ul> <li>2023/3/8 令和5年3月11日 システムメンテナンスのお知らせ</li> <li>2023/3/6 (重要)等々力緑地内施設の料金の改定及び支払方法等の変更</li> </ul> | セキュリティ番号<br>※セキュリティ番号について<br>(PDF形式:219KB)                     |
| *                                                                                                    | ※暗証番号(パスワード)・セ<br>キュリティ番号を忘れた場合<br>※暗証番号(パスワード)を複<br>数回間違えた場合  |
| ご注意<br> - 動作ブラウザ                                                                                      | ログイン                                                           |

(1)ホーム画面中央部の利用者変更ボタン をクリックします。

- (2)かんたん画面のトップページが表示されます。
  - ※以降の利用者変更申請方法について は、「かんたん画面操作マニュアル」 をご確認ください。

マイページ画面

|                                                                                        | ユーザー:川崎 ですとさん 予約カート ログアウト                  |
|----------------------------------------------------------------------------------------|--------------------------------------------|
|                                                                                        | 文字サイズ変更小中大                                 |
|                                                                                        | ホーム マイページ ご利用ガイド 施設案内 FAQ                  |
| ユーザーメニュー                                                                               | マイページ:お知らせ <b>9</b>                        |
| <ul> <li></li></ul>                                                                    | ○メツゼージ<br>有効期限: 2025年4月12日                 |
| - <u> 暗証番号(バスワード)・セキ</u><br><u> ユリティ番号の変更</u><br>- 茶竹場辺の一覧                             |                                            |
| <ul> <li><u>」<br/>・<br/>抽選の申し込み状況の一覧</u>         ・<br/>・<br/>・</li></ul>               |                                            |
| <ul> <li>         ・ <u>」ネリノートの確認・「水小中</u>         し込み         ・ 予約申込件数     </li> </ul> | 予約 0                                       |
| <ul> <li>抽選申込件数</li> </ul>                                                             | ●施設予約の新規申し込み                               |
| <ul> <li>               田商中             酒到             『</li></ul>                     | 施設名から探す         利用日時から探す         目的や人数から探す |
| 利用者情報の変更・カード<br>の再発行はかんたん画面に<br>の再発行にかんたん画面に                                           | 現在0件の施設予約をしています。   予約状況の一覧へ                |
| て甲請かできます。                                                                              | 該当データがありません。                               |

かんたん画面トップページ

| <del>木一ム</del> 予約 抽選 利用者登録 各種申請書 施設案内                                                                                                    |                                                                                                    |
|----------------------------------------------------------------------------------------------------|----------------------------------------------------------------------------------------------------|
| お知らせ         システム関連 (NEW) / 屋外スポーツ施設・バーペキュー場 (NEW) / 屋内スポーツ/         没有文化会館・市民館 / 会館施設         ・ 2023/3/8 令和5年3月11日 システムメンデナンスのお知らせ         ・ 2023/3/6 (重要) 等々力緑地内施設の料金の改定及び支払方法等の変更         ご注意         ・ 動作ブラウザ | ログイン<br>利用者番号(チーム番号)<br>・ 電証番号(パスワード)<br>・ セキュリティ番号<br>※セキュリティ番号<br>※セキュリティ番号<br>※セキュリティ番号について<br>(PDF形式:19K8)<br>・ 「 ・ ロチェーのののののののののののののののののののののののののののののののののののの |

<高機能画面にログインしている場合>

(1)マイページ画面のユーザーメニューの 「利用者情報の変更・カードの再発行は かんたん画面にて申請ができます。」の リンクをクリックします。

- (2) 高機能画面はログアウトされ、
   かんたん画面のトップページが表示されます。
   ※以降の利用者変更申請方法について
  - は、「かんたん画面操作マニュアル」 をご確認ください。

#### 2.4 メールアドレスの確認・変更

#### マイページ画面

|                                                                                                    | 予約カート ログアウト                                                               |
|----------------------------------------------------------------------------------------------------|---------------------------------------------------------------------------|
| ホーム                                                                                                    | 文字サイズ変更 小中大<br>マイページ ご利用ガイド 利用者登録 集発室内 FAQ                                |
| ユーザーメニュー                                                                                                    | マイページ:お知らせ <b>9</b>                                                       |
| <ul> <li>利用者情報の変更・カードの<br/>再発行</li> </ul>                                                                                 | o,≯ッセージ                                                                   |
| <ul> <li>シールアドレスの確認・変更</li> <li>         ・<br/>・<br/>・</li></ul>                                                          | 有効期限:2022年1 <b>月</b> 4日                                                   |
| <ul> <li>予約カートの確認・予約申し込み。</li> <li>予約申し込件数</li> <li>予約申込件数</li> <li>抽選申込件数</li> <li>申請中書類印刷</li> <li>□座振替結果の確認</li> </ul> | 予約         ②           •施設子約の新規申し込み            施設名から養す)         利用日時から養す) |

#### メールアドレスの確認・変更画面

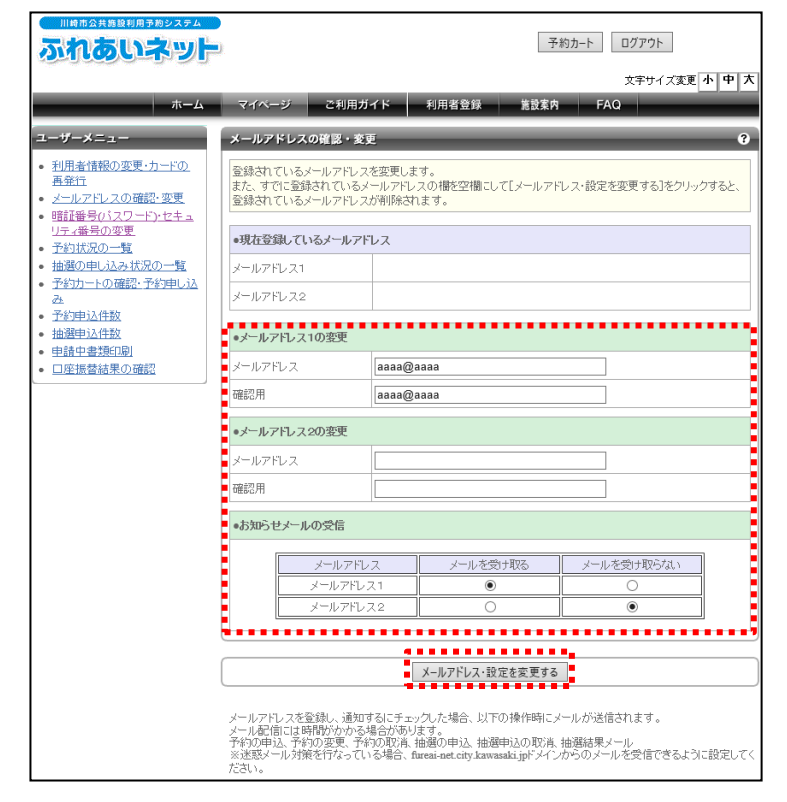

ユーザーメニューから、
 メールアドレスの確認・変更
 リンクをクリックします。

(2)現在登録されているメールアドレスが 表示されます。メールアドレスを変更 する場合は、メールアドレス欄、確認 用欄にメールアドレスを入力します。

> ※お知らせメールの受信で「メールを 受け取る」を選択すると、メールでお 知らせを受け取ることができます。

(3) メールアドレス・設定を変更する ボタンをクリックします。

(4) この画面が表示されたら、メールアド レスの変更は完了です。

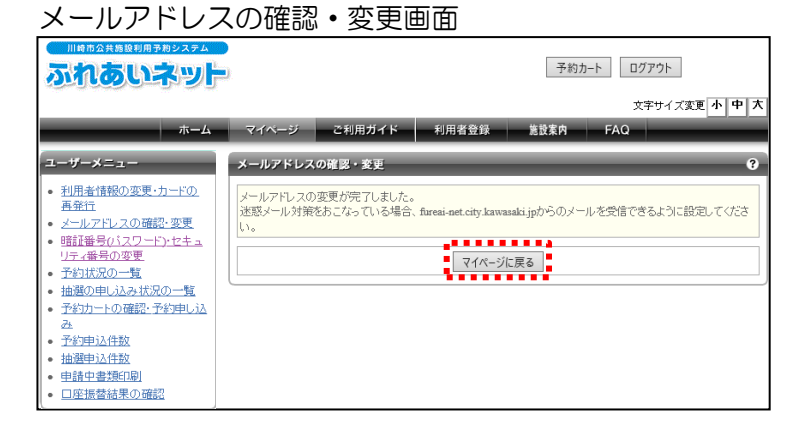

# 2.5 暗証番号(パスワード)・セキュリティ番号の変更

#### マイページ画面

|                                                                                                    | ● 予約力-ト □グアウト<br>◆本++イプ本画 小【中】大】                                                                          | (1) ユーザーメニューから、                                                                          |
|----------------------------------------------------------------------------------------------------|----------------------------------------------------------------------------------------------------|------------------------------------------------------------------------------------------|
| *-4                                                                                                    | ステリイスを 1 1 A                                                                                              | 暗証番号(パスワード)・セキュリティ<br>番号の変更リンクをクリックします。                                                  |
| <ul> <li>ユーザーメニュー</li> <li>利用者情報の変更・カードの<br/>再発行</li> <li>メーレマドレスの確認・変更</li> <li>時証券号のシフードンセキュ</li> </ul>                 | マイベージ:お知らせ<br>。<br>デーム番号:6000138<br>                                                                      |                                                                                          |
|                                                                                                    | 有 2049393: 2024年4月21日                                                                                     |                                                                                          |
| ビー<br>・ <u>予約申込件数</u> ・ <u>抽選申込件数</u> ・ <u>申請中書類印刷</u> ・ <u>□座振替結果の確認</u>                                                 | 予約         ⑦           •施設予約の新規申し込み<br><br><br><br><br>利用日時から探す?         目的や人数から探す?                       |                                                                                          |
| お気に入り施設予約<br>                                                                                                    | 現在0件の施設予約をしています。   <u>予約状況の一覧へ</u><br>該当データがありません。                                                        |                                                                                          |
| 暗証番号(パス                                                                                                    | マード)・セキュリティ番号の変更画面                                                                                        |                                                                                          |
| ふれあいネット                                                                                                    | ● 予約カート 077ウト<br>文字サイズ変更 ホ   中   大                                                                        |                                                                                          |
| ホーム<br>ユーザーメニュー<br>・ 利用者情報の変更・カードの<br>五発行<br>・ <i>メー</i> ルアドレスの確認・変更                                                      | マイページ ご利用ガイド 利用者登録 施設素内 FAQ<br>■ 開証番号 (バスワード)の変更                                                          | (2) 暗証留号(ハスワード)、ビギュリアィ<br>番号について変更するものにチェックを<br>入れた上で、現在の設定値、新しい設定<br>値、新しい設定値の確認を入力します。 |
| <ul> <li>         ・ 留証番号(パスワード)・セキュ<br/>リティ番号の変更         ・<br/>・予約状況の一覧         ・<br/>・<br/>・</li></ul>                   | - 昭証番号(パスワード)44文字から10文字で設定してください。    ・現在の昭証番号(パスワード)を入力   現在の昭証番号(パスワード)(必須)                              | ※パスワードやセキュリティ番号に使用<br>可能な文字は半角英数字です。4~10<br>文字で設定してください。                                 |
| <ul> <li>」なり中立(十数)</li> <li>油遊申込(件数)</li> <li>申請中書進印刷</li> <li>口座振营結果の確認</li> </ul>                                       | ・新し場理証券程(オスワード)(必須)<br>新しい時証券号(1スワード)(必須)                                                                 |                                                                                          |
|                                                                                                    | 確認用(必須) (半角美数字)                                                                                           | (3) 暗証番号 (バスワード)・セキュリティ<br>歴史を変更するボタンをクリックしま                                             |
|                                                                                                    | ■ セキュリティ番号の変更                                                                                             | 国コビジンションクランシンでの                                                                          |
|                                                                                                    | ビキュリティ番号設定に関する注意車項<br>・セキュリティ番号設定に関する注意車項<br>・セキュリティ番号に使用可能な文字は、半角英数字です。<br>・セキュリティ番号は4文字から10文字で設定してください。 |                                                                                          |
|                                                                                                    | •現在のセキュリティ番号を入力 現在のセキュリティ番号を入力                                                                            |                                                                                          |
|                                                                                                    | ● (十月天秋子)<br>● 新山、)ヤキュリティ番号を入力                                                                            |                                                                                          |
|                                                                                                    | 新しいセキュリティ番号 (半角英数字)                                                                                       |                                                                                          |
|                                                                                                    | □セキュリティ番号表示<br>確認用 (半角英数字)                                                                                |                                                                                          |
|                                                                                                    | は証券号((20-ド)・セキュリティ番号を変更する                                                                                 |                                                                                          |
| 川崎市公共施設利用予約システム                                                                                                    |                                                                                                    |                                                                                          |
| ふれあいネット                                                                                                    | ユーザー:マニュアル個人さん 予約カート ログアウト<br>文字サイズ変更 <mark>小 中 大</mark>                                                  | (4)この画面が表示されたら、暗証番号<br>(パスワード)・セキュリティ番号の変更                                               |
|                                                                                                    | マイページ ご利用ガイド 利用者登録 置設案内 FAQ<br>時証最長(パスワード)・ヤキュリティ無号の変更                                                    | は完了です。                                                                                   |
| <ul> <li>利用者情報の変更・カードの<br/>再発行</li> </ul>                                                                                 | 時にあっていた。<br>時間新号のパスワード・セキュリティ番号の変更が完了しました。                                                                |                                                                                          |
| <ul> <li>メールアドレスの確認・変更</li> <li>暗証番号(パスワード)・セキュ<br/>リティ級号の亦更</li> </ul>                                                   | マイページに戻る                                                                                                  |                                                                                          |
| <ul> <li>ご) 1世日の文字集</li> <li>予約状況の一覧</li> <li>抽盪の申込み状況の一覧</li> <li>予約カートの確認・予約申し込み</li> <li>み</li> <li>スシャンド後期</li> </ul> |                                                                                                    |                                                                                          |
| <ul> <li>・ 120年24年20</li> <li>・ 抽選申込件数</li> <li>・ 申請中書類印刷</li> <li>・ 口座振替結果の確認</li> </ul>                                 |                                                                                                    |                                                                                          |
|                                                                                                    |                                                                                                    |                                                                                          |

3.利用者登録(野球場専用団体登録)

- 3.1 野球場専用団体登録
- (1)野球場専用団体登録の要件
  - ◆以下の全てに該当する方が、チームの代表者になることができます。
    - ・登録年度の4月1日現在で、15歳以上である方
    - ・申請日時点で未成年の場合は、施設利用や使用料等について責任を負うことができる法定代理人 が同意した方
    - ・施設利用について責任を負い、使用料等の支払い義務者となる方
  - ◆代表者を含むメンバー9名以上が、市内個人登録が完了している必要があります。市内個人登録が 完了していない場合は代表者およびメンバーとして登録ができません。 マイナンバーカード利用による利用者登録を行った方は、窓口での利用者カードの発行が必要です。
  - ◆チームの作成やメンバーの追加等は、利用者の方がインターネットからご自身で行っていただく必要がございます。
  - ◆代表者を含むメンバーは、複数のチームに重複して登録することはできません。

(2)申請方法

- ◆ふれあいネットでの野球場専用団体登録の手順は以下の通りです。
  - (ア)代表者が個人登録でふれあいネットにログインし、チームを登録します。
  - (イ)メンバーが(ア)で作成したチームに参加申請をします。
  - (ウ)代表者が(イ)で参加申請をしたメンバーを承認します。
  - (エ)下記のチームの要件を満たすと、抽選申込が行えるようになります。
    - ・代表者を含め、メンバーが9名以上
    - ・ 代表者及びメンバー全員の個人登録が有効期限内
    - ・代表者及びメンバー全員の個人登録が市内個人登録(市内在住・市内在勤・市内在学)

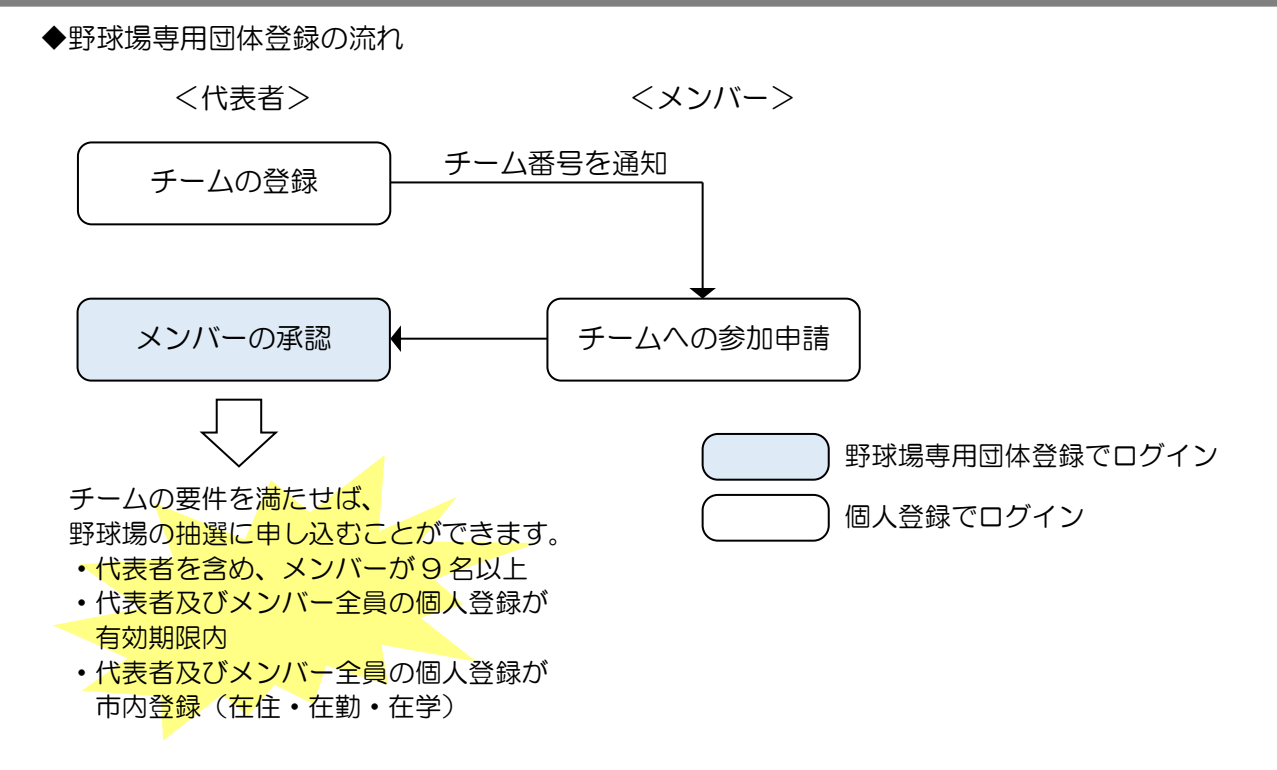

(3)野球場専用団体登録で抽選申込・予約申込ができる施設

◆要件を満たした野球場専用団体登録は、野球場(中瀬球場除く)の抽選申込・予約申込が行えます。

- (4) 次頁以降の操作方法の見方
  - ◆次頁以降の操作方法について、マニュアルの見方は下記の通りです。

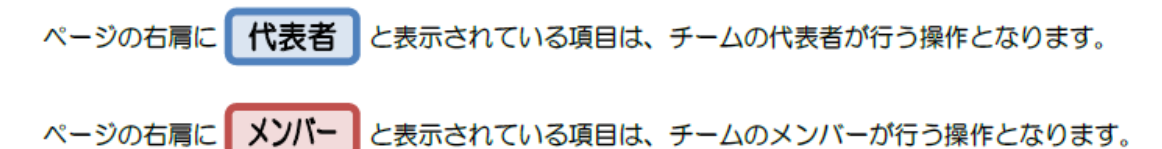

3.2 野球場専用団体メニューを表示する

| マイページ画面                                   |                                                               |            |                      |
|-------------------------------------------|---------------------------------------------------------------|------------|----------------------|
| 三日の日本の日本の日本の日本の日本の日本の日本の日本の日本の日本の日本の日本の日本 | )                                                             | 予約         | カート ログアウト            |
| <b>ホー</b> ム                               | マイページ ご利用ガイド                                                  | 利用者登録 施設案内 | 文字サイズ変更 小 中 大<br>FAQ |
| ユーザーメニュー                                  | マイベージ:お知らせ                                                    |            | 3                    |
| <ul> <li>野球場専用団体登録</li> </ul>             | ◦メッセ <i>ー</i> ジ                                               |            |                      |
|                                           | 有効期限 <b>:2020年4月21日</b>                                       |            |                      |
|                                           | <ul> <li>予約</li> <li>・施設予約の新規申し込み</li> <li>施設各から属す</li> </ul> | 利用日時から探す   | 日的や人数から探す            |

野球場専用団体メニュー画面

| ホーム         マイページ         ご利用ガイド         利用者登録         監営案件         FAQ           野球場専用団体メニュー         野球場専用団体メニュー         野球場専用団体メニュー         野球場専用団体メニュー         野球場専用団体メニュー         野球場専用団体メニュー         野球場専用団体メニュー         野球場専用団体メニュー         野球場専用団体メニュー         アーム         日本         日本 <th></th> <th></th> <th>予約カート ログアウト<br/>文字サイズ変更 小 中 大</th> |                                                                |                                                                 | 予約カート ログアウト<br>文字サイズ変更 小 中 大 |
|----------------------------------------------------------------------------------------------------|----------------------------------------------------------------|-----------------------------------------------------------------|------------------------------|
| J <sup>-</sup> J# <del>5</del> -0102/41                                                                                                    | ホーム<br>野球場専用団体メニュー<br>チーム名:(テストユーザ)宮士道<br>チーム<br>チーム番号:6102741 | マイヘージ ご利用ガイド 利用者登録<br>野球場専用団体メニュー<br>野球場専用団体メニューよりメニューを選んでください。 | 整整集内 FAQ                     |

- 代表者 メンバー (1) ユーザーメニューから、野球場専用団体 登録リンクをクリックします。 ※チームメンバーが、個人登録の利用者 番号でログインすると 野球場専用団体登録リンクが表示 されます。 ※代表者が野球場専用団体登録の 利用者番号でログインすると 野球場専用団体登録リンクが表示 されます。 ※マイナンバーカード利用による 利用者登録を行った方は、窓口での 利用者カードの発行が完了して いないと野球場専用団体登録リンク
- (2)野球場専用団体メニューが表示 されます。

は表示されません。

※野球場専用団体メニューは、ログイン した利用者により表示される メニューが異なります。

#### 野球場専用団体メニューについて

ログインした利用者と、そのときの状況により、表示されるメニューが異なります。 各メニューの内容、操作対象者、使用する利用者番号は以下のとおりです。

|                  |                           | 揭作   | 利用者  | 皆番号           | ⊽⁻₋₽₩ |
|------------------|---------------------------|------|------|---------------|-------|
| メニュー名            | 内容                        | 対象者  | 個人登録 | 野球場専用<br>団体登録 | 記載頁   |
| チームを登録する         | チーム(野球場専用団体)の登録<br>を行います  | 代表者  | •    |               | 19P   |
| チームに参加する         | チームへの参加申請を行います            | メンバー | •    |               | 21P   |
| メンバーを承認する        | メンバーからのチーム参加申請<br>を承認します  | 代表者  |      | •             | 22P   |
| メンバーを否認する        | メンバーからのチーム参加申請<br>を否認します  | 代表者  |      | •             | 24P   |
| メンバーを除籍する        | メンバー登録されている利用者<br>を除籍します  | 代表者  |      | •             | 26P   |
| チームの更新手続き<br>をする | チームの有効期限を更新します            | 代表者  |      | •             | 28P   |
| チームを廃止する         | チームを廃止します                 | 代表者  |      | •             | 30P   |
| 登録内容照会           | チーム登録内容(メンバーなど)<br>を照会します | 代表者  |      | •             | 31P   |
| チームから脱退する        | チームからの脱退を行います             | メンバー | •    |               | 32P   |

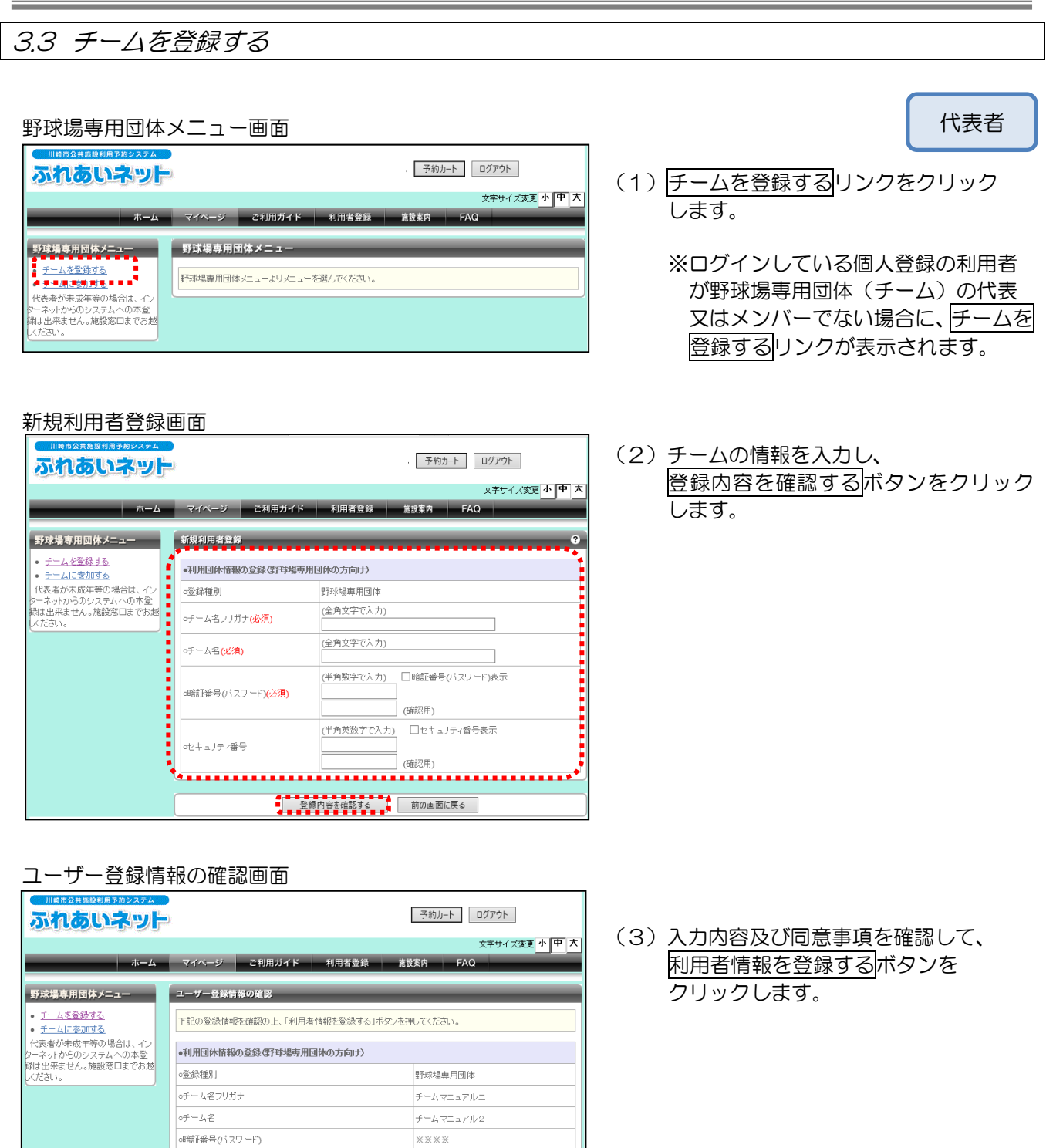

\*\*\*\*

チームを登録する場合は、チームメンバーを登録する必要がありますので、以下の内容に同意していただく必要 があります。 の

利用者情報を登録する 前の画面に戻る

ot7キュリティ番号

#### 利用者登録完了画面

| 三日の日本の日本の日本の日本の日本の日本の日本の日本の日本の日本の日本の日本の日本 | ユーザー:マニュアル個人なさん 予約カート ログアウト                                      |
|-------------------------------------------|------------------------------------------------------------------|
|                                           | 文字サイズ変更小中大                                                       |
| <u></u>                                   | マイページ ご利用ガイド 利用者登録 施設案内 FAQ                                      |
| 野球場専用団体メニュー                               | 利用者登録の入力完了                                                       |
| チーム名:チームマニュアル2<br>チーム番号:6000139           | ● 利用者登録後の手続きについて                                                 |
|                                           | 利用者登録が完了しました。<br>チーム番号を火バーに連絡して、各メンバーからチームへの参加を行ってください。          |
|                                           | 野球場専用団体でふれあいネットをご利用される場合は、ログアウト後に野球場専用団体のチーム番号でログ<br>インを行ってください。 |
|                                           | ●チーム名                                                            |
|                                           | チームマニュアル2                                                        |
|                                           | ●于一厶番号                                                           |
|                                           | 6000139                                                          |
|                                           | ●暗証番号(パスワード)                                                     |
|                                           | ****                                                             |
|                                           | ●セキュリティ番号                                                        |
|                                           | ****                                                             |
|                                           |                                                                  |

- (4)利用者登録が完了します。
- ※利用者登録に伴い、チーム番号が発行されます。 代表者はメンバー予定者へ、チーム番号を通知します。 代表者は、チーム番号と暗証番号(パスワード)でログインして、これ以降の操作(メンバー承認・否認・除籍、チームの更新手続き・廃止、登録内容の照会)を行います。

#### ※代表者が未成年の場合の利用者登録完了

| 川時市公共局設利用予約システム<br>ふれるいネット                                | ユーザー:マニュアル個人2さん 予約カート ログアウト                                                                                                    |
|-----------------------------------------------------------|----------------------------------------------------------------------------------------------------|
| <b>—</b> —Д                                               | 文字サイズ変更 小 中 大<br>マイページ ご利用ガイド 利用者登録 施設素内 FAQ                                                                                                    |
| <del>野球猫専用団体メニュー</del><br>デーム名:テームマニュアル2<br>デーム番号:6000139 | <ul> <li>利用者登録後の入力完了</li> <li>● 利用者登録後の手続きについて</li> <li>利用者登録が完ていました。</li> <li>              स्रिकेंट स्ट्रेस्ट्र अप्रिकेंट प्रिकेंट प्रिकेंट स्ट्रेस्ट स्ट्रेस्ट स्ट्र स्ट्र गितर (एटवर).      <li></li></li></ul> |
|                                                           | 600139<br>・ 昭音部号(パスワード)<br>※※※※<br>・ セキュリティ番号<br>※※※※                                                                                                    |

(参考)代表者が未成年の場合、左のような画面が表示されます。
 野球場専用団体の本登録を行うには、施設窓口での本人確認が必要となります。
 本登録申請の方法はこちらリンクの内容を確認してください。

#### 3.4 チームに参加する メンバー 野球場専用団体メニュー画面 予約カート ログアウト ふれあいネット (1) チームに参加するリンクをクリック 文字サイズ変更 小 中 大 します。 ホーム マイページ ご利用ガイド 利用者登録 施設案内 FAQ 野球場専用団体メニュー 野球場専用団体メニュー ※ログインしている利用者が野球場専 チームを登録する 野球場専用団体メニューよりメニューを選んでください。 ・<u>テームに参加する</u> 代表者が未成年等の場合は、 用団体 (チーム)の代表又はメンバー ーネットからのシステムへの本登録 出来ません。施設窓口までお越い でない場合に、チームに参加するリン クが表示されます。 野球場専用団体検索画面 (2)参加するチーム番号を入力し、検索する ふれあいネット 予約カート ログアウト ボタンをクリックします。 文字サイズ変更小中大 ホーム マイベージ ご利用ガイド 利用者登録 茶設案内 FAQ 野球場専用団体検索 野球場専用団体メニュー ※代表者から通知されたチーム番号を <u>チームを登録する</u> ●野球場専用団体検索 入力します。 チームに参加する (半角数字で入力) 代表者が未成年等の場合は、イ 0千一人番号 ーネットからのシステムへの本登録 出来ません。施設窓口までお越いく

検索する前の画面に戻る

マイページ ご利用ガイド 利用者登録

xxxxxxxx

【テストユーザ】

参加前の画面に戻る

ОК ....

未参加

代表者に利用者番号と氏名が通知されます。参加申請をしてよろしい たすもい。

野球場専用団体情報

•野球場専用団体情報

oチーム番号

・チーム名

o状態

予約カート ログアウト

文字サイズ変更小中大

X

キャンセル

野球場専用団体情報画面

ふれあいネット

野球場専用団体メニュー

代表者が未成年等の場合は、イン

小からのシステムへの本登録 は出来ません。施設窓口までお越い

参加申請の確認

Web ページからのメッセージ

ですか?

チームを登録する

チームに参加する

- (3)野球場専用団体情報を確認し、 参加ボタンをクリックします。
  - ※既に参加申請を行っている場合は、状 態が「申請中」となり、取下げボタン が表示されます。代表者に承認される 前に参加取下げをするには取下げボ タンをクリックします。
- (4) OKをクリックすると、参加申請が完了 します。 ※チームへの参加申請をすることで、 代表者へ利用者番号と氏名が 通知されます。

#### 3.5 メンバーを承認する

代表者

| 野球场导用凹冲                                                                                                    | ×                  | _                         |           |      |           |            |   |
|----------------------------------------------------------------------------------------------------|--------------------|---------------------------|-----------|------|-----------|------------|---|
| 川崎市公共施設利用予約システム                                                                                                    | 9                  |                           |           | 予約力  | カート ログご   | アウト        |   |
| <b>ホー</b> ム                                                                                                    | マイページ              | ご利用ガイド                    | 利用者登録     | 施設案内 | 文书<br>FAQ | ドサイズ変更 小 中 | × |
| 野球着専用回休メニュー           デーム名:(ラストユーザ):           デーム名(ラストユーザ):           ジーム名重なる。           ジリーを発電する。           ジリーを発電する。           ジリーを発電する。           ジリーを発電する。           ジリーを発電する。           ジリーを発電する。           ジリーを発電する。           ジリーを発電する。           ジリーを発電する。           シリーを発電する。           シリーを発電する。           シームの情報の変更<br>やテームな優加する。           シームの情報の変更<br>やテームな優加する。           シームの情報の変更<br>やテームの情報の変更<br>やテームの情報の変更<br>なる。           シーマーマーかわらのシステムへ)           水の量源は出来ません、施設窓口ま<br>であ越くパミル。 | 野球場専用団体<br>野球場時用団体 | ∃∲ ¥ = = -<br>;===tU/==-* | 8週んでください。 |      |           |            |   |

# (1)チーム番号でログインします。 メンバーを承認する リンクをクリックします。

 (2)利用者登録情報の基本情報と申請中の メンバー情報が表示されます。 承認するメンバーをチェックし、

 変更内容を確認するボタンをクリック します。

(3) 選択したメンバーの手続き内容が「承認」 になっていることを確認し、 承認する ボタンをクリックします。

| ふれあいネット                            |                 | 予約カート              | ログアウト      |
|------------------------------------|-----------------|--------------------|------------|
|                                    |                 |                    | 文字サイズ変更小中7 |
| ホーム                                | マイベージ ご利用力      | Jイド 利用者登録 施設案内 FAQ |            |
| 球場専用団体メニュー                         | 野球場団体変更(承認      | )                  | _          |
| ーム名:[テストユーサ]                       | ●利用者情報(基本情報)    |                    |            |
| <u>メンバーを承認する</u>                   | 登録種別            | 野球場専用団体            |            |
| メノバーを否認する                          | チーム番号           | xxxxxxxx           |            |
| メノハーを味聴する<br>チームを廃止する              | チーム名フリガナ        | テストユ <i>ーザ</i>     |            |
| 登録内容照会                             | チーム名            | 【テストユーザ】           |            |
| HTFEのTをはたは未納の予約<br>5る場合は、チームの情報の変更 | 対象者にチェックしてください。 |                    |            |
| トームを廃止することはできませ<br>また、代表者が未成年等の場合  | ●メンバー情報         |                    |            |
| インターネットからのシステムへ<br>*登録は出来ません。施設窓口ま | 選択 No. 利用者番号    | メンバー氏名             | 現在の状態      |
| う越ください。                            | ✓ 1 xxxxxxxx    | 【テストユーザ】           | 申請中        |
|                                    | 2 xxxxxxx       | [テストユーザ]           | 申請中        |

| 川崎市会共施設利用予約システム                                        |      |           |        |        | 予約カ    | -ト ログアウ | F        |
|--------------------------------------------------------|------|-----------|--------|--------|--------|---------|----------|
|                                                        |      |           |        |        |        | 文字サ     | イズ変更 小 中 |
| ホーム                                                    | বর্ণ | ページ ご     | 利用ガイド  | 利用者登録  | 施設案内   | FAQ     |          |
| 野球場専用団体メニュー                                            | 2-   | ザー登録情報    | の変更確   | 2      | _      | _       | _        |
| チーム名:【テストユーザ】                                          | -    |           |        |        |        |         |          |
| チーム番号:                                                 | ●木川开 | 者情報(基本情報  | ģ)     |        |        |         |          |
| <ul> <li>メンバーを承認する</li> </ul>                          | 登録和  | 重別        | 野球     | 場専用団体  |        |         |          |
| <ul> <li>メリバーを否認する</li> <li>メリバーを除算する</li> </ul>       | チーム  | * 番号      | ××     | xxxxxx |        |         |          |
| <ul> <li>・ <u>チームを廃止する</u></li> </ul>                  | チーム  | 名フリガナ     | テスト    | ユーザ    |        |         |          |
| <ul> <li>         ・         登録内容照会         </li> </ul> | チーム  | 2名        | 【テス    | トユーザ】  |        |         |          |
| 利用予定の予約または未納の予約<br>「ある場合は、チームの情報の変更                    |      |           |        |        |        |         |          |
| チームを廃止することはできませ                                        | ・メハ  | ら一情報      |        |        |        |         |          |
| 、インターネットからのシステムへ                                       | No.  | 利用者番号     |        | メン     | 了一氏名   |         | 手続き内容    |
| )本登録は出来ません。施設窓口ま<br>「お越しください。                          | 1    | xxxxxxxxx | 【テストユ・ | -ザ】    |        |         | 承認       |
|                                                        |      |           |        |        |        |         | ******   |
|                                                        |      |           |        | 承知する さ | の両面に戻る |         |          |

#### ユーザー登録情報の変更完了画面

| 川崎市会共勝線利用予約システム                                                                                             | 予約カート ログアウト                                                                                                 |
|----------------------------------------------------------------------------------------------------|----------------------------------------------------------------------------------------------------|
| ホーム                                                                                                    | 文字サイズ変更         小         中         大           マイページ         ご利用ガイド         利用者登録         篤設集件         FAQ |
| 野球場専用団体メニュー<br>チーム名:【テストユーザ】                                                                                | ユーザー登録情報の変更完了<br>● 利用者登録後の手続きについて                                                                           |
| チーム番号:<br>・ <u>メンバーを除籍する</u><br>・ チームを廃止する                                                                  | 野沖場専用団体変更が完了しました。                                                                                           |
| <ul> <li>         ・         <u>登録内容照会</u>         利用予定の予約または未納の予約         がある場合は、チームの情報の変更      </li> </ul> | マイベージに戻る                                                                                                    |
| やチームを廃止することはできません。また、代表者が未成年等の場合は、インターネットからのシステムへ                                                           |                                                                                                    |
| の本意動は出来ません。施設窓口ま<br>でお越ください。                                                                                |                                                                                                    |

(4) 選択したメンバーが承認され、利用者 変更処理が完了します。

#### ※承認されたメンバーのログイン後の画面

|                                                                                           | <b>-</b>                                               |       | 予約力  | ート ログアウト    | ~          |
|-------------------------------------------------------------------------------------------|--------------------------------------------------------|-------|------|-------------|------------|
| 赤                                                                                         | マイページ ご利用ガイド                                           | 利用者登録 | 施設案内 | 文字サイ<br>FAQ | 「ズ変更 小 中 大 |
| ユーザーメニュー <ul> <li> 野球場専用団体登録 <ul> <li> 利用学校館の恋事。カードの </li> </ul> </li> </ul>              | <b>マイページ:お知らせ</b><br>チーム名:【テストユ <i>ー</i> ザ】<br>チーム番号:  |       |      |             | 3          |
| - 小市本計画の変更・カーヤの<br>再発行<br>メニルアドレスの確認・変更<br>・暗証番号(パスワード)の変更<br>・ 予約状況の一覧<br>・ 抽選の申し込み状況の一覧 | 有効期限: 2020年4月21日<br>- チームからのお知らせ<br>参加申請を承認しました。<br>確認 |       |      |             | v          |

(参考) 承認されたメンバーが承認後初めてロ グインすると、左のような画面が表示 されます。(1回のみ) チームからのお知らせで、参加申請が 承認されたことが確認できます。 確認ボタンをクリックするとメッセ ージは表示されなくなります。

#### 3.6 メンバーを否認する

代表者 野球場専用団体メニュー画面 予約カート ログアウト ふれあいネット (1) チーム番号でログインします。 文字サイズ変更小中大 メンバーを否認するリンクをクリック ホーム マイベージ ご利用ガイド 利用者登録 施設案内 FAQ します。 野球場専用団体メニュー 野球場専用団体メニュー 野球場専用団体メニューよりメニューを選んでください。 千一厶番号; メノバーを承認する。 <u>メンバーを否認する</u> ・メ<u>ンバーを除籍する</u> ・<u>チームを廃止する</u> • 登録内容照会 利用予定の予約または未納の予約 ある場合は、チームの情報の変更 シチームを廃止することはできませ っまた、代表者が未成年等の場合 

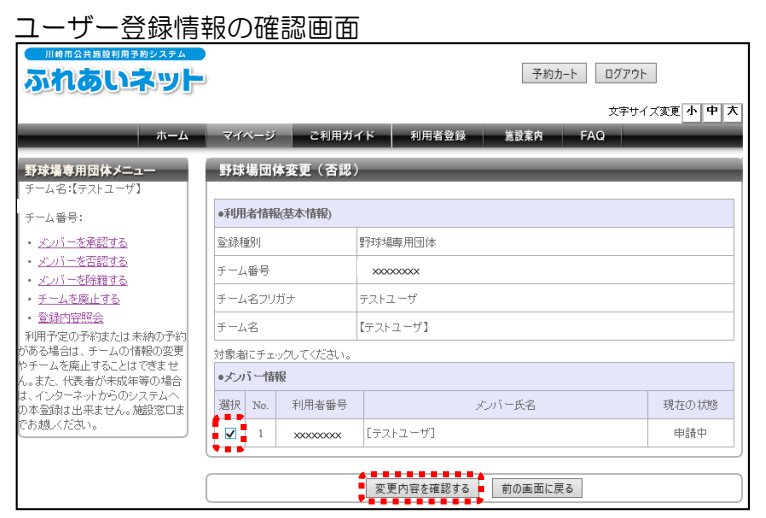

(2)利用者登録情報の基本情報と申請中の メンバー情報が表示されます。 否認するメンバーをチェックし、 変更内容を確認するボタンをクリック します。

(3)選択したメンバーの手続き内容が「否認」 になっていることを確認し、<br/>
否認する ボタンをクリックします。

# ユーザー登録情報の変更確認画面

| ふれあいネット                                                                              | l.         |            |       |           | 予約力     | -ト ログア: | 7          |
|--------------------------------------------------------------------------------------|------------|------------|-------|-----------|---------|---------|------------|
| Sherringer Dependent von 1995 Case versie                                            |            |            |       |           |         | 文字也     | オズ変更小中大    |
| ホーム                                                                                  | 71         | ページ ご利     | 用ガイド  | 利用者登録     | 录 施設案内  | FAQ     | _          |
| 野球場専用団体メニュー<br>チーム名:【テストユーザ】                                                         | <b>1</b> - | ザー登録情報     | の変更確  | 122       | _       | _       | _          |
| €<br>チーム番号:                                                                          | ●利用        | 者情報(基本情報   | )     |           |         |         |            |
| <ul> <li>メンバーを承認する</li> </ul>                                                        | 登録種        | 重別         | 野     | 球場専用団体    |         |         |            |
| <ul> <li>メンバーを否認する</li> <li>メンバーを除籍する</li> </ul>                                     | チーム        | 番号         |       | x0000000X |         |         |            |
| <ul> <li>・ <u>チームを廃止する</u></li> </ul>                                                | チーム        | 名フリガナ      | F)    | ストユーザ     |         |         |            |
| <ul> <li>         ・         登録内容照会         ・         利用予定の予約または未純の予約     </li> </ul> | チーム        | 名          | [7    | ストユーザ】    |         |         |            |
| がある場合は、チームの情報の変更<br>やチームを廃止することはできませ                                                 | ارتره      | バー情報       |       |           |         |         |            |
| ん。また、代表者が未成年春の場合<br>は、インターネットからのシステムへ                                                | No.        | 利用者番号      |       |           | メンバー氏名  |         | 手続き内容      |
| の本意動は出来ません。MB安容しま<br>でお越ください。                                                        | 1          | xxxxxxxxxx | [テスト: | 1-4]      |         |         | <u>종</u> 왕 |
|                                                                                      |            |            |       | 否認する      | 前の画面に戻る |         |            |

#### ユーザー登録情報の変更完了画面

|                                                                                                    | 予約カート ログアウト                                  |
|----------------------------------------------------------------------------------------------------|----------------------------------------------|
| ホーム                                                                                                    | 文字サイズ変更 小 中 大<br>マイページ ご利用ガイド 利用悲音録 集発客内 FAQ |
| <b>野球場専用団体メニュー</b> デーム名:(テストユーサ)     チーム名:(テストユーサ)     チーム名:(テストユーサ)     チーム名号:     ・     ・     ・     ・     ・     ・     ・     ・     ・     ・     ・     ・     ・     ・     ・     ・     ・     ・     ・     ・     ・     ・     ・     ・     ・     ・     ・     ・     ・     ・     ・     ・     ・     ・     ・     ・     ・     ・     ・     ・     ・     ・     ・     ・     ・     ・     ・     ・     ・     ・     ・     ・     ・     ・     ・     ・     ・     ・     ・     ・     ・     ・     ・     ・     ・     ・     ・     ・     ・     ・     ・     ・     ・     ・     ・     ・     ・     ・     ・     ・     ・     ・     ・     ・     ・     ・     ・     ・     ・     ・     ・     ・     ・     ・     ・     ・     ・     ・     ・     ・     ・     ・     ・     ・     ・     ・     ・     ・     ・     ・     ・     ・     ・     ・     ・     ・     ・     ・     ・     ・     ・     ・     ・     ・     ・     ・     ・     ・     ・     ・     ・     ・     ・     ・     ・     ・     ・     ・     ・     ・     ・     ・     ・     ・     ・     ・     ・     ・     ・     ・     ・     ・     ・     ・     ・     ・     ・     ・     ・     ・     ・     ・     ・     ・     ・     ・     ・     ・     ・     ・     ・     ・     ・     ・     ・     ・     ・     ・     ・     ・     ・     ・     ・     ・     ・     ・     ・     ・     ・     ・     ・     ・     ・     ・     ・     ・     ・     ・     ・     ・     ・     ・     ・     ・     ・     ・     ・     ・     ・     ・     ・     ・     ・     ・     ・     ・     ・     ・     ・     ・     ・     ・     ・     ・     ・     ・     ・     ・     ・     ・     ・     ・     ・     ・     ・     ・     ・     ・     ・     ・     ・     ・     ・     ・     ・     ・     ・     ・     ・     ・     ・     ・     ・     ・     ・     ・     ・     ・     ・     ・     ・     ・     ・     ・     ・     ・     ・     ・     ・     ・     ・     ・     ・     ・     ・     ・     ・     ・     ・     ・     ・     ・     ・     ・     ・     ・     ・     ・     ・     ・     ・     ・     ・     ・     ・     ・     ・     ・     ・     ・     ・     ・     ・     ・     ・     ・     ・     ・     ・     ・     ・     ・     ・     ・     ・     ・     ・     ・     ・     ・     ・     ・     ・     ・     ・     ・ | ・・・・・・・・・・・・・・・・・・・・・・・・・・・・・・・・・・・・         |
| 14.001/2017<br>室盤内容照会<br>利用予定の予約または未納の予約<br>がある場合は、テームの情報の変更<br>やテームを施止することれできませ<br>ん。また、代表者が未成年等の場合<br>は、インターネットからのシステムへ<br>かる空調は上来ません。施設窓口ま<br>でお想ください。                                                                                                    | マイベージに戻る                                     |

(4)選択したメンバーが否認され、利用者変 更処理が完了します。

#### ※否認されたメンバーのログイン後の画面

| 「日本市会共務協和用手術システム                                                                                                    | 子約カート ログアウト                                               |
|----------------------------------------------------------------------------------------------------|-----------------------------------------------------------|
| <b>ホー</b> ム                                                                                                    | 文字サイズ変更 <mark>小 中</mark> 大<br>マイベージ ご利用ガイド 利用者登録 施設素約 FAQ |
| <ul> <li>ユーザーメニュー</li> <li>野球場専用ロ体登録</li> <li>利用者情報の変更・カードの<br/>再発行</li> <li>メニルアトレスの確認・変更</li> <li>暗話番号の12ワードの変更</li> <li>予約1520一覧</li> <li>計構成用しい表す</li> </ul> | マイページ:お知らせ                                                |

(参考) 否認されたメンバーが否認後初めてロ グインすると、左のような画面が表示 されます。(1回のみ) チームからのお知らせで、参加申請が 否認されたことが確認できます。 確認ボタンをクリックするとメッセ ージは表示されなくなります。

#### 3.7 メンバーを除籍する

#### 代表者

(1)チーム番号でログインします。
 メンバーを除籍する
 リンクをクリックします。

(2)利用者登録情報の基本情報と参加中の メンバー情報が表示されます。 除籍するメンバーをチェックし、 変更内容を確認する ボタンをクリック します。

(3)選択したメンバーの手続き内容が
 「除籍」になっていることを確認し、
 除籍するボタンをクリックします。

| 野球場専用団体                                                                                                    | メニュー                              |           |               |
|----------------------------------------------------------------------------------------------------|-----------------------------------|-----------|---------------|
| 川崎市公共施設利用予約システム                                                                                                    | )<br>0.                           |           | 予約カート ログアウト   |
|                                                                                                    |                                   |           | 文字サイズ変更 小 中 大 |
| ホーム                                                                                                    | マイベージ ご利用ガイド                      | 利用者登録     | 施設案内 FAQ      |
| 野球場専用団体メニュー<br>テーム名:(テストユーザ)           デームを読むする           ケム等量:           ケンパー交換着する           ・           ・           ・           ・           ・           ・           ・           ・           ・           ・           ・           ・           ・           ・           ・           ・           ・           ・           ・           ・           ・           ・           ・           ・           ・           ・           ・           ・           ・           ・           ・           ・           ・           ・           ・           ・           ・           ・           ・           ・           ・           ・           ・           ・           ・           ・           ・           ・           ・< | 野球場専用団体メニュー<br>野球場専用団体メニューよりメニュー? | を選んでください。 |               |
| ユーザー登録情                                                                                                    | 報の確認画面                            |           |               |
| 川崎市公共施設利用予約システム                                                                                                    |                                   |           |               |

| 川崎市公共施設利用予約システム<br>ふれるいネット                                               | ).  |      |           |           | 予約カート [  | ログアウト      |
|--------------------------------------------------------------------------|-----|------|-----------|-----------|----------|------------|
| ホーム                                                                      | 71  | ~    | ご利用ガ      | イド 利用者登録  | 施設室内 FAO | 文字サイズ変更小中大 |
| 野球場専用団体メニュー                                                              | 野球  | 場団   | 体変更(除籍    | )         |          |            |
| チーム名:[テストユーザ]<br>チーム番号:                                                  | ●利用 | 者情朝  | 服(基本情報)   |           |          |            |
| <ul> <li>メンバーを除籍する</li> </ul>                                            | 登録種 | 重別   |           | 野球場専用団体   |          |            |
| <ul> <li><u>チームを廃止する</u></li> <li>         ・ <u>チームを廃止する</u> </li> </ul> | チーム | 番号   |           | xxxxxxxxx |          |            |
| 利用予定の予約または未納の予約                                                          | チーム | 名フリ  | ガナ        | テストユーザ    |          |            |
| かある場合は、チームの情報の変更<br>やチームを廃止することはできませ                                     | チーム | 名    |           | 【テストユーザ】  |          |            |
| ん。また、代表者が未成年等の場合<br>は、インターネットからのシステムへ                                    | 対象者 | icチェ | ックしてください。 |           |          |            |
| の本登録は出来ません。施設窓口ま<br>でお越ください。                                             | ・メン | 「一情  | 報         |           |          |            |
|                                                                          | 選択  | No.  | 利用者番号     | ועצ       | 行一氏名     | 現在の状態      |
|                                                                          |     | 1    | xxxxxxxxx | 【テストユーザ】  |          | 参加中        |
|                                                                          |     | 2    | xxxxxxxx  | [テストユーザ]  |          | 参加中        |
|                                                                          |     | 3    | *****     | [テストユーザ]  |          | 参加中        |
|                                                                          |     | 4    | xxxxxxxx  | [テストユーザ]  |          | 参加中        |
|                                                                          |     | 5    | xxxxxxxx  | [テストユーザ]  |          | 参加中        |
|                                                                          |     | 6    | xxxxxxxx  | [テストユーザ]  |          | 参加中        |
|                                                                          |     | 7    | xxxxxxxx  | [テストユーザ]  |          | 参加中        |
|                                                                          |     | 8    | x000000x  | [テストユーザ]  |          | 参加中        |
|                                                                          |     |      |           | 変更内容を確認する | 前の画面に戻る  |            |

#### ユーザー登録情報の変更確認画面

| 三日本の日本の日本の日本の日本の日本の日本の日本の日本の日本の日本の日本の日本の日                                                                                  | )                                                                     |                  |     |                    | 予約力     | カート ログアウ   | 11-        |
|----------------------------------------------------------------------------------------------------|-----------------------------------------------------------------------|------------------|-----|--------------------|---------|------------|------------|
| <b>ホーム</b>                                                                                                    | বন                                                                    | ページ ご利           | 用ガ  | イド 利用者登録           | 施設案内    | 文字5<br>FAQ | イズ変更 小 中 大 |
| 野球場専用団体メニュー<br>チーム名:【テストユーザ】                                                                                               | 2-                                                                    | ザー登録情報の          | の変  | 更確認                | _       | -          |            |
| ナーム番号: <ul> <li>・ <u>メンバーを除籍する</u></li> <li>・ <u>チームを廃止する</u></li> </ul>                                                   | <ul> <li>マイクロ/日日TR(22-4-18TR)</li> <li>登録種別</li> <li>チール毎日</li> </ul> |                  |     | 野球場専用団体            |         |            |            |
| <ul> <li>         ・ 登録内容照会         ・<br/>利用予定の予約または未納の予約         がある場合は、チームの情報の変更         やチームを廃止することはできませ     </li> </ul> | チーム名フリガナ                                                              |                  |     | テストユーザ<br>【テストユーザ】 |         |            |            |
| ん。また、代表者が未成年等の場合<br>は、インターネットからのシステムへ<br>の本登録は出来ません。施設窓口ま                                                                  | الرنجر ہ                                                              | 了一情報             |     |                    |         |            |            |
| COMBUCTERIO.                                                                                                    | No.                                                                   | 利用者番号<br>xxxxxxx | [テ: | メ<br>ストユーザ]        | ンバー氏名   |            | 手続き内容      |
|                                                                                                    |                                                                       |                  |     | 除籍する               | 前の画面に戻る |            |            |

#### ユーザー登録情報の変更完了画面

| 川崎市公共施設利用予約システム | 予約カート ログアウト                                                                                    |
|-----------------|------------------------------------------------------------------------------------------------|
| <b>ホーム</b>      | 文字サイズ実変         (小) 中) 大           マイページ         ご利用ガイド         利用者登録         施設素件         FAQ |
|                 | ユーザー登録情報の変更完了       利用者登録後の手続きについて       野球場専用団体変更が完了しました。       マイベージに戻る                      |

(4) 選択したメンバーが除籍され、利用者変 更処理が完了します。

#### ※除籍されたメンバーのログイン後の画面

|     | 予約カート ログアウト                                                                                                    |
|-----|----------------------------------------------------------------------------------------------------|
| ホーム | 文字サイズ変更         小中         大           マイページ         ご利用ガイド         利用者登録         施設案内         FAQ                                                                                                    |
|     | マイヘージ:お知らせ     ②       >パマージ     青な細写:200年4月3日       チームからのおからせ、        小和したの        確認        ・確認        ・     ・       ・        ・        ・        ・        ・        ・        ・        ・        ・        ・        ・        ・        ・        ・        ・        ・        ・        ・        ・        ・        ・        ・        ・        ・        ・        ・        ・        ・        ・        ・        ・        ・        ・        ・        ・        ・        ・        ・        ・< |

(参考)除籍されたメンバーが除籍後初めてロ グインすると、左のような画面が表示 されます。(1回のみ) チームからのお知らせで、除籍された ことが確認できます。 確認をクリックするとメッセージは 表示されなくなります。

代表者

#### 3.8 チームの更新手続きをする

メニュー画面

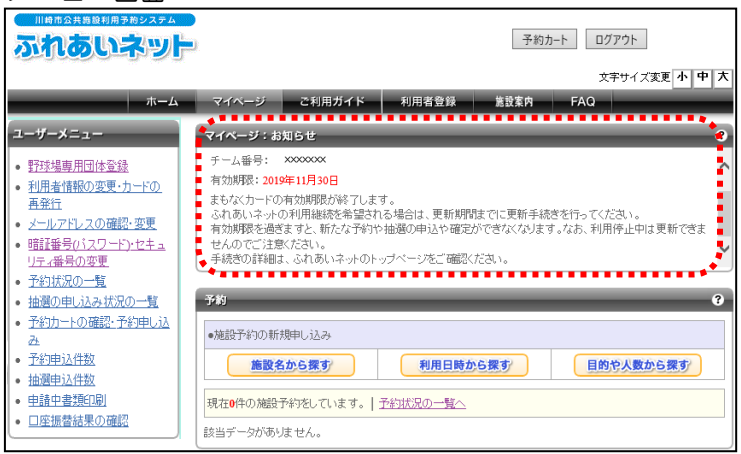

(1) チーム番号でログインします。
 有効期限が近くなった場合や、有効期限が近くなった場合や、有効期限
 が切れた場合はログイン後の
 「マイページ:お知らせ」に
 メッセージが表示されます。
 メッセージは、有効期限の2か月前から
 有効期限の6か月後の末日までの間
 表示されます。
 ※更新手続きが可能になるのは、
 有効期限の1か月前からです。

野球場専用団体メニュー画面

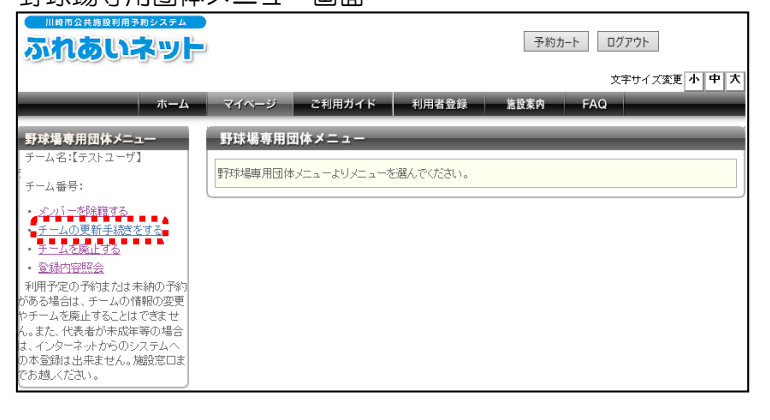

(2) 野球場専用団体メニューから、 チームの更新手続きをする リンクを クリックします。

ユーザー登録情報の変更画面

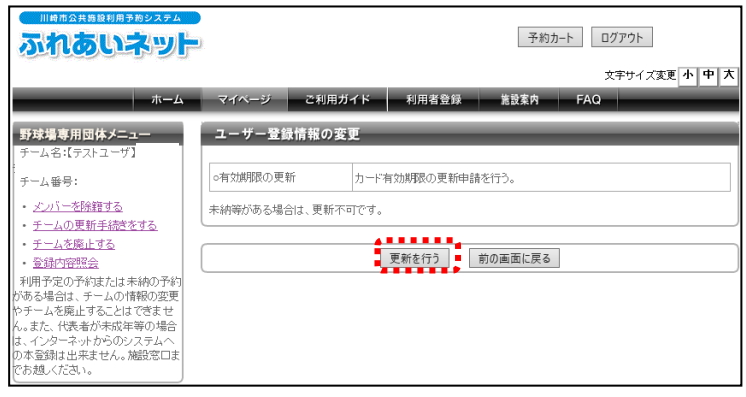

(3)有効期限の更新内容を確認し、 更新を行うボタンをクリックします。

| <u>ユーザー登録情</u>                                                                                                    | 報の変更完了画                          | 面                             |
|----------------------------------------------------------------------------------------------------|----------------------------------|-------------------------------|
| 川崎市公共施設利用予約システム<br>ふれるいネット                                                                                                    | 0.                               | 予約カート ログアウト                   |
| π-4                                                                                                    | マイベージ ご利用ガイド                     | 文字サイズ変更 小中大<br>利用者登録 第設案内 FAQ |
| 野球撮専用団体メニュー<br>テームさにテストユーザ】           テームな島:         テストユーザ】           ・         ケームを施士する。           ・         ケームを施士する。           ・         ションパー本が経立する。           ・         ションパー本が経立する。           ・         ションパー本が経立する。           ・         ションパー本が経立する。           ・         ションパー本の行動の支援           ・         ケームを通知することれできません。           ・         ケームを使わするたますの場合。           ・         ケームを行かるたますの場合。 | ユーザー登録情報の変更完了<br>有効期限の更新が完了しました。 | マイページに戻る<br>マイページに戻る          |
| の本登録は出来ません。施設窓口ま<br>でお越ください。                                                                                                    |                                  |                               |

(4) 有効期限が更新され、変更処理が完了 します。

#### 3.9 チームを廃止する

#### 野球場専用団体メニュー画面 アムミロマンターンの「市地のアクレンスシー」 アムス容は、 アムス容は、 アムス容は、 アンス変している。 アンス変している。 アムスで、 アムスで、 アンス変している。 アンスで、 アンスで、 アンスで、 アムスで、 アンスで、 アムスで、 アンスで、 アムスで、 アンスで、 アムスで、 アンスで、 アン、 アンスで、 アンスで、 アンスで、 アンスで、 アンスで、 アンスで、 アンスで、 アンスで、 アンスで、 アンスで、 アンスで、 アンスで、 アンスで、 アンスで、 アンスで、 アンスで、 アンスで、 アンスで、 アンスで、 アンスで、 アンスで、 アンスで、 アンス アンスで、 アンスで、 アンスで、 アンスで、 アンスで、 アンスで、 アンスで、 アンスで、 アンスで、 アンスで、 アンスで、 アンスで、 アンスで、 アンスで、 アンスで、 アンスで、 アンスで、 アンスで、 アンスで、 アンスで、 アンスで、 アンスで、 アンスで、 アンスで、 アンスで、 アンスで、 アンスで、 アンスで、 アンスで、 アンスで、 アンスで、 アンスで、 アンスで、 アンスで、 アンスで、 アン、 アンスで、 アンスで、 アンスで、 アンスで、 アン、 アン、 アン、 アン、

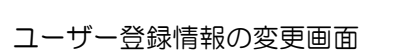

| 川崎市公共施設利用予約システム                                                                                                    | 予約カート ログアウト                                                                                                    |
|----------------------------------------------------------------------------------------------------|----------------------------------------------------------------------------------------------------|
| <b>ホー</b> ム                                                                                                    | 文子サイズ変更         小         中         大           マイページ         ご利用ガイド         利用者登録         施設案内         FAQ                                          |
| 野珠塘専用団体メニュー<br>テーム名:<br>テーム番号:<br>・ <u>チーム本等日</u> :<br>・ <u>5日本を廃止する</u><br>・ <u>5日本を廃止する</u><br>・ <u>5日本を廃止する</u><br>・<br>す日子をの予約法たは未納の予約<br>がある場合は、チームの構築の変更<br>やテームを廃止することはできませ<br>ん。また、代表者が未成年等の場合<br>は、インターネッかたらのシステムへ<br>かる登録は出来させん。施設窓口ま<br>でお想ください。 | ユーザー登録情報の変更     「デーム登録の廃止を行う。     ①デームを廃止するとログアウトされチーム番号でログインできなくなりますのでご注意くたさい。     ②利用予定の予約または本純の予約がある場合は、チームを廃止することはできません。     「廃止を行う」     前の画面に戻る |

ユーザー登録情報の変更確認

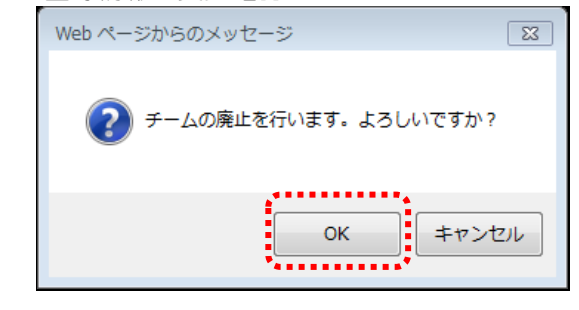

#### 代表者

(1) チーム番号でログインします。
 チームを廃止するリンクをクリックします。

※チームを廃止すると、チーム番号 でのログインができなくなります のでご注意ください。 ※利用予定の予約又は使用料末納の

- 予約がある場合は、チームを廃止 することはできません。
- (2) チーム登録廃止の内容を確認し、 廃止を行うボタンをクリックします。

(3) OKをクリックすると、チームの廃止が 完了します。

#### 3.10 登録内容照会

| 野球場専用団体                                                                | メニュー画面                     |                        |                            |
|------------------------------------------------------------------------|----------------------------|------------------------|----------------------------|
| 川崎市会共施設利用予約システム                                                        |                            | 予約カート ログアウト            |                            |
| ホーム                                                                    | マイページ ご利用ガイド 利用者登録 施設家     | 文字サイズ変更 小 中 大<br>内 FAQ | (1) チーム番号でロクイ<br>登録内容照会リンク |
| 野球場専用団体メニュー                                                            | 野球場専用団体メニュー                |                        |                            |
| チーム名:(テストユーサ]<br>:<br>:<br>:<br>:<br>:<br>:<br>:<br>:                  | 野球場専用団体メニューよりメニューを選んでください。 |                        |                            |
| <ul> <li><u>メンバーを除籍する</u></li> <li>チームを廃止する</li> <li>登録内容照会</li> </ul> |                            |                        |                            |
| 利用予定の予約または未納の予約<br>がある場合は、チームの情報の変更<br>やチームを廃止することはできませ                |                            |                        |                            |
| ん。また、代表者が未成年等の場合<br>は、インターネットからのシステムへ<br>の本登録は出来ません。施設窓口ま              |                            |                        |                            |
| でお越ください。                                                               |                            |                        |                            |

#### 予約カート ログアウト ふれあいネット 文字サイズ変更小中大 マイページ ご利用ガイド 利用者登録 施設案内 ホーム 野球場専用団体メニュー ユーザー登録情報の確認 ーム名:【テストユーザ】 ●利用者情報(基本情報) チーム番号:( ・ <u>メンバーを除籍する</u> ・ <u>チームを廃止する</u> 申請日 2018年3月15日 登録日 2018年3月15日 ・<u>チームを廃止する</u> 電話が容照会 利用予定の予約または未納の予約 がある場合は、チームの情報の変更 やテームを廃止することはできませ ん。また、代表者が未成年等の場合 は、インターネットからのフステムへ かを電調は出来ません。施設窓口ま であ想しください。 登録種別 野球場専用団体 チーム番号 チーム名フリガナ テストユーザ チーム名 【テストユーザ】: 有効メンバー人数 9人 ●メンバー情報 No. 代表 利用者番号 メンバー氏名 現在の状態 代表者/メンバー要件 有効期限 [テストユーザ]: 2020年4月3日 1 xxxxxx 参加中 0 【テストユーザ】: xxxxxx 2 参加中 0 2020年4月21日 [テストユーザ] xxxxxx 参加中 0 3 2020年4月3日 [テストユーザ]: 4 xxxxxx 2020年4月3日 参加中 0 [テストユーザ]... 5 xxxxxx 参加中 0 2020年4月3日 [テストユーザ]: 参加中 6 xxxxxx 0 2020年4月3日 [テストユーザ]・ xxxxxx 0 2020年4月3日 参加中 [テストユーザ]: xxxxxx 8 2020年4月3日 参加中 0 [テストユーザ]: xxxxxx 9 参加中 0 2020年4月3日 代表者/メンバー要件 住所区分が「市内在住」「市内在動」「市内在学」のいずれかであること 利用停止中でないこと 15歳以上であること 有効期限内であること

#### ユーザー登録情報の確認画面

代表者

ンします。 をクリックします。

(2)利用者情報の基本情報とメンバー情報が 表示されます。登録内容を確認します。

#### 3.11 チームから脱退する

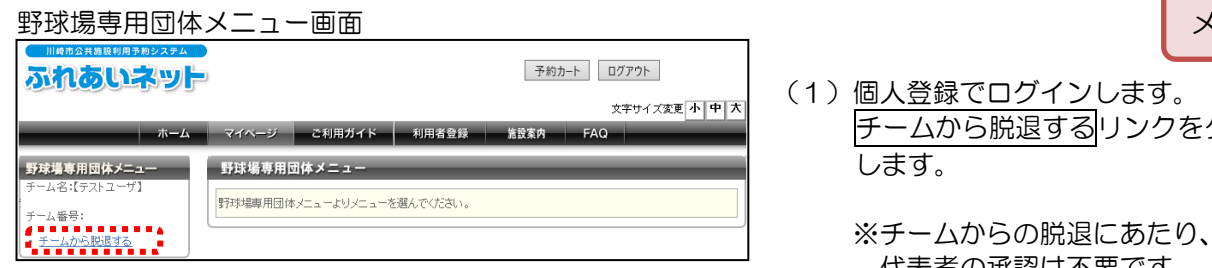

#### 野球場専用団体情報画面

|                                                                                                    | 89274<br>891 |                                            |        |               |                   | 予約力   | コート ログア | ウト        |
|----------------------------------------------------------------------------------------------------|--------------|--------------------------------------------|--------|---------------|-------------------|-------|---------|-----------|
| and the second second second second second second second second second second second second second second second |              | <b>-</b> (4) - 2(                          | 7 (UD# |               | 511 TT 182 84 611 | ****  | 文字1     | サイズ変更 小中大 |
| 野球場専用団体メニュ<br>チーム名:【テストユーザ】                                                                                      | ж-д<br>      | マイペーン<br>野球場専用                             | 団体情報   |               | 利用者並錄             | 胞放朱円  | FAQ     |           |
| チーム番号:<br>・ <u>チームから脱退する</u>                                                                                     |              | <ul> <li>野球場専用団</li> <li>・チーム番号</li> </ul> | 体情報    | 6102741       |                   |       |         |           |
|                                                                                                    |              | oチーム名<br>○状態                               | 4      | 【テストユー<br>参加中 | -ザ]富士通チー/         | Ą     |         |           |
|                                                                                                    |              | [                                          |        |               | 脱退 前の             | 画面に戻る |         |           |

#### メンバー

- チームから脱退するリンクをクリック
  - 代表者の承認は不要です。
- (2)野球場専用団体情報を確認し、 脱退ボタンをクリックします。

(3) OKをクリックすると、脱退が完了 します。

#### ユーザー登録情報の変更確認

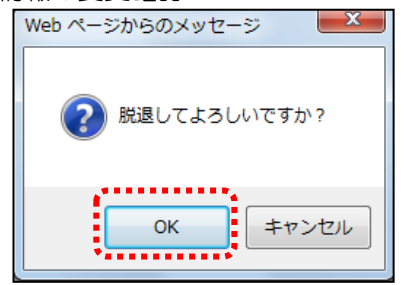

#### 4. 抽選

- 4.1 ふれあいネットでの抽選の申込み
- (1) ふれあいネットでの抽選受付・取消・確認の期間
- ◆ふれあいネットでの抽選受付期間は、施設の種別により下記の通り異なります。
  - 抽選申込みの取消、確認についても同様の期間となります。
    - (ア)屋外スポーツ施設、バーベキュー場:利用月の1か月前の1日~7日
    - (イ)屋内スポーツ施設、教育文化会館・市民館、会館施設:利用月の4か月前の17日~23日
- (2) 抽選申込ができる利用者
- ◆下記の利用者が、抽選申込みを行うことができます。
  - (ア)市内個人登録
  - (イ)野球場専用団体登録
- ◆野球場専用団体登録の場合、下記のチーム要件を満たしていないと抽選申込が行えません。
  - (ア)代表者を含め、メンバーが9名以上
  - (イ)代表者及びメンバー全員の個人登録が有効期限内
  - (ウ)代表者及びメンバー全員の個人登録が市内登録(在住・在勤・在学)
- (3) 抽選申込ができる施設
- ◆ふれあいネットで抽選申込ができる施設は、利用者登録種別により異なります。
  - (ア)市内個人登録:野球場以外の屋外スポーツ施設、バーベキュー場(一部施設除く)、
    - 会館施設(一部施設除く)、屋内スポーツ施設
  - (イ)野球場専用団体登録:野球場
  - ※上記抽選申込ができる施設は変更となっている可能性があります。詳細はふれあいネットトップページの「操作マニュアル 利用の手引き」中の、「利用の手引」でご確認ください。
- (4) 抽選申込件数の制限
- ◆抽選申込には、利用施設等により申込件数に制限があります。 詳しくは、ふれあいネットトップページの「抽選・予約設定内容一覧」でご確認いただくか、 ふれあいネット運用センター(電話:044-741-3345)までお問い合わせください。

#### 4.2 抽選申込操作方法

#### <u>マイページ画面</u>

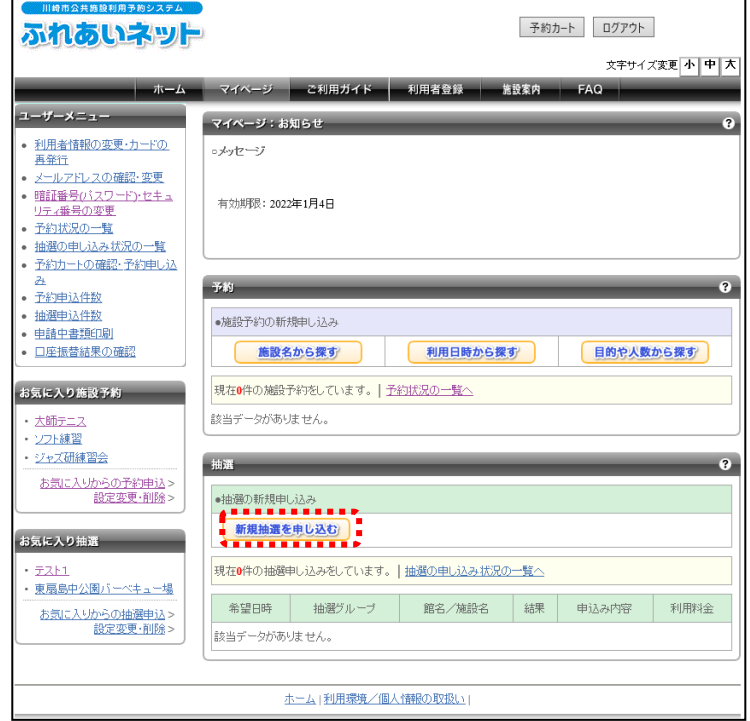

(1)マイページ画面の抽選メニューより、 新規抽選を申し込む ボタンをクリック します。

#### 抽選の申し込み画面

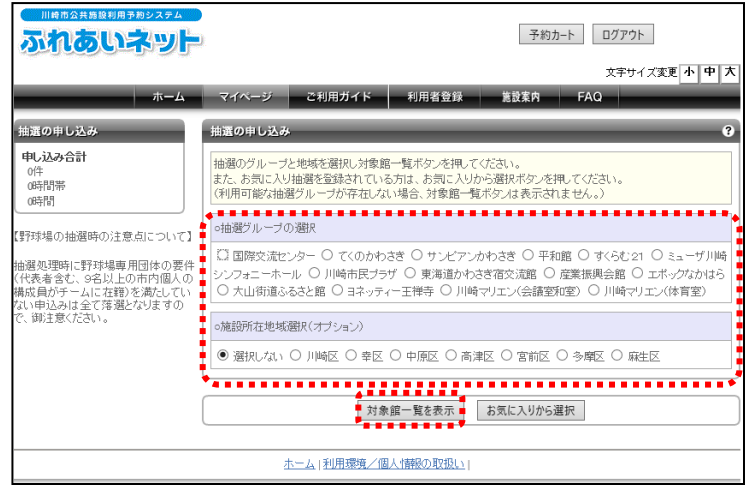

(2)抽選グループと地域を選択し
 対象館一覧を表示ボタンをクリック
 します。

#### (3) 抽選対象施設一覧が表示されます。 抽選申込みをしたい施設の行の施設決 定ボタンをクリックします。

(4)画面左の抽選期間カレンダーから抽選を 申込む日付を選択し、画面中央で抽選を 申込む時間帯をチェックします。 完了後、申込みを確定するボタンをクリ ックします。

#### ※時間帯が下記の表示になっている場 合、抽選申込みはできません。

- ×:申込不可
- 保:保守
- 休:休館
- 開:一般開放
- 雨:雨天

#### 抽選対象施設一覧画面

| いる中のシステム                              | ).                              | 予約カート      | -<br>ログアウト    |
|---------------------------------------|---------------------------------|------------|---------------|
|                                       |                                 |            | 文字サイズ変更小中大    |
| ホーム                                   | マイページ ご利用ガイド                    | 利用者登録 施設案内 | FAQ           |
| 抽選の申し込み                               | 抽選対象施設一覧                        |            | _             |
| <b>申し込み合計</b><br>0件<br>0時間帯           | 抽選を申込む施設を選択してください。              |            |               |
| 0時間                                   | <前の10件   1   2   <u>次の10件</u> > |            | 1~10件表示(15件中) |
| 【野球場の抽避時の注意点について】                     | 館名                              | 施設         | 施設の決定         |
| 抽選処理時に野球場専用団体の要件<br>(代表者含む、9名以上の市内個人の | サンビアンかわさき                       | 第1会議室      | 施設決定          |
| 構成員がチームに在籍)を満たしてい<br>ない申込みは全て落選となりますの | サンビアンかわさき                       | 第2会議室      | 施設決定          |
| で、御注意ください。                            | サンビアンかわさき                       | 第3会議室      | 施設決定          |
|                                       | サンビアンかわさき                       | 第4会議室      | 施設決定          |
|                                       | サンビアンかわさき                       | 第5会議室      | 施設決定          |
|                                       | サンビアンかわさき                       | 第1研修室      | 施設決定          |
|                                       | サンビアンかわさき                       | 第2研修室      | 施設決定          |
|                                       | サンビアンかわさき                       | 第3研修室      | 施設決定          |
|                                       | サンビアンかわさき                       | 工芸教室       | 施設決定          |
|                                       | サンビアンかわさき                       | 洋裁手芸教室     | 施設決定          |
|                                       | <前の10件   1   2   次の10件 >        |            | 1~10件表示(15件中) |
|                                       |                                 | 条件の選びなおし   |               |
|                                       |                                 |            |               |
|                                       | ホーム 利用環境/個ノ                     | 「情報の取扱い」   |               |

#### 抽選の申し込み画面

| 川崎市公共施設利用予約システム                                                                                   | 2                                               | -                                  | 予約カート ログア           | フト      |
|---------------------------------------------------------------------------------------------------|-------------------------------------------------|------------------------------------|---------------------|---------|
|                                                                                                   |                                                 |                                    | 文字!                 | オズ変更小中大 |
| ホーム                                                                                               | マイページ ご利用ガイド 利用                                 | 皆登録 施設案                            | 内 FAQ               |         |
| 抽選の申し込み                                                                                           | 抽選の申し込み                                         | _                                  | _                   | 9       |
| <b>申し込み合計</b><br>0件<br>0時間帯                                                                       | 抽選を申込む日付と時間を選択してください。<br>必要な情報を入力して申込を確定するボタンを挑 | 軋てくだまい。                            |                     |         |
| 064181                                                                                            | サンピアンかわさき:第1会議室                                 |                                    |                     |         |
| 【野球場の抽選時の注意点について】                                                                                 | 2                                               | 020年2月3日 月曜日                       |                     |         |
|                                                                                                   | 8号 [1]                                          | 午前                                 | 午後                  | 夜間      |
| 抽選処理時に野球場専用団体の要件                                                                                  | 当選可能数                                           | 1                                  | 1                   | 1       |
| (代表者)さも、9名以上の市内個人の<br>構成員がチームに左範)を満たしてい                                                           | 申込件数                                            |                                    |                     |         |
| ない申込みは全て落選となりますの                                                                                  | 選択                                              |                                    | <ul><li>✓</li></ul> |         |
| H 3 1 1 1 2 2 1 4 1 5 1 4 1 5 1 1 1 2 2 1 4 1 5 1 1 1 1 2 1 1 4 1 5 1 1 1 1 1 1 1 1 1 1 1 1 1 1 1 | 申込みを確定     几例: ★申込不可 隆 保守日・主催事業 除               | <b>第3 施設を選</b><br>休館 <b>■</b> 一般開放 | <b>びなおす</b><br>雨 雨天 |         |
| <u>16 17 18 19 20 21 22</u>                                                                       |                                                 |                                    |                     |         |
| 23 24 25 26 27 28 29                                                                              |                                                 |                                    |                     |         |
|                                                                                                   | ホーム   利用環境/個人情報の                                | 12扱い                               |                     |         |
|                                                                                                   |                                                 |                                    |                     |         |

#### 抽選申込内容の確認画面

| 川崎市公共編纂利用予約システム                                                                      |                                                  | 予約カート ログアウト                                                                                                    |  |  |  |
|--------------------------------------------------------------------------------------|--------------------------------------------------|----------------------------------------------------------------------------------------------------|--|--|--|
| רעידייזפטווינג                                                                       |                                                  |                                                                                                    |  |  |  |
| <u>ホーム</u>                                                                           | マイページ ご利用                                        | スナリュ へみ ア<br>ガリュ へみ ア<br>ガリュ への ア<br>ガリュ への ア<br>ガリュ への ア<br>ガリュ のの のの のの のの のの のの のの のの のの のの ののの ののの |  |  |  |
|                                                                                      |                                                  |                                                                                                    |  |  |  |
| 抽選の申し込み                                                                              | 抽選甲込内容の確認                                        | 0                                                                                                    |  |  |  |
| <b>申し込み合計</b><br>0/年<br>0時間帯<br>0時間                                                  | 抽選に申込む内容の確認<br>必要な詳細情報を入力し                       | 2巻おこね。ます。<br>、申込内容の確認不少ンを押してください。                                                                                                    |  |  |  |
| 【理報求場の抽選時の注意占について】                                                                   | ■申込み内容                                           |                                                                                                    |  |  |  |
| 抽選処理時に野求場専用団体の要件                                                                     | 抽選グループ                                           | テニスコート                                                                                                    |  |  |  |
| (代表者含む、9名以上の市内個人の構成員がチームシェロンを満たしていない)                                                | 館/施設                                             | 大師テニスコート 大師テニス場1                                                                                                    |  |  |  |
| 甲元の引き至いる場合なりますので、10月1日<br>意ください。                                                     | 利用日時                                             | 2022年4月1日 金曜日 12時から14時                                                                                                    |  |  |  |
|                                                                                      | 利用目的                                             | テニス (屋外) 🖌                                                                                                    |  |  |  |
|                                                                                      | 目的の詳細                                            | i 捷習 (全角文字)                                                                                                    |  |  |  |
|                                                                                      | グループ名                                            | ○○同好会 (全角文字)                                                                                                    |  |  |  |
|                                                                                      | 利用人数(予定)                                         | 4 人:(半角数字)                                                                                                    |  |  |  |
| l                                                                                    |                                                  |                                                                                                    |  |  |  |
| ſ                                                                                    |                                                  | →確内容を確認する 日時を選びなおす                                                                                                    |  |  |  |
| ι                                                                                    |                                                  |                                                                                                    |  |  |  |
| т-4                                                                                  | マイページ ご利                                         | 文字サイズ変更 <mark>小 中 大</mark><br>用ガイド 利用者登録 施設案内 FAQ                                                                                                    |  |  |  |
| 抽選の申し込み                                                                              | 抽選申込内容の確認                                        | 0                                                                                                    |  |  |  |
| <b>申し込み合計</b><br>0件<br>0時間帯                                                          | 抽躍に申込む内容の確認をおこな」ます。<br>内容の確認後、抽選を申込む水タンを押してください。 |                                                                                                    |  |  |  |
| (時間)<br>【野科場の抽塑時の注意点について】                                                            | 申込後は必ず、「抽選の」<br>メール配信を設定されてい<br>ご注意ください。         | 申し込み状況の一覧」にて申込の状況を確認してくだれ、。<br>いる場合でも、迷惑メール機能第により、結果メールが不達となる場合がありますので                                                                                                    |  |  |  |
| 抽選処理時に野球場専用団体の要件<br>(代表者含む、9名以上の市内個人の構<br>成員がチームに在籍)を満たしていない。<br>曲いみいす金で落選となりますので、御注 | ■申込み内容                                           | お気に入り登録                                                                                                    |  |  |  |
| ₩0216± (9##0-69≭30) ( 9##                                                            | 抽選グループ                                           | テニスコート                                                                                                    |  |  |  |
|                                                                                      | 館/施設                                             | 大師テニスコート 大師テニス場1                                                                                                    |  |  |  |
|                                                                                      | 利用日時                                             | 2022年4月1日 金曜日 12時から14時                                                                                                    |  |  |  |
|                                                                                      | 利用目的                                             | テニス(屋外)                                                                                                    |  |  |  |
|                                                                                      | 目的の詳細                                            | 續習                                                                                                    |  |  |  |
|                                                                                      | グループ名                                            | <b>00同好会</b>                                                                                                    |  |  |  |
|                                                                                      | 利用人数(予定)                                         | 4人                                                                                                    |  |  |  |
| l                                                                                    |                                                  |                                                                                                    |  |  |  |
| (                                                                                    |                                                  | **************************************                                                                                                    |  |  |  |
|                                                                                      |                                                  | ■ 抽濯を由込む ■ 抽濯由込内空設定面面へ                                                                                                    |  |  |  |

(5)抽選申込内容が表示されます。
 利用目的、目的の詳細、グループ名、
 利用人数を入力し、抽選内容を確認する
 ボタンをクリックします。

- (6)入力内容を確認し、<u>抽選を申込む</u>ボタン をクリックします。
  - ※頻繁に利用する施設は "お気に入り登録"をしておくと便利です。
     お気に入り登録ボタンをクリックすると、該当する施設がお気に入り登録され、直接抽選の申込ができます。
     ▶参照先
     4.7 お気に入り施設予約(43ページ)

| Web ページからのメッセージ         | × |
|-------------------------|---|
| ? 上記内容で申し込みますが、よろしいですか? |   |
| OK キャンセル                |   |

(7) OK をクリックします。

#### 抽選申込みの完了画面

| 川崎市公共局総利用予約システム                                              |                                      | 予約カート ログアウト                                                              |  |  |
|--------------------------------------------------------------|--------------------------------------|--------------------------------------------------------------------------|--|--|
|                                                              |                                      | 文字サイズ変更小中に                                                               |  |  |
| ホーム                                                          | マイページ ごり                             | 利用ガイド 利用者登録 施設素内 FAQ                                                     |  |  |
| 抽選の申し込み                                                      | 抽選申込みの完了                             | 6                                                                        |  |  |
| テニスコート<br>1件 残25件まで<br>曜日ごとの制限があります<br>申し込み合計                | 抽選申込みの完了<br>抽選の申込みが完了し<br>の抽選グループを申込 | ました。新たな指導申込みを行う場合は、「別の日付を申込む」「別の施設を申込む」「別<br>む」の、「ずれかのボタンから次の画面へ進んでください。 |  |  |
| 1件<br>18時間帯<br>18時間                                          | ■申込み内容                               |                                                                          |  |  |
| 244181                                                       | 抽選グループ                               | テニスコート                                                                   |  |  |
| 野球場の抽選時の注意点について】                                             | 館/施設                                 | 大師テニスコート 大師テニス場1                                                         |  |  |
| 1進処理時に對称場専用団体の要件<br>代表者含む、9名以上の市内個人の構<br>注意がエニノニケロンが差たしていたか、 | 利用日時                                 | 2022年4月1日 金曜日 128時から148時                                                 |  |  |
| いたさい。                                                        | 利用目的                                 | テニス(屋外)                                                                  |  |  |
|                                                              | 目的の詳細                                | 練習                                                                       |  |  |
|                                                              | グループ名                                | 00同好会                                                                    |  |  |
|                                                              | 利用人数(予定)                             | 4人                                                                       |  |  |
|                                                              | 別の日時を                                | 申込む 別の施設を申込む 別の抽選グループを申込む                                                |  |  |
|                                                              |                                      | <u>₹1Ҟ-ジ۸</u>                                                            |  |  |
|                                                              | <u>ホーム</u>                           | 利用環境/個人情報の取扱い                                                            |  |  |

- (8) 引き続き抽選を申し込むことが できます。
- ※<u>別の日時を申込む</u>ボタン 同じ施設の別の日時を申込む場合に 選択します。
- ※<u>別の施設を申込む</u>ボタン 同じ抽選グループの別の施設を申込む場合 に選択します。
- ※<u>別の抽選グループを申込む</u>ボタン 別の抽選グループを申込む場合に選択 します。

※マイページへボタン マイページのトップ画面に戻ることが できます。

#### 4.3 抽選申込の確認操作方法

#### マイページ画面

| む気に入りからの子が申込 >                                                                                                    | <ul> <li>ジャズ研練習会</li> </ul>                            | 抽選                               | _         |                 |     |       | ?    |
|----------------------------------------------------------------------------------------------------|--------------------------------------------------------|----------------------------------|-----------|-----------------|-----|-------|------|
| お気に入り始高         新規抽選を身じ込む           ・ 元2上1<br>・東京島中公園バーベキュー場<br>お気に入りからの抽漫時込><br>設定変更・削除>         現在2件の抽選申し込みをしています。・抽選の申し込みは知の一覧へ           ・ 地道の申し込みをしています。・抽選の申し込みは知の一覧へ         現在2件の抽選申ししみをしています。・抽選の申し込みは知の一覧へ           ・ 取り、「「「「」」」」         第200年2月1日 土曜日<br>13時から17時まで         国際交流センター         国際交流センター/第1会議室         抽選         内容強認         -           ・ 1000年2月3日 月曜日<br>1000年2月3日 19年日<br>1000年2月3日 19年2日         サンビアンかわさき / 第1会議室         抽選         内容強認         -                                                                                                    | <u>お気に入りからの予約申込</u> ><br>設定変更・削除 >                     | ●抽選の新規申し込み                       |           |                 |     |       |      |
| ・ 元2と1<br>・ 東島島小公園バーベキュー増<br>あ気に入りからの抽漫申込み考しています。・ 抽選の申じ込み状況の一覧へ、           ・ 東島島小公園バーベキュー増<br>あ気に入りからの抽漫申込み<br>設定変更・削除>         構築日時         抽選グループ         館名/加銀名         結果         申込み内容         利用料金           ・ 2000年2月1日 土球目の<br>13時から1/時まで         国際交流センター         国際交流センター         国際交流センター         第4第1         中国の         ・         ・           ・ 2000年2月1日 土球目の<br>・ 19月3日 月留日<br>・ 19月5日 日 シレビアンかわさき / 労1 (金属室)         ・         ・         ・         ・         ・         ・         ・         ・         ・         ・         ・         ・         ・         ・         ・         ・         ・         ・         ・         ・         ・         ・         ・         ・         ・         ・         ・         ・         ・         ・         ・         ・         ・         ・         ・         ・         ・         ・         ・         ・         ・         ・         ・         ・         ・         ・         ・         ・         ・         ・         ・         ・         ・         ・         ・         ・         ・         ・         ・         ・         ・         ・         ・         ・         ・         ・         ・         ・         ・         ・         ・         ・         ・         ・         ・ | お気に入り抽選                                                | 新規抽選を申し                          | 20        |                 |     |       |      |
| 売気に入りからの油醤担ム>         希望日時         抽選グループ         館名//組設名         結果         申込み内容         利用料金           2020年2月1日 士望日<br>13時から17時まで         国際交流センター         国際交流センター/第1会講室         抽選訴         内容確認         -           2020年2月3日 月望日<br>19時から17時まで         ロンパナンかわさき/第1会議室         抽選訴         内容確認         -                                                                                                    | <ul> <li><u>テスト1</u></li> <li>東扇島中公園バーベキュー場</li> </ul> | 現在2件の抽磨申し込みをしています。 抽選の申し込み状況の一覧へ |           |                 |     |       |      |
| <u>設定変更・削除</u> > <u>2020年2月1日土球日</u> 国際交流センター 国際交流センター/第1会講室 抽顔: 内容確認 - <u>2020年2月3日月1日</u> サンビアンかわさぎ /第1会講室 抽顔: 内容確認 - <u>2020年2月3日月1日</u> サンビアンかわさぎ /第1会議室 抽顔: 内容確認 -                                                                                                    | お気に入りからの抽避申込>                                          | 希望日時                             | 抽選グループ    | 館名/施設名          | 結果  | 申込み内容 | 利用料金 |
| 2020年2月3日 月曜日<br>19時から19時まで サンビアンかわさき サンビアンかわさき/第1会議室 抽機論 内容確認 -                                                                                                    | <u>設定変更・削除</u> >                                       | 2020年2月1日 土曜日<br>13時から17時まで      | 国際交流センター  | 国際交流センター/第1会議室  | 抽题前 | 内容確認  | -    |
| 13640-314649 C                                                                                                    |                                                        | 2020年2月3日 月曜日<br>13時から17時まで      | サンビアンかわさぎ | サンビアンかわさき/第1会議室 | 抽選的 | 内容確認  | -    |

- (1)マイページ画面の抽選メニューより、 抽選の申し込み状況の一覧へリンクを クリックします。
  - ※ユーザーメニューから、
     抽選の申し込み状況の一覧
     リンクを
     クリックしても操作可能です。
  - ※抽選申し込みの行の内容確認リンク を直接クリックした場合は、(3)に 進みます。

#### 抽選申し込み状況の一覧画面

| 川崎市会共施設利用予約システム                                                                                      | <b>-</b> 2.                             |                              | 予約カート                    | ログアウト                                         |         |
|----------------------------------------------------------------------------------------------------|-----------------------------------------|------------------------------|--------------------------|-----------------------------------------------|---------|
| π-4                                                                                                  | マイベージ ご                                 | 利用ガイド 利                      | 用者登録 施設案内                | 文字サイズ変更 小 中<br>FAQ                            | <b></b> |
| <ul> <li>ユーザーメニュー</li> <li>利用者情報の変更・カードの<br/>再発行</li> <li>メールアドレスの確認・変更</li> </ul>                   | 抽選申し込み状況の一<br>抽選申し込み状況の一<br>現在2件の抽選申し込み | ー覧<br>覧を表示しています。<br>みをしています。 |                          |                                               | 8       |
| <ul> <li>         ・ 暗証番号(パスワード)・セキュ<br/>リティ番号の変更         ・<br/>・<br/>・</li></ul>                     | 希望日時<br>2020年2月1日 土曜日<br>13時から17時まで     | 抽選グルーブ<br>国際交流センター           | 館名/施設名<br>国際交流センター/第1会議室 | 結果     申込み内容     利用料       抽選前     内容確認     - | æ       |
| 予約カートの確認・予約中し込           み           予約申込件数           抽選申込件数           申請申書書理印刷           □互集振音結果の確認 | 2020年2月3日 月曜日<br>13時から17時まで             | サンビアンかわさき                    | サンビアンかわさき/第1会議室          | 抽選前 内容確認 -                                    |         |

#### 抽選申し込み内容の確認画面

|                                                                       | ).                  | 予約カート ログアウト              |  |  |  |
|-----------------------------------------------------------------------|---------------------|--------------------------|--|--|--|
|                                                                       |                     | 文字サイズ変更小中大               |  |  |  |
| ホーム                                                                   | マイベージ ご利            | 用ガイド 利用者登録 施設案内 FAQ      |  |  |  |
| ユーザーメニュー                                                              | 抽選申し込み内容の確          | 2                        |  |  |  |
| <ul> <li></li></ul>                                                   | 抽選申込の内容をご確認         | &ださい。                    |  |  |  |
| <ul> <li>メールアドレスの確認・変更</li> </ul>                                     | 大師テニスコート/大師テニス場1 取消 |                          |  |  |  |
| <ul> <li>         ・ 暗証番号の「スワード」・セキュ         ・レティ番号の変更     </li> </ul> | 利用日時                | 2022年4月1日 金曜日 12時から14時まで |  |  |  |
| <ul> <li><u>予約状況の一覧</u></li> <li>#2000年1月20日前日の一覧</li> </ul>          | 利用目的                | テニス(屋外)                  |  |  |  |
| <ul> <li>         ・ 予約カートの確認・予約申し込     </li> </ul>                    | 目的の詳細               | 練習                       |  |  |  |
| <u>み</u><br><ul> <li>予約申込件数</li> </ul>                                | グループ名               | OO同好会                    |  |  |  |
| • 抽選申込件数                                                              | 利用人数(予定)            | 4人                       |  |  |  |
| <ul> <li> <u> 中語中書表目し</u> </li> <li> <u> 中語中書表目し</u> </li> </ul>      |                     |                          |  |  |  |
|                                                                       |                     | 抽選申込み状況の一覧へ              |  |  |  |

(2)抽選申し込み状況の一覧が表示されます。
 内容を確認したい抽選申し込みの行の内容確認リンクをクリックします。

(3)選択した抽選申し込み内容が表示されます。内容を確認後、抽選申込み状況の
 一覧へボタンをクリックします。
 クリックすると、マイページの「抽選」
 画面に戻ります。

### 4.4 抽選申込の取消操作方法

| マイページ画面                                                            |                             |                       |                 |     |       |      |
|--------------------------------------------------------------------|-----------------------------|-----------------------|-----------------|-----|-------|------|
| <ul> <li>ジャズ研練習会</li> </ul>                                        | 抽選                          | _                     |                 | _   | _     | ?    |
| <u>お気に入りからの予約申込</u> ><br>設定変更・削除 >                                 | ●抽選の新規申し込み                  |                       |                 |     |       |      |
| お気に入り抽選 <ul> <li>・ <u>テスト1</u></li> <li>・ 東京島中公園バーベキュー場</li> </ul> | 新規抽選を申し込<br>現在2件の抽選申し込。     | <b>込む</b><br>みをしています。 | 選の申し込み状況の一覧へ    |     |       |      |
| あ気に入りからの抽避申込 >                                                     | 希望日時                        | 抽選グループ                | 館名/施設名          | 結果  | 申込み内容 | 利用料金 |
| <u>設定変更・削除</u> >                                                   | 2020年2月1日 土曜日<br>13時から17時まで | 国際交流センター              | 国際交流センター/第1会議室  | 抽選問 | 内容確認  | -    |
|                                                                    | 2020年2月3日 月曜日<br>13時から17時まで | サンビアンかわさぎ             | サンビアンかわさき/第1会議室 | 抽選  | 内容確認  | -    |
|                                                                    |                             |                       |                 |     |       |      |

#### 抽選申し込み状況の一覧画面

| 川崎市公共施設利用予約システム                                                                    |                                         |                                     | 予約カート                    | 02        | バアウト          |      |
|------------------------------------------------------------------------------------|-----------------------------------------|-------------------------------------|--------------------------|-----------|---------------|------|
| <b>ホーム</b>                                                                         | マイベージ ご                                 | 利用ガイド 利                             | 用者登録 施設案内                | 文<br>FAQ  | 字サイズ変更        | 小中大  |
| <ul> <li>ユーザーメニュー</li> <li>利用者情報の変更・カードの<br/>再発行</li> <li>メールアドレスの確認・変更</li> </ul> | 抽選申し込み状況の一<br>抽選申し込み状況の一<br>現在2件の抽選申し込み | <b>-覧</b><br>覧を表示しています。<br>みをしています。 | ,                        |           |               | •    |
| -<br>・<br>・<br>・<br>・<br>に<br>キュ<br>リティ番号の変更<br>・<br>予約状況の一覧<br>・<br>神羅の申し込み状況の一覧  | 希望日時<br>2020年2月1日 土曜日<br>13時から17時まで     | 抽選グループ<br>国際交流センター                  | 館名/施設名<br>国際交流センター/第1会議室 | 結果<br>抽選前 | 申込み内容<br>内容確認 | 利用料金 |
|                                                                                    | 2020年2月3日 月曜日<br>13時から17時まで             | サンビアンかわさぎ                           | サンビアンかわさき/第1会議室          | 抽選前       | 内容確認          | -    |

#### 抽選由し込み内容の確認画面

| 三日時市公共協議利用予約システム                                                 | ).                  | 予約カート ログアウト              |  |  |  |
|------------------------------------------------------------------|---------------------|--------------------------|--|--|--|
|                                                                  |                     | 文字サイズ変更 <u>・ 中 大</u>     |  |  |  |
| ж- <b>д</b>                                                      | マイベージ ご             | 2利用ガイド 利用者登録 施設案内 FAQ    |  |  |  |
| ユーザーメニュー                                                         | 抽選申し込み内容の研          | 確認                       |  |  |  |
| <ul> <li>野求場専用団体登録</li> <li>利用者 情報の変更・利用者</li> </ul>             | 抽選申込の内容をご確          | 確認ださい。                   |  |  |  |
| <ul> <li>メールアドレスの確認・変更</li> </ul>                                | 大師テニスコート/大師テニス場1 取消 |                          |  |  |  |
| <ul> <li>         ・ 暗証番号の「スワード」・セキュ<br/>リティ番号の変更     </li> </ul> | 利用日時                | 2022年4月1日 金曜日 12時から14時まで |  |  |  |
| <ul> <li><u>予約状況の一覧</u></li> <li>抽躍の由し込み状況の一覧</li> </ul>         | 利用目的                | テニス(屋外)                  |  |  |  |
| <ul> <li>予約カートの確認・予約申し込</li> </ul>                               | 目的の詳細               | 續習                       |  |  |  |
| <ul> <li>予約申込件数</li> </ul>                                       | グループ名               | 00同好会                    |  |  |  |
| <ul> <li>抽選申込件数</li> <li>申請中:書意用:1000</li> </ul>                 | 利用人数(予定)            | 4人                       |  |  |  |
| <ul> <li> <u>一座振替結果の確認</u> </li> </ul>                           |                     |                          |  |  |  |
|                                                                  |                     | 抽邏申込み状況の一覧へ              |  |  |  |

# (1)マイページ画面の抽選メニューより、 抽選の申し込み状況の一覧へリンクを クリックします。 ※抽選申込みの行の内容確認リンク を直接クリックした場合は、(3)に 進みます。

(2)抽選申し込み状況の一覧が表示されます。
 内容を確認したい抽選申し込みの行の内容確認リンクをクリックします。

(3) 選択した抽選申し込み内容が表示され ます。内容を確認後、取消ボタンをクリ ックします。

#### 抽選取消の確認

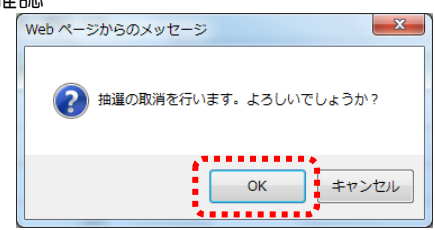

#### 抽選申し込み状況の一覧画面

(4) OK をクリックします。

(5) 抽選が取消され、抽選申し込み状況の 一覧に戻ります。 4.5 ふれあいネットでの抽選処理および当選の確定手続きについて

(1) ふれあいネットでの抽選処理日

◆ふれあいネットでの抽選処理日は、施設の種別により異なります。
 (ア)屋外スポーツ施設、バーベキュー場:利用月の1か月前の8日
 (イ)屋内スポーツ施設、教育文化会館・市民館、会館施設:利用月の4か月前の24日

◆ふれあいネットでの抽選はコンピュータにより自動的に処理されます。

(2) 抽選結果の確認方法

◆ふれあいネットにメールアドレスを登録している場合、抽選日当日にメールにより抽選結果が 通知されます。

※迷惑メール対策を行っている場合、[fureai-net.city.kawasaki.jp]ドメインからのメールを受信 できるように設定してください。

※迷惑メール対策やフィルタに関する問い合わせには、ふれあいネット運用センターでは回答でき ませんのでご了承ください。

◆ふれあいネットにログインして抽選結果の確認を行うことも可能です。ただしふれあいネットに ログインしての確認は、抽選日の翌日から可能となりますのでご注意ください。

(3) 当選確定手続き

- ◆抽選に当選した場合、予約として登録するために当選確定の手続きが必要となります。
   当選確定手続きが行える期間は、施設の種別により下記の通り異なります。
   (ア)屋外スポーツ施設、バーベキュー場:利用月の1か月前の9日~12日
   (イ)屋内スポーツ施設、教育文化会館・市民館、会館施設:利用月の4か月前の25日~28日
- ◆抽選確定手続きを行わなかった場合、確定期間終了後にシステムの自動処理により当選は無効と なりますので、ご注意ください。

(4) 当選確定後の予約取り消しについて

- ◆当選確定手続きを行うと、予約として登録されますので、取り消す場合は、抽選申込の取消しではなく、予約の取消しが必要となります。予約の取り消しについては、57ページの「5.5予約取消操作方法」をご参照ください。
- ◆施設等によって予約を取り消すことのできる期限は異なります。この期限を過ぎると、使用料等の一部もしくは全額をお支払いいただくことになりますので、ご注意ください。 予約の取消しの期限については施設に直接お問い合わせいただくか、ふれあいネット運用センター (電話:044-741-3345)までお問い合わせください。

#### 4.6 抽選結果確認及び当選確定手続き操作方法 ※当選確定手続きを行わないと、予約として登録されませんのでご注意ください。

マイページ画面

|                                                       | 抽選                                              | _                                                 |                        | _                   | _         | ?        |  |  |
|-------------------------------------------------------|-------------------------------------------------|---------------------------------------------------|------------------------|---------------------|-----------|----------|--|--|
| お気に入り抽選<br>・ <u>川崎マリエン(テニスコート)</u><br>・ <u>テニスコート</u> | <ul> <li>抽選の新規申し込み</li> <li>新規抽選を申し込</li> </ul> | <ul> <li>・抽蛋の新規申し込み     新規抽躍を申じ込む     </li> </ul> |                        |                     |           |          |  |  |
| <u>お気に入りからの抽避申込</u> ><br>設定変更・削除 >                    | 現在26件の抽選申し込み                                    | ゅをしています                                           | 。  抽選の申し込み状況の一覧へ       |                     |           |          |  |  |
|                                                       | 希望日時                                            | 抽選グルー<br>プ                                        | 館名/施設名                 | 結果                  | 申込み内<br>容 | 利用料<br>金 |  |  |
|                                                       | 2019年12月7日 土曜日<br>14時から16時まで                    | テニスコート                                            | 大師テニスコート/大師テニス場2       | <u>(当選)確認す</u><br>る | 内容確認      | 1500円    |  |  |
|                                                       | 2019年12月5日 木曜日<br>18時30分から20時30分<br>まで          | テニスコート                                            | 富士見テニスコート/富士見テニ<br>ス場2 | 落選                  | 內容確認      | -        |  |  |
|                                                       | 2019年12月5日 木曜日<br>18時30分から20時30分<br>まで          | テニスコート                                            | 富士見テニスコート/富士見テニ<br>ス場2 | 落選                  | 内容確認      | -        |  |  |
|                                                       | 2019年12月5日 木曜日<br>18時30分から20時30分<br>まで          | テニスコート                                            | 富士見テニスコート/富士見テニ<br>ス場2 | 落選                  | 内容確認      | -        |  |  |
|                                                       | 2019年12月5日 木曜日<br>18時30分から20時30分<br>まで          | テニスコート                                            | 富士見テニスコート/富士見テニ<br>ス場2 | 落選                  | 内容確認      | -        |  |  |

#### 当選結果の確認画面

|                                                                         | 9                     | 予約カート ログアウト                                   |  |  |  |
|-------------------------------------------------------------------------|-----------------------|-----------------------------------------------|--|--|--|
| лэлэссэрс - 5 - 5 - 5 - 5 - 5 - 5 - 5 - 5 - 5 -                         | マイページ                 | 文字サイズ変更 <u>小 中 ス</u><br>ご利用ガイド 利用者登録 施設案件 FAQ |  |  |  |
| ユーザーメニュー                                                                | 当選結果の確認               |                                               |  |  |  |
| <ul> <li>利用者情報の変更・カードの<br/><u>再発行</u></li> <li>メールアドレスの確認・変更</li> </ul> | 抽選こより当選した<br>当選施設の予約を | こ施設の確認をおこないます。<br>あこなう場合は、次の画面に進んでください。       |  |  |  |
| <ul> <li>         ・ 暗証番号(パスワード)・セキュ<br/>リティ番号の変更     </li> </ul>        | 大師テニスコート/大師テニス場2      |                                               |  |  |  |
| <ul> <li><u>予約状況の一覧</u></li> </ul>                                      | 利用日時                  | 2019年12月7日 土曜日 14時から16時まで                     |  |  |  |
| <ul> <li>抽選の申し込み状況の一覧</li> <li>予約カートの確認・予約申し込</li> </ul>                | 利用目的                  | テニス(屋外)                                       |  |  |  |
| <u>み</u><br>予約由込作数                                                      | 目的の詳細                 |                                               |  |  |  |
| <ul> <li>抽選申込件数</li> </ul>                                              | 利用人数(予定)              | 4人                                            |  |  |  |
| <ul> <li> <u>申請中書類印刷</u> </li> <li>         回座振替結果の確認     </li> </ul>   | 利用料金                  | 1,500円                                        |  |  |  |
| ·                                                                       |                       | 抽選申込み状況の一覧へ                                   |  |  |  |
|                                                                         |                       | 当選結果を確定する 当選の権利を放棄する                          |  |  |  |

#### 抽選申し込み状況の一覧

|                                                                                                    | マイページ ご利                                             | 用ガイド          | ユーザー:遠藤 珠世さん 予約<br>利用者登録 施設案内 | カート ログア<br>文字・<br>FAQ | ウト<br>サイズ変更 · | <u>사</u> 中 大 |  |  |  |
|----------------------------------------------------------------------------------------------------|------------------------------------------------------|---------------|-------------------------------|-----------------------|---------------|--------------|--|--|--|
| ユーザーメニュー                                                                                                    | 抽選申し込み状況の一                                           | ii            |                               | _                     | _             | ?            |  |  |  |
| <ul> <li>利用者情報の変更・カードの<br/>再発行</li> <li>メールアドレスの確認・変更</li> </ul>                                                                            | 抽避中に込み状況の一覧を表示しています。<br>現在 <b>26</b> 件の抽選申し込みをしています。 |               |                               |                       |               |              |  |  |  |
| <ul> <li><u>暗証番号(パスワード)・セキュ</u><br/>リティ番号の変更</li> </ul>                                                                                     | <前の5件   1   2   3                                    | 4   2   6   . | <u>次の5件</u> >                 |                       | 1~5件表示        | (26件中)       |  |  |  |
| <ul> <li>予約状況の一覧</li> <li>抽選の申し込み状況の一覧</li> </ul>                                                                                           | 希望日時                                                 | 抽選グルー<br>ブ    | 館名/施設名                        | 結果                    | 申込み内<br>容     | 利用料<br>金     |  |  |  |
| <ul> <li>         ・ <u>         ・ か約カートの確認:          ・ か約申し込</u>         み         ・         予約申込件数         ・         ・         ・</li></ul> | 2019年12月7日 土曜日<br>14時から16時まで                         | テニスコート        | 大師テニスコート/大師テニス場<br>2          | 予約済の当選<br>結果          | 内容確認          | 1500円        |  |  |  |
| <ul> <li>抽選申込件数</li> <li>申請中書類印刷</li> <li>口座振恭結果の確認</li> </ul>                                                                              | 2019年12月5日 木曜日<br>18時30分から20時30分<br>まで               | テニスコート        | 富士見テニスコート/富士見テニ<br>ス場2        | 落選                    | 内容確認          | -            |  |  |  |
|                                                                                                    | 2019年12月5日 木曜日<br>18時30分から20時30分<br>まで               | テニスコート        | 富士見テニスコート/富士見テニ<br>ス場2        | 萍選                    | 内容確認          | -            |  |  |  |
|                                                                                                    | 2019年12月5日 木曜日<br>18時30分から20時30分<br>まで               | テニスコート        | 富士見テニスコート/富士見テニ<br>ス場2        | 萍選                    | 内容確認          | -            |  |  |  |
|                                                                                                    | 2019年12月5日 木曜日<br>18時30分から20時30分<br>まで               | テニスコート        | 富士見テニスコート/富士見テニ<br>ス場2        | 落選                    | 内容確認          | -            |  |  |  |
|                                                                                                    | <前の5件   1   2   3                                    | 4   5   6   . | <u>次の5件</u> >                 |                       | 1~5件表示        | (26件中)       |  |  |  |

- ※当選確定手続きを行わないと、予約として 登録されませんのでご注意ください。
- (1)システムでの抽選処理後、マイページ 画面の抽選メニューより「抽選申し込み 状況の一覧」リンクをクリックします。
   一覧の「結果」に抽選結果が表示され ます。
   当選している場合、【当選】確認する リンクをクリックします。
  - ※落選している場合は、「結果」に"落選"と表示されます。
- (2)当選した抽選申し込みの内容が表示されます。
   当選を確定し、予約手続きを行う場合は
   当選結果を確定するボタンをクリックします。
  - ※当選を辞退する場合は、 当選の権利を放棄するボタンを クリックします。
  - ※抽選結果の確認(予約手続き)を確認 期間中に行わない場合、当選はキャン セルされます。
- (3) 当選が確定され、抽選申し込み状況の一覧に戻ります。
  - ※確認済みになると「結果」に "予約済の当選結果"と表示されます。

#### 4.7 お気に入り施設予約

4.7.1お気に入りからの抽選申込操作方法

#### マイページ画面

| ふれあいネット                                                                                                    |                             |              | 予約カー           | トログアウト             |            |
|----------------------------------------------------------------------------------------------------|-----------------------------|--------------|----------------|--------------------|------------|
| л-4                                                                                                    | マイページ ご                     | 利用ガイド 利      | 用者登録 施設案内      | 文字サイズ変更 小 年<br>FAQ | • <b>大</b> |
| ユーザーメニュー                                                                                                    | マイページ:お知らせ                  | tt           | _              | _                  | ?          |
| <ul> <li>利用者情報の変更・カードの<br/>再発行</li> </ul>                                                                                        | is-rhoko                    |              |                |                    |            |
| <ul> <li>メールアドレスの確認・変更</li> <li> <u>留証金号(パワード)・セキュ</u> <u>リティ番号の変更</u> </li> <li> <u>予約状況の一覧</u> <u>地層の申しみみ状況の一覧</u> </li> </ul> | 有効期限:2022 <b>年1月</b>        | 48           |                |                    |            |
| <ul> <li>一直回の中し込みれたの一直</li> <li>予約カートの確認・予約申し込</li> </ul>                                                                        |                             |              |                |                    |            |
| <u>み</u><br><ul> <li>予約申込件数</li> </ul>                                                                                           | 予約                          | _            |                |                    | 0          |
| <ul> <li>抽選申込件数</li> <li>申請中書類印刷</li> </ul>                                                                                      | ●施設予約の新規申し                  | ∆∂γ          |                |                    |            |
| <ul> <li> <u>□座振替結果の確認</u> </li> </ul>                                                                                           | 施設名から打                      | <b>R</b> J   | 利用日時から探す       | 目的や人数から探す          |            |
| お気に入り施設予約                                                                                                    | 現在0件の施設予約をし                 | っています。   予約技 | 況の一覧へ          |                    |            |
| ・ <u>大師テニス</u>                                                                                                    | 該当データがありません                 | /0           |                |                    |            |
| <ul> <li>・ <u>ジャズ研練習会</u></li> </ul>                                                                                             | 抽選                          |              |                |                    | 8          |
| <u>お気に入りからの予約申込</u> ><br>設定変更・削除 >                                                                                               | ●抽選の新規申し込み                  |              |                |                    |            |
| お気に入り抽選                                                                                                    | 新規抽選を申し込                    | 20           |                |                    |            |
| <ul> <li>・ <u>テニス</u></li> <li>・ 東京島山公園バーベキー、 増</li> </ul>                                                                       | 現在3件の抽選申し込み                 | みをしています。 抽   | 選の申し込み状況の一覧へ   |                    |            |
| <ul> <li>東海島中公園ハーへキュー場</li> <li>てくのかわさき</li> </ul>                                                                               | 希望日時                        | 抽選グループ       | 館名/施設名         | 結果 申込み内容 利用料       | 汕金         |
| お気に入りからの抽過申込:<br>設定変更・削除>                                                                                                    | 2020年2月1日 土曜日<br>13時から17時まで | 国際交流センター     | 国際交流センター/第1会議室 | 抽避前 内容確認 -         |            |

#### お気に入りからの抽選申し込み画面

| 川崎市公共施設利用予約システム                                                                                  |            |               |                          | 予約カート ログアウト                        |       |
|--------------------------------------------------------------------------------------------------|------------|---------------|--------------------------|------------------------------------|-------|
| т−А<br>т_х                                                                                       | <b>२</b> न | ベージ ご         | 利用ガイド 利用者登録              | 文字サイズ変更<br>施設案内 FAQ                | [小中大  |
| <ul> <li>利用者情報の変更・カードの<br/>再発行</li> <li>メニルアドレスの確認・変更</li> </ul>                                 | お気は<br>お気に | スリからの抽選       | 或甲し込みをおこないます。            |                                    | ç     |
| <ul> <li>         ・ 暗証番号(パスワード)・セキュ<br/>リティ番号の変更     </li> <li>         ・予約状況の一覧     </li> </ul> | 選扱<br>〇    | お気に入り名<br>テニス | 抽選グループ<br>テニスコート         | 館/施設<br>等々カテニスコート/等々カテニス           | (場1   |
| <ul> <li>抽選の申し込み状況の一覧</li> <li>予約カートの確認・予約申し込み</li> </ul>                                        | 0          | -             | 東扇島中公園バーベキュー場<br>てくのかわさき | 東扇島中公園バーベキュー場/かまど<br>てくのかわさぎ/第1研修室 | (付き10 |
| <ul> <li>一</li> <li>予約申込件数</li> <li>抽選申込件数</li> <li>申請中書類印刷</li> <li>□座振替結果の確認</li> </ul>        |            |               | 抽選の申し込                   | 965263                             |       |

#### マイページ画面のお気に入り抽選 メニューより、 お気に入りからの抽選申込 リンクを クリックします。

※直接お気に入り施設を選択すること もできます。

| お気に入り抽選                            |  |
|------------------------------------|--|
| ・ <u>練習</u>                        |  |
| • <del>JEZI-</del> Ł               |  |
| <ul> <li>国際交流センター</li> </ul>       |  |
| <u>お気に入りからの抽避申込</u> ><br>設定変更・削除 > |  |

- ※お気に入り登録方法は下記を 参照してください。
   ▶参照先
   4.2 抽選申込操作方法(P.34)
- (2)あらかじめお気に入り登録されている施設が一覧で表示されます。
   抽選申込みを行う施設を選択し、
   抽選の申し込みをおこなう
   ボタンをクリックします。

抽選の申し込み画面

| 三日本の日本の                                                                                                    | ).                                                                                                    | テム1個 予約カート ログアウト                           |                          |             |  |  |  |  |
|----------------------------------------------------------------------------------------------------|----------------------------------------------------------------------------------------------------|--------------------------------------------|--------------------------|-------------|--|--|--|--|
| *-4                                                                                                    | マイページ ご利用ガイド 利用                                                                                                    | 皆登録 施設案(                                   | 文字 <sup>4</sup><br>内 FAQ | サイズ変更 小 中 大 |  |  |  |  |
| 抽選の申し込み                                                                                                    | 抽選の申し込み                                                                                                    | _                                          | _                        | ?           |  |  |  |  |
| 国際交流センター<br>1件 残4件まで                                                                                              | 抽選を申込む日付と時間を選択してください。                                                                                                    | 町、アイだ対ト、                                   |                          |             |  |  |  |  |
| <b>てくのかわさぎ</b><br>1件 残6件まで                                                                                        | スティート (19) スティーン (19) スティーン (19 |                                            |                          |             |  |  |  |  |
| サンビアンかわさき                                                                                                    | 2020年2月1日土曜日                                                                                                    |                                            |                          |             |  |  |  |  |
| 11+ 2501+3. C                                                                                                    | 時間                                                                                                    | 午前                                         | 午後                       | 夜間          |  |  |  |  |
| 申し込み合計                                                                                                    | 当遇可能教                                                                                                    | 1                                          | 1                        | 1           |  |  |  |  |
| 31十<br>405月月385                                                                                                   | 甲込件数                                                                                                    | 1                                          | 6                        | 1           |  |  |  |  |
| 17時間                                                                                                    | 違択                                                                                                    |                                            |                          |             |  |  |  |  |
| 【野狩球場の抽選時の注意点について】<br>抽選処理時に野球場専用団体の要件<br>(代表者含む、9名以上の市内個人の<br>構成員がテム」に在時を満たしてい<br>ない申込みは全て落選となりますの<br>で、御注意ください。 | 申込みを打     月例: ★申込不可 隆 保宁日・主催事業                                                                                                    | <u>業定する</u> マイペ-<br>休館 <mark>第</mark> 一般開放 | -ジへ<br>画 雨天              |             |  |  |  |  |

- (3) 選択した施設の抽選申込状況が表示 されます。
  - ※これ以降の操作は35ページの(4) 以降をご参照ください。

#### 4.7.2お気に入り抽選の設定変更・削除

#### マイページ画面

| 川崎市公共総設利用予約システム<br>あれるいネット                                                                                                    | ł.                          |                     | 予約カート          | ログアウ        | F          |
|----------------------------------------------------------------------------------------------------|-----------------------------|---------------------|----------------|-------------|------------|
| <b>ホーム</b>                                                                                                    | マイページ ご                     | 利用ガイド 养             | 用者登録 施設案内      | 文字サ·<br>FAQ | イズ変更 小 中 大 |
| ユーザーメニュー                                                                                                    | マイページ:お知らせ                  | t                   |                | _           | 3          |
| <ul> <li>利用者情報の変更・カードの<br/>再挙行</li> </ul>                                                                                                    | ◦メッセージ                      |                     |                |             |            |
| <u> メールアドレスの確認・変更</u>                                                                                                    | 有効期限:2022年1 <b>月</b>        | 4日                  |                |             |            |
| <ul> <li>予約カートの確認・予約申し込</li> </ul>                                                                                                    |                             |                     |                |             |            |
| み<br><ul> <li>予約申込件数</li> </ul>                                                                                                    | 予約                          | _                   |                | _           | 3          |
| <ul> <li>抽選申込件数</li> <li></li></ul>                                                                                                    | ●施設予約の新規申し                  | ∆ರ್ಕ                |                |             |            |
| <ul> <li>         ・ 申請中書短回         ・         ・         ・</li></ul>                                                                             | 施設名から打                      | <b>R</b> \$         | 利用日時から探す       | 目的党人        | 数から探す      |
| お気に入り施設予約                                                                                                    | 現在0件の施設予約をし                 | っています。  <u>予約</u> 批 | <u>況の一覧へ</u>   |             |            |
| <ul> <li>         大師テニス     </li> </ul>                                                                                                    | 該当データがありません                 | /0                  |                |             |            |
| <ul> <li><u>ソフト練習</u></li> <li>シアレデア研究内へ</li> </ul>                                                                                            |                             |                     |                |             |            |
| * 27人切線査会                                                                                                    | 抽選                          |                     |                |             | •          |
| <u>設定変更・削除</u> >                                                                                                    | ●抽選の新規申し込み                  |                     |                |             |            |
| お気に入り抽選                                                                                                    | 新規抽選を申し込                    | 10                  |                |             |            |
| • <u><u><u></u></u><u></u><u></u><u></u><u></u><u></u><u></u><u></u><u></u><u></u><u></u><u></u><u></u><u></u><u></u><u></u><u></u><u></u></u> | 現在3件の抽選申し込み                 | みをしています。 抽          | 選の申し込み状況の一覧へ   |             |            |
| <ul> <li>         ・</li></ul>                                                                                                    | 希望日時                        | 抽選グループ              | 館名/施設名         | 結果 申礼       | 込み内容 利用料金  |
| お気に入りたらの地域中込っ<br>設定変更・削除>                                                                                                    | 2020年2月1日 土曜日<br>13時から17時まで | 国際交流センター            | 国際交流センター/第1会議室 | 抽選前 内       | 容確認 -      |

お気に入り抽選の一覧画面

| 川崎市公共都県戦利用チャレステム         予約カート         ログアウト                                                       |            |                                      |                   |                           |         |  |  |  |  |  |
|----------------------------------------------------------------------------------------------------|------------|--------------------------------------|-------------------|---------------------------|---------|--|--|--|--|--|
|                                                                                                    |            |                                      |                   | 文字サ                       | イズ変更小中大 |  |  |  |  |  |
| ホーム                                                                                                | マイベー       | -ジ ご利                                | 用ガイド 利用者登         | (録 施設案内 FAQ               |         |  |  |  |  |  |
| ユーザーメニュー                                                                                           | お気に入       | り抽選の一覧                               | _                 |                           | 3       |  |  |  |  |  |
| <ul> <li><u>利用者情報の変更・カードの</u><br/>再発行</li> </ul>                                                   | お気に入       | ーーーーーーーーーーーーーーーーーーーーーーーーーーーーーーーーーーーー |                   |                           |         |  |  |  |  |  |
| <ul> <li>メールアドレスの確認・変更</li> <li>暗証番号(パスワード)・セキュ<br/>リティ番号の変更</li> </ul>                            | 表示順        | お気に入り登録名                             | 抽選グループ            | 館名/施設名                    | 変更      |  |  |  |  |  |
| <ul> <li>予約状況の一覧</li> <li>世界の市にいるはどりの一覧</li> </ul>                                                 | <b>A V</b> | テニス                                  | テニスコ ート           | 等々カテニスコート/等々カテニス場1        | 変更 削除   |  |  |  |  |  |
| <ul> <li>         ・ 抽選の申し込み状況の一覧     </li> <li>         ・ 予約カートの確認・予約申し込         み     </li> </ul> | <b>A Y</b> | -                                    | 東扇島中公園バーベ<br>キュー場 | 東扇島中公園バーベキュー場/かまど<br>付き10 | 変更削除    |  |  |  |  |  |
| <ul> <li>予約申込件数</li> <li>抽選申込件数</li> </ul>                                                         | <b>A V</b> | -                                    | てくのかわさぎ           | てくのかわさき/第1研修室             | 変更 削除   |  |  |  |  |  |
| <ul> <li>申請中書類印刷</li> <li>□座版替結果の確認</li> </ul>                                                     |            |                                      |                   |                           |         |  |  |  |  |  |

 マイページ画面のお気に入り抽選 メニューより、
 設定変更・削除リンクをクリック します。

(2)お気に入り抽選の一覧が表示されます。 変更ボタンもしくは削除ボタンを クリックします。

#### ※変更の場合(お気に入り抽選の変更)

|                                                                                                    |                                            | 7                            | わカート ログアウト           |
|----------------------------------------------------------------------------------------------------|--------------------------------------------|------------------------------|----------------------|
| <b>ホーム</b>                                                                                                    | マイページ ご利                                   | J用ガイド 利用者登録 施設案P             | 文字サイズ変更 小 中 プ<br>FAQ |
| ユーザーメニュー  • 利用者情報の変更・カードの<br>再発行                                                                                                    | お気に入り抽選の設定                                 | る抽選の内容変更をおこないます。             | 0                    |
| <ul> <li>         S=D/FD/COUNTS - 252     </li> <li>         暗証番号の「スワード」・セキュ<br/>リティ番号の変更     </li> <li>         予約状況の一覧     </li> </ul> | 項目<br>。お気に入り登録名                            | 現在の登録内容<br>テニス               | 変更する内容<br>テニスの練習     |
| <ul> <li>抽選の申し込み状況の一覧</li> <li>予約カートの確認・予約申し込み</li> <li>み</li> <li>予約申込件数</li> </ul>                                                     | <ul> <li>○抽選ジループ</li> <li>○館/施設</li> </ul> | テニスコート<br>等々カテニスコート/等々カテニス場1 | ※変更できません<br>※変更できません |
| <ul> <li>抽選申込件数</li> <li>申請中書類印刷</li> <li>□座振替結果の確認</li> </ul>                                                                           |                                            | 変更する                         |                      |

変更の場合

- (3) 選択したお気に入り抽選の設定が表示 されます。 \_\_\_\_\_
  - 変更内容を入力し、変更するボタンを クリックします。

※削除の場合(お気に入りから削除の確認)

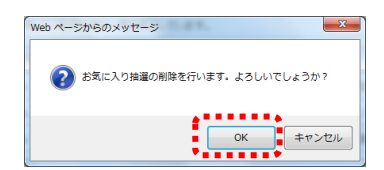

削除の場合 (4)OK をクリックします。

#### 4.8 抽選申込件数の確認

#### マイページ画面

| 川崎市公共施設利用予約システム                                                                                                 | 予約カート ログアクト                   |
|----------------------------------------------------------------------------------------------------|-------------------------------|
| The second second second second second second second second second second second second second second second se | 文字サイズ変更 小中大                   |
| ホーム                                                                                                    | マイページ ご利用ガイド 利用者登録 施設案内 FAQ   |
| ユーザーメニュー                                                                                                    | マイページ:お知らせ ?                  |
| <ul> <li>利用者情報の変更・カードの<br/>再発行</li> </ul>                                                                       | <ul> <li>&gt;メッセージ</li> </ul> |
| <ul> <li>メールアドレスの確認・変更</li> <li>暗証報号の「スワード」・セキュ</li> </ul>                                                      |                               |
| <u>リティ番号の変更</u><br>予約は沢の一覧                                                                                      | 有効期限: 2022年1月4日               |
| <ul> <li>抽選の申し込み状況の一覧</li> </ul>                                                                                |                               |
| <ul> <li> <u>予約カートの確認・予約申し込</u> <u>み</u> </li> </ul>                                                            |                               |
| <ul> <li>予約申込件数</li> <li>抽選申込件数</li> </ul>                                                                      |                               |
|                                                                                                    | ● 施設すを30) 新規甲し12A             |
| <ul> <li>□座振首結果の確認</li> </ul>                                                                                   | 施設名から探す 利用日時から探す 目的や人数から探す    |

ホーム マイページ ご利用ガイド 利用者登録 施設案内 FAQ

推選グループ 選択してください 🗸 表示する

抽選申込件数

1回の抽選に対して申込みできる件数は、施設ごとに異なっています。施設ごとの申込件数の制限と、ご自身の抽選申込み件数を確認することができます。

 マイページ画面のユーザーメニュー から、抽選申込件数
 リンクをクリック します。

(2)抽選グループから確認したい抽選グル
 ープ名を選択し、表示するボタンをクリックします。

#### 抽選申込件数画面

抽選申込件数画面

ふれあいネット

ユーザーメニュー

利用者情報の変更・カードの

 再発行

 メールアドレスの確認・変更

 115:22

 115:22

 ブイボ母の変更

 予約状況の一覧

 抽躍の申込み状況の一覧

 予約ホートの確認・予約申し込

 み

 予約申込件数

 抽選申込件数

 申請中書類印刷

 □座振替結果の確認

|                                                                                                    | 0.      |                 | 予約力   |                         | 、<br> |
|----------------------------------------------------------------------------------------------------|---------|-----------------|-------|-------------------------|-------|
| ホーム                                                                                                    | マイベージ   | こ利用ガイド 利用者登録    | 施設案内  | 又子守 <sup>。</sup><br>FAQ |       |
| ユーザーメニュー                                                                                                    | 抽選申込件数  |                 | _     | _                       | ?     |
| <ul> <li>利用者情報の変更・カードの<br/>再発行</li> <li>メールアドレスの確認・変更</li> </ul>                                                                                  | 抽選グループ  | テニスコート          | ▼ 表示す | 5                       |       |
| <ul> <li>         ・ 暗証番号(パスワード)・セキュ<br/>リティ番号の変更     </li> </ul>                                                                                  | 抽選グループ  | 制跟数             |       | 対象月                     | 申込数   |
| <ul> <li>予約状況の一覧</li> </ul>                                                                                                    |         | 1ヶ月             | 26件   |                         | 0件    |
| <ul> <li>抽選の申し込み状況の一覧</li> <li>予約カートの確認・予約申し込</li> </ul>                                                                                          | テニスコート  | 月火水木金           | 26件   | 12月                     | 0件    |
| <u>み</u><br>予約由込作数                                                                                                    |         | 土日祝             | 4件    |                         | 0件    |
| <ul> <li>・ 由渡申込件数         <ul> <li>・ 由渡申込件数             </li> <li>・ 申請中書預印刷             </li> <li>・ 口座振替結果の確認             </li> </ul> </li> </ul> | <u></u> | ▲ 利用環境/個人情報の取扱い |       |                         |       |

(3)施設ごとに設定されている抽選申込の 制限数と、対象月の申込数が一覧で表 示されます。

予約カート ログアウト

文字サイズ変更 小 中 大

?

#### 46

#### 5. 予約

5.1 ふれあいネットでの予約の申込み

- (1)ふれあいネットでの予約受付の期間
- ◆ふれあいネットでの予約受付期間は、施設の種別により下記の通り異なります。
  - (ア) 屋外スポーツ施設、バーベキュー場
    - a. 空き状況参照:利用月の1か月前の1日~利用当日
    - b. 予約:利用月の1か月前の13日~利用日の3日前 ※
    - c. 予約情報照会及び予約変更・取消:予約手続き後 ※
  - (イ)屋内スポーツ施設、教育文化会館・市民館、会館施設
    - a. 空き状況参照:利用月の4か月前の1日~利用当日
    - b. 予約:利用月の4か月前の29日(29日がない月は3か月前の1日)~ 利用日の3日前 ※
    - c. 予約情報照会及び予約変更・取消:予約手続き後 ※
- ◆※の記載されている予約、予約情報照会および予約変更・取消が行える期間は施設により異なります。 詳細はふれあいネットトップページの「操作マニュアル 利用の手引き」中の、「利用の手引」をご参照ください。

(2)予約申込ができる施設

- ◆ふれあいネットで予約申込ができる施設は、利用者により異なります。予約申込ができる施設の概要は以下の通りです。詳細はふれあいネットトップページの「操作マニュアル 利用の手引き」中の、「利用の手引」をご参照ください。
  - (ア)個人登録:屋外スポーツ施設、教育文化会館・市民館(一部施設除く)、バーベキュー場、 会館施設(一部施設除く)、屋内スポーツ施設
  - (イ)野球場専用団体登録:野球場

(3)予約申込件数の制限

◆予約申込には、利用施設等により申込件数に制限があります。 詳しくは、ふれあいネットトップページの「抽選・予約設定内容一覧」でご確認いただくか、 ふれあいネット運用センター(電話:044-741-3345)までお問い合わせください。

#### 5.2 予約申込操作方法

#### 5.2.1 施設名から探す

マイページ画面

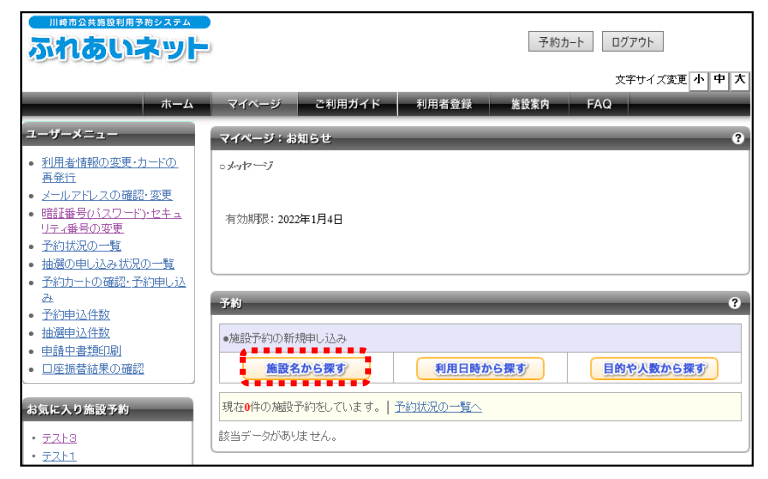

#### 施設名検索画面

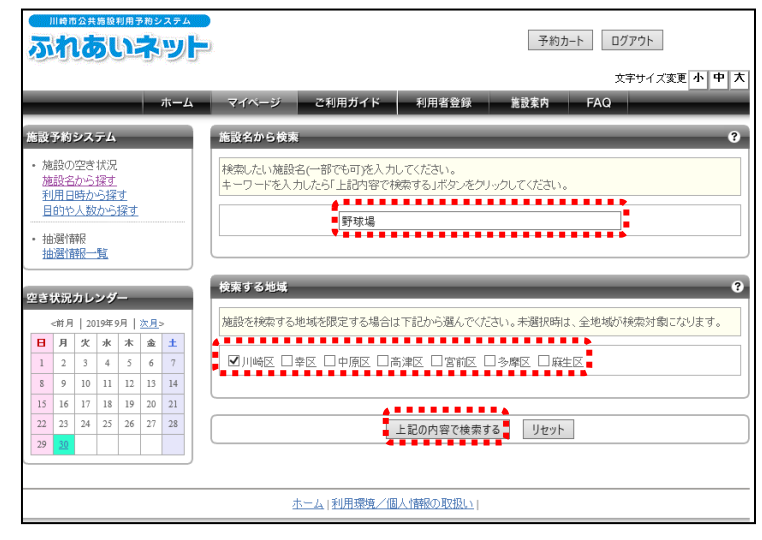

#### 施設名検索結果画面 ふれあいネット 予約カート ログアウト 文字サイズ変更小中大 ホーム マイページ ご利用ガイド 利用者登録 施設案内 検索条件 検索結果 施設名のキーワード 施設の検索結果を表示しています。 選択ボタンをクリックして施設を選択してください。 野球場 **地城** 川崎区 館名 館機能 地域 館情報 館選択 検索条件の変更 選択 選択 選択 選択 選択 選択 桜川球場 Ρ 川崎区 小田球場 Р 川崎区 空き状況カレンダー 大師球場 川崎区 <前月 | 2019年9月 | <u>次月</u>> P¥ 選択 選択 選択 H N N A ± ± 1 2 3 4 5 6 7 8 9 10 11 12 13 14 池上新田球場 Ρ 川崎区 中瀬球場 R 川崎区 15 16 17 18 19 20 21 22 23 24 25 26 27 28 館機能の凡例 29 30

 ふれあいネットにログイン後、 マイページ画面の予約メニューより、 施設名から探すボタンをクリックしま す。

(2)「施設名から検索」欄に検索したい施設 名(一部でも可)を入力します。 地域を限定する場合は、「検索する地域」 欄の中で対象の区にチェックします。 入力完了後、上記の内容で検索するボタ ンをクリックします。

(3)検索結果が表示されます。
 予約したい施設の選択ボタンをクリックします。

#### 利用可能な施設と空き状況画面

ふれあいネット

|                                   |                  |          |              |           |           |     |                                            |                                         |                               | 予約力                    | コート ログアウ       | F          |
|-----------------------------------|------------------|----------|--------------|-----------|-----------|-----|--------------------------------------------|-----------------------------------------|-------------------------------|------------------------|----------------|------------|
|                                   |                  |          |              |           | _         |     |                                            |                                         |                               |                        | 文字サ            | イズ変更小中大    |
|                                   | -                | -        | -            | -         |           | ホーム | マイベージ                                      | ご利用ガイド                                  | 利用者登録                         | 施設案内                   | FAQ            |            |
| 空き                                | 状況               | カレ       | ンダ           | -         |           |     | 利用可能な施設                                    | と空き状況                                   |                               |                        |                | ?          |
| _                                 | <u>前月</u>        | 20       | 19年1         | 0月        | <u>次月</u> | >   | 2019年10月7日(                                | 月曜日)の空き状況1                              | ्व.                           |                        |                |            |
| -                                 | я                | 火        | ж            | *         | 金         | ±•  | 加設予約を行う                                    | 場合は、空いている時                              | 間を選択して、1つ                     | の施設ごとに「予約              | カートに追加いボ       | タンをクリックしてく |
| -                                 |                  | 1        | 2            | 3         | 4         | 2   | その後、「予約カ                                   | ートの内容を確認しボ                              | なったクリックして.                    | 内容を確認して予               | 約を行ってください      |            |
| <u>6</u>                          | 2                | <u>8</u> | 2            | <u>10</u> | 11        | 12  |                                            |                                         |                               | 120                    | rears a concer | •          |
| 13                                | 14               | 15       | 16           | 17        | 18        | 19  | •桜川球場 P                                    | 2                                       |                               |                        | [              | 予約カートに追加   |
| 20                                | 21               | 22       | 23           | 24        | 22        | 20  | 0600                                       | 0800                                    | 1000                          | 1200                   | 1400           | 1600       |
| Ľ <u>"</u>                        | 20               | - 22     | 1 20         | - 22      |           |     | <b>R</b>                                   | <b>Q</b>                                | Q                             | Q                      | Q              |            |
| 507.64                            | = 4/2            |          |              |           |           |     |                                            |                                         |                               |                        |                |            |
| EETI<br>OPACI                     | I WK             |          |              |           |           |     |                                            |                                         | 予約カートの                        | 内容を確認                  |                |            |
| <b>昭</b> 名<br>桜                   | •<br>   王求:      | 멶        |              |           |           |     |                                            |                                         |                               |                        |                |            |
| <b>所在地</b><br>川崎市川崎区桜本1丁目1<br>4-3 |                  |          |              |           |           |     | 凡例: 🖸 空き 🗙<br><b>職</b> 取消処理中 🖡<br>■カート追加選択 | 予約 🕼 保守日・3<br>  開放予定 🗮 時間<br>中 ☑ カート追加済 | 日曜事業 ● 休館<br>引帯なし<br>● カート追加不 | 홈 <b>同</b> 一般開放 Ⅰ<br>可 | 雨雨天 外受付        | 期間間夕ト      |
| <b>103</b>                        | <b>番号</b><br>244 | -3200    | 6 <b>(</b> S |           |           |     | 館機能の凡例                                     |                                         |                               |                        |                |            |

- (4) 空き状況カレンダーから予約したい日付 をクリックします。
- (5)選択した日付の施設の空き状況が表示されるので、予約申込みを行う日付の、 時間帯の〇ボタンをクリックします。

#### ※下記のマークが表示されている時間帯 は予約できません。

- ×:予約あり
  - く、予約の
  - 休:休館
  - 開:一般開放
  - 雨:雨天
  - 外:受付期間外
  - 取:取消処理中
- 開:開放予定
- 無:時間帯なし
- ●:カート追加選択中
- ▽:カート追加済
- ★:カート追加不可
- (6)選択した時間帯が"●"と表示されます。内容を確認し、予約カートに追加 ボタンをクリックします。
  - ※修正する場合は、"●"の部分を クリックすると"〇"に戻ります。
    ※"●"の状態はまだ予約は確定 していませんのでご注意ください。
- (7)予約カートに追加した時間帯が"マ"と 表示されます。予約カートへの追加が全 て完了したら、予約カートの内容を確 認ボタンをクリックします。
  - ※画面上部の予約カートボタンを クリックした場合でも操作可能です。

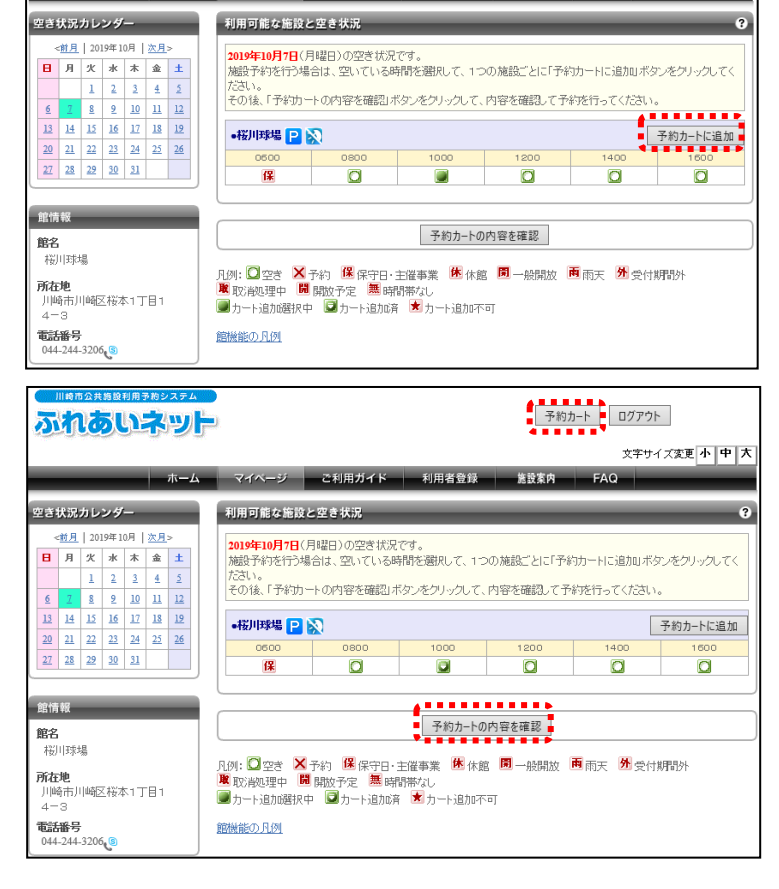

マイベージ ご利用ガイド 利用者登録

予約カート ログアウト

施設案内

文字サイズ変更小中大

#### 予約カートの確認・予約申し込み画面

|                                                                                   |                                                                   |                                                                | 予約                 | りカート ロ           | リグアウト              |               |
|-----------------------------------------------------------------------------------|-------------------------------------------------------------------|----------------------------------------------------------------|--------------------|------------------|--------------------|---------------|
| *-()                                                                              | マイベージ ご利用                                                         | ガイド 利田孝奈録                                                      | 体经实内               | FAO              | 文字サイズ変〕            | ■小中大          |
| 施設予約システム                                                                          | 予約カートの確認・予約                                                       | し込み                                                            | EX.FT              | 174              |                    | ?             |
| <ul> <li>施設の空き状況</li> <li>施設名から探す</li> <li>利用日時から探す</li> <li>目的や人数から探す</li> </ul> | 予約カート(仮押さえ)の中身<br>引き続き、別の予約(仮押さ<br>予約を確定させる場合は、「<br>予約は完了していません。そ | を表示しています。<br>わをすることもできます。<br>予約確定の手続きへ」ボタンを<br>このままログオフすると仮押さえ | クリックしてくた<br>の予約は解除 | さい。予約力<br>はれますので | ートに追加した<br>ご注意くださ、 | とだおナでは、<br>ヽ。 |
| <ul> <li>抽選情報</li> <li>抽選情報一覧</li> </ul>                                          | 館名/施設名                                                            | 予約日時                                                           | 利用目的               | 目的道料田            | 利用人数               | 取消            |
| ユーザーメニュー                                                                          | 桜川球場/桜川球場                                                         | 2019年10月7日 月曜日<br>10時から12時まで                                   | -                  | -                | -                  | 取消            |
| <ul> <li>利用者情報の変更・カードの<br/>再発行</li> <li>メールアドレスの確認・変更</li> </ul>                  |                                                                   | 予約確定の                                                          | 手続きへ               |                  |                    |               |

#### 詳細情報入力画面

| ふれあいネット                                              | ).                            |                              | 予約カート ログアウト         |
|------------------------------------------------------|-------------------------------|------------------------------|---------------------|
|                                                      |                               |                              | 文字サイズ変更 小 中 大       |
| ホーム                                                  | マイベージ                         | 2利用ガイド 利用者登録                 | 能設案内 FAQ            |
| 施設の予約状況                                              | 詳細情報入力                        |                              | 3                   |
| これから申込まれる予約の詳細<br>情報をご確認ください。<br><b>カート内件数</b><br>1件 | 利用人数や利用目的<br>利用料金を含む確認        | がどを入力して、「予約内容を確<br>画面を表示します。 | 認する」ボタンをクリックしてください。 |
|                                                      | <ul> <li>予約施設の確認内容</li> </ul> | Ŷ                            | 取消                  |
|                                                      | 予約館/施設                        | てくのかわさき/第2研修                 | 室(鶴崎銀)              |
|                                                      | 予約日時                          | 2022年2月14日 月曜日/              | 9時から12時まで           |
|                                                      | 利用目的 <mark>(必須)</mark>        | 会議·講演·学習会(定員                 | 員20名以下) ▼           |
|                                                      | 目的の詳細                         | 講演会                          | (全角文字)              |
|                                                      | グループ名                         | □□団体                         | (全角文字)              |
|                                                      | 利用人数 <mark>(必須)</mark>        | 10 人:(半角)                    | 牧字)                 |
|                                                      |                               |                              |                     |
|                                                      |                               | 予約内容を確認する                    | マイページに戻る            |
|                                                      | <u>ホーム</u>                    | 利用環境/個人情報の取扱                 | <u>ک</u>            |

| ふれあいネット                                        |                                                                                                    | 予約カート ログアウト                        |  |  |  |  |
|------------------------------------------------|----------------------------------------------------------------------------------------------------|------------------------------------|--|--|--|--|
|                                                |                                                                                                    | 文字サイズ変更小中大                         |  |  |  |  |
| ホーム                                            | マイページ                                                                                                    | 2利用ガイド 利用者登録 施設案内 FAQ              |  |  |  |  |
| 施設の予約状況                                        | 詳細情報入力                                                                                                    | 0                                  |  |  |  |  |
| これから申込まれる予約の6詳細<br>情報をご確認ください。<br>カート内得数<br>1件 | 以下の内容で予約を確定させたい場合、「予約を確定する」ボタンをグリックしてください。<br>予約内容を指正したい場合、「修正する」ボタンをグリックしてください。<br>下記料会は目安の料理です。認し、料会は創造解除をごろんください。<br>申込給は必ず、「予約が尻の一覧」にて申込の状況を確認してください。<br>メールを信を設定されている場合でも、述照メール機能等により、結果メールが不遠となる場合がありますので<br>ご注意ください。 |                                    |  |  |  |  |
|                                                | ・予約施設の確認内                                                                                                    | 容をしたいないないで、お気に入り登録                 |  |  |  |  |
|                                                | 予約館/施設                                                                                                    | てくのかわさき/第2研修室 (顧問題)                |  |  |  |  |
|                                                | 予約日時                                                                                                    | 2022年2月14日 月曜日/ 9時から12時まで          |  |  |  |  |
|                                                | 利用目的                                                                                                    | 会議·講演·学習会(定員20名以下)                 |  |  |  |  |
|                                                | 目的の詳細                                                                                                    | 講演会                                |  |  |  |  |
|                                                | グループ名                                                                                                    | oo団体                               |  |  |  |  |
|                                                | 利用人数(予定)                                                                                                    | 10人                                |  |  |  |  |
|                                                | キャンセル                                                                                                    | 可能(キャンセル限界日:2022年2月11日 金曜日 23時59分) |  |  |  |  |
|                                                | 利用料金の目安                                                                                                    | 利用料金の目安 720円                       |  |  |  |  |
|                                                | 利用日2日前からは使                                                                                                    | 用料の返還はできません。                       |  |  |  |  |
|                                                |                                                                                                    | <b>*****</b>                       |  |  |  |  |
|                                                |                                                                                                    | 予約を確定する 修正する                       |  |  |  |  |
|                                                | <u>*-4</u>                                                                                                    | 利用環境/個人情報の取扱い                      |  |  |  |  |
|                                                | <u>*</u> 4                                                                                                    | 利用環境/個人情報の取扱い                      |  |  |  |  |

(8)予約カートの内容が表示されます。
 予約確定の手続きへボタンをクリックします。

- (9)利用目的を選択します(必須)。
- (10)目的の詳細を入力します(任意)。
- (11)グループ名を入力します。
- (12) 利用人数を入力します(必須)。
- (13) 予約内容を確認するボタンをクリックします。

(14)予約内容を確認し、予約を確定する ボタンをクリックします。

> ※頻繁に利用する施設は"お気に入り 登録"をしておくと便利です。 お気に入り登録ボタンをクリック すると、該当する施設、利用目的、 利用人数がお気に入り登録され、検 索時に予約状況が確認できます。 ▶参照先

5.6 お気に入り施設予約(59ページ)

#### 予約申し込み完了画面

|                                                                                                    | 予約カート ログアウト                                                                                                    |
|----------------------------------------------------------------------------------------------------|----------------------------------------------------------------------------------------------------|
|                                                                                                    | 文字サイズ変更         小中天         大           マイページ         ご利用ガイド         利用者登録         差型素内         FAQ                                                                                                    |
| <ul> <li>施設予約システム</li> <li>施設の空支状況<br/>施設会から遅す</li> <li>利用日始から握す</li> <li>目的いく経動・「繰す</li> <li>・抽磨情報</li> <li>抽選情報一覧</li> </ul> | 子が知識した。子や論書をお持ちの上、各館、施設の利用上の注意事項をご確認ください。<br>また、予約した内容は登録しているメールアドレスに送信されます。<br>、迷惑メール対策をあこなっている場合、furcei-aet.city.kawasaki.jpからのメールを受信できるように設定していたさい。           ・予修審号           2019175787           東高級広場:ご利用上の注意           利用金用の駐車場はございません。公共の交通機関を調料用ください。<br>また、近隣住民の迷惑となりますので、公園商の面踏への駐車はあやめください。 |
|                                                                                                    |                                                                                                    |

 (15)この画面が表示されたら、予約申込み は完了です。
 予約番号、注意事項を確認し、
 マイページに戻る
 ボタンをクリック します。

#### 5.2.2 利用日時から探す

#### マイページ画面

| 川崎市公共海設利用予約システム                                                                                                    | 予約カート ログアウト                       |
|----------------------------------------------------------------------------------------------------|-----------------------------------|
|                                                                                                    | 文字サイズ変更小中大                        |
| ホーム                                                                                                    | マイページ ご利用ガイド 利用者登録 施設案内 FAQ       |
| ユーザーメニュー                                                                                                    | マイページ:お知らせ ?                      |
| <ul> <li>利用者情報の変更・カードの<br/>再発行</li> </ul>                                                                                                    | ○メッセージ                            |
| <ul> <li>メールアドレスの確認・変更</li> <li>暗証番号(パスワード)・セキュ<br/>リティ番号の変更</li> </ul>                                                                        | 有効期限: 2022年1月4日                   |
| <ul> <li><u>予約状況の一覧</u></li> <li><u>抽選の申し込み状況の一覧</u></li> <li>予約カートの確認・予約申し込</li> </ul>                                                        |                                   |
| <u>み</u> <ul> <li>予約申込件数</li> </ul>                                                                                                    | 719 O                             |
| <ul> <li>抽選申込件数</li> <li>申請中書類印刷</li> </ul>                                                                                                    | •施設予約の新規申し込み                      |
| <ul> <li>● □座振替結果の確認</li> </ul>                                                                                                    | 施設名から探す 利用日時から探す 目的や人数から探す        |
| お気に入り施設予約                                                                                                    | 現在0件の施設予約をしています。  <u>予約状況の一覧へ</u> |
| ・ <u>テスト3</u>                                                                                                    | 該当データがありません。                      |
| • <u><u><u></u><u></u><u></u><u></u><u></u><u></u><u></u><u></u><u></u><u></u><u></u><u></u><u></u><u></u><u></u><u></u><u></u><u></u></u></u> |                                   |

#### 利用日時、利用目的、地域の選択画面

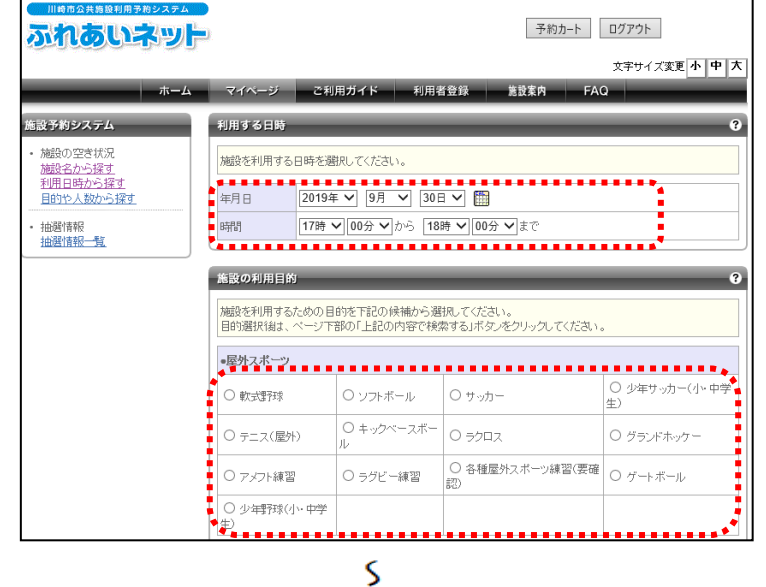

●教養・趣味(その他) ○ 茶道 〇料理 ○ 洋裁(定員30名以下) ○ 着付 ○ 洋裁(定員50名以下) ○ 洋裁(定員51名以上) ○ 和裁(定員30名以下) ○ 和裁(定員31名以上) ○ 手芸(定員30名以下) ○ 手芸(定員50名以下) ○ 手芸(定員51名以上) ○ 華道・生け花(定員30 名以下) ○回基・持棋等(定員20) ○回基・持棋等(定員30) ○回基・持棋等(定員50) ○回基・持棋等(定員51) 名以下) 名以下) 名以下) 名以下) 名以下) 名以下) ●その他 ○ 理容·美容実習 ○ 保育 検索する地域 施設を検索する地域を限定する場合は下記から選んでください。 □川崎区 □幸区 □中原区 □高津区 □宮前区 □多摩区 □麻生区 上記の内容で検索する リセット

(1)マイページ画面の予約メニューより、
 利用日時から探すボタンをクリックします。

(2)利用年月日、利用時間、利用目的、地域を必要に応じて選択します。
 選択完了後、上記の内容で検索するボタンをクリックします。
 ※これ以降の操作は49ページの(5)以降をご参照ください。

#### 5.2.3目的や人数から探す

#### マイページ画面

| 川崎市公共施設利用予約システム<br>あれるいネット                                                               | 予約カート ログアウト                        |
|------------------------------------------------------------------------------------------|------------------------------------|
| 15a at the sould be the sould                                                            | 文字サイズ変更 小 中 大                      |
| <b>ホー</b> ム                                                                              | マイページ ご利用ガイド 利用者登録 施設案内 FAQ        |
| ユーザーメニュー                                                                                 | マイページ:お知らせ <b>9</b>                |
| <ul> <li>利用者情報の変更・カードの<br/>再発行</li> </ul>                                                | <ul> <li>メッセージ</li> </ul>          |
| <ul> <li>メールアドレスの確認・変更</li> <li>暗証番号(パスワード)・セキュ<br/>リティ番号の変更</li> <li>予約状況の一覧</li> </ul> | 有効期限: 202 <b>2年1月4日</b>            |
| <ul> <li>抽選の申し込み状況の一覧</li> <li>予約カートの確認・予約申し込</li> </ul>                                 |                                    |
| ・ 予約申込件数       ・ 抽選申込件数                                                                  | ・施設予約の新規申し込み                       |
| <ul> <li> <u>申請中書類印刷</u> </li> <li> <u>□座振替結果の確認</u> </li> </ul>                         |                                    |
| お気に入り施設予約                                                                                | 現在0件の施設予約をしています。   <u>予約状況の一覧へ</u> |
| ・ <u>テスト3</u><br>・ テスト1                                                                  | 該当データがありません。                       |

#### 施設の利用目的選択画面

|                                                                                                    | l.                                                                        |          |                        |                  | 予約カート        | ログアウト               |
|----------------------------------------------------------------------------------------------------|---------------------------------------------------------------------------|----------|------------------------|------------------|--------------|---------------------|
| The second second second                                                                                                    |                                                                           |          |                        |                  |              | 文字サイズ変更小中大          |
| ホーム                                                                                                    | マイベージ ご利                                                                  | 用ガイト     | く 利用者                  | 管録               | 施設案内 FA(     | Q                   |
| 施設予約システム                                                                                                    | 施設の利用目的                                                                   | -        | _                      | -                | _            | 3                   |
| <ul> <li>施設の空き状況</li> <li>施設名から探す</li> <li>利用日時から探す</li> </ul>                                                                                      | 施設を利用するための目的を下記の検袖から選択してください。<br>目的選択後は、ページ下部の「上記の内容で検索する」ボタノをクリックしてください。 |          |                        |                  |              |                     |
| 目的や人数から探す                                                                                                    | ■屋外スポーツ   <u>すべて</u>                                                      | 選択   :   | すべて選択解除                | ł                |              |                     |
|                                                                                                    | □ 軟式野球                                                                    | טים      | フトボール                  | ロサッ              | 力一           | □ 少年サッカー(小・中学<br>生) |
| 空き状況カレンダー                                                                                                    | □ テニス(屋外)                                                                 | ロキ・<br>ル | ックベースボー                | □ <del>5</del> 7 | D7           | □ グランドホッケー          |
| <前月   2019年10月   <u>次月</u> ><br>日 月 次 水 木 金 土                                                                                                    | □ アメフト練習                                                                  | □ =:     | ブビー練習                  | □ 各利<br>認)       | 重屋外スポーツ練習(要確 | □ ゲートボール            |
| 1         2         3         4         5           6         7         8         9         10         11         12                                | □ 少年野球(小・中学<br>生)                                                         |          |                        |                  |              |                     |
| 13         14         15         16         17         18         19           20         21         22         23         24         25         26 | ■屋内・球技   <u>すべて選</u>                                                      | <u> </u> | で選択痛除                  |                  |              |                     |
| 27 28 29 30 31                                                                                                    | ロバドミントン                                                                   |          | 🗌 卓球                   |                  | □ 新卓球        | ロ バスケットボール          |
|                                                                                                    | □ 車椅子バスケットボー                                                              | ル        | □ バレーボ                 | ール               | □ テニス(屋内)    | □ ハンドボール            |
|                                                                                                    | □ ドッジボール                                                                  |          | □ パドルテコ                | ス                | ロ ソフトバレーボール  | □ インディアカ            |
|                                                                                                    | □ 野球練習(屋内)                                                                |          | ロ スポンジ                 | ジテニス ロバウンドテニス    |              | ロフットサル              |
|                                                                                                    |                                                                           | <        |                        |                  |              |                     |
|                                                                                                    |                                                                           |          |                        |                  |              |                     |
|                                                                                                    | レストラン・飲食店舗あり                                                              |          | ●指定しない ○指定する           |                  |              |                     |
|                                                                                                    | インターネット使用可能                                                               |          | ●指定しない ○指定する           |                  |              |                     |
|                                                                                                    | ビアノまたはエレクトーン                                                              | あり       | ●指定しない○指定する            |                  |              |                     |
|                                                                                                    | 机・いすあり                                                                    |          | ●指定しな                  | いの摺              | 定する          |                     |
|                                                                                                    | ホワイトボード・黒板あり                                                              |          | ●指定しな                  | いの撒              | 定する          |                     |
|                                                                                                    | 鏡あり                                                                       |          | ●指定しな                  | いの撤              | 定する          |                     |
|                                                                                                    | スクリーンまたは映写機                                                               | あり       | ●指定しな                  | いの摺              | 定する          |                     |
|                                                                                                    | 音響・放送設備あり                                                                 |          | ●指定しな                  | いの撒              | 定する          |                     |
|                                                                                                    | パンコンあり                                                                    |          | ●指定しな                  | いの摺              | 定する          |                     |
|                                                                                                    | 禁煙                                                                        |          | <ul><li>都定しな</li></ul> | いの摺              | 定する          |                     |
|                                                                                                    | 一部備品の無料貸出                                                                 |          | ●指定しな                  | いの摺              | 定する          |                     |
|                                                                                                    |                                                                           |          | 上記の内                   | 空で検索             | まろ           |                     |
|                                                                                                    |                                                                           |          | - 1- BUOP9             |                  | ye yeyr      |                     |
|                                                                                                    | <u>*=4</u>                                                                | 利用環境     | 毛/個人情報の                | 取扱い              |              |                     |

(1)マイページ画面の予約メニューより、
 目的や人数から探すボタンをクリックします。

(2)施設の利用目的をチェックします。
 (複数選択可)
 また、収容人数やオプションを指定する
 場合は、該当箇所をクリックします。

選択完了後、上記の内容で検索するボタンをクリックします。 ※これ以降の操作は49ページの(5) 以降をご参照ください。

#### 5.3 予約状況の確認操作方法

| マイページ画面                                                                                                    |                                                                                                    |
|----------------------------------------------------------------------------------------------------|----------------------------------------------------------------------------------------------------|
| 川崎市公共物設利用予約システム                                                                                                    | 予約カート ログアウト                                                                                                 |
| <b>ホー</b> ム                                                                                                    | 文字サイズ支更         小         中         大           マイページ         ご利用ガイド         利用者登録         施設案内         FAQ |
| ユーザーメニュー                                                                                                    | マイページ:お知らせ 😗                                                                                                |
| <ul> <li>利用者情報の変更・カードの<br/>再発行</li> <li>メールアドレスの確認・変更</li> <li>暗話番号いスワード・セキュ<br/>リティ番号の変更</li> <li>予約状況の一覧</li> <li>強優の申し込み状況の一覧</li> <li>予約サートの確認、予約申し込</li> </ul>                                             | ○メッセージ<br>有効期限: 2021年1月19日                                                                                  |
| 1年917年の確認         1年917年の3           2         -           ・         予約申込件数           ・         抽漫申込件数           ・         抽漫申込件数           ・         由量申書項印刷           ・         口座振音結果の確認           お気に入り施設予約 | 予約         ⑦           •施設予約D断規申し込み<br>施設名から葉ず         利用日時から葉ず<br>振空4内の施設予約をしています。         予約1状況の一覧へ       |

#### 予約状況の一覧画面

|                                                                            | 10日の2月8日8日月7日2224<br><b>れるいネット</b> 1077ト 370カート 0777ト                                                   |             |                     |      | アウト |        |      |
|----------------------------------------------------------------------------|----------------------------------------------------------------------------------------------------|-------------|---------------------|------|-----|--------|------|
|                                                                            |                                                                                                    |             |                     |      | ¢.  | 字サイズ変更 | 小中大  |
| ホーム                                                                        | マイベージ ご利)                                                                                               | 用ガイド        | 利用者登録               | 施設案内 | FAQ | _      |      |
| ユーザーメニュー                                                                   | 予約状況の一覧                                                                                                 | _           | _                   |      | _   |        | 3    |
| <ul> <li>利用者情報の変更・カードの<br/>再発行</li> </ul>                                  | 予約状況の一覧を日付順に表示しています。                                                                                    |             |                     |      |     |        |      |
| <ul> <li>メールアドレスの確認・変更</li> <li>暗証番号(パスワード)・セキュ</li> </ul>                 | 計測の音の増減パタンをシックすると、合す本の評判の評判のできたできます。<br>予約申込筆の時点と実際の利用時点では金額が変更になる場合があります。<br>キャナリは20mm、コースコンの特徴をコーマレナー |             |                     |      |     |        |      |
| リティ番号の変更                                                                   | AICXIAW/Ga JAJA                                                                                         | с видо со н | 0/12/08/03/07/07/07 | N 20 |     |        |      |
| <ul> <li>予約状況の一覧</li> <li>抽躍の申じ込み状況の一覧</li> </ul>                          | 利用日時                                                                                                    |             | 館名/施設名              |      | 館情報 | 支払状況   | 詳細内容 |
| <ul> <li>予約カートの確認・予約申し込<br/>み</li> </ul>                                   | 2019年11月25日 月曜日<br>10時~12時                                                                              | 東商根広場       | /東商根広場              |      |     | -      | 選択   |
| <ul> <li>予約申込件数</li> <li>抽選申込件数</li> </ul>                                 | 2019年11月27日 水曜日<br>8時~12時                                                                               | 西長沢多目       | 的広場/西長沢第2多          | 目的広場 |     |        | 選択   |
| <ul> <li>         申請中書類印刷     </li> <li>         回座振替結果の確認     </li> </ul> |                                                                                                    |             |                     |      |     |        |      |
|                                                                            |                                                                                                    |             |                     |      |     |        |      |

#### 予約詳細情報画面

|                                                                 | 1                                              | 予約カート ログアウト                                      |  |  |  |  |
|-----------------------------------------------------------------|------------------------------------------------|--------------------------------------------------|--|--|--|--|
| ホーム                                                             | <b>२</b> ४ <b>-</b> ४ ट                        | 文字サイズ変変 <mark>小中大</mark><br>利用ガイド 利用者登録 施設案内 FAQ |  |  |  |  |
| ユーザーメニュー                                                        | 予約詳細情報                                         | 9                                                |  |  |  |  |
| <ul> <li>野球場専用団体登録</li> <li>利用者情報の変更・利用者<br/>カードの再発行</li> </ul> | 予約番号 2021211400の貸給借額を表示しています。<br>下記料会は目安の料金です。 |                                                  |  |  |  |  |
| <ul> <li>メールアドレスの確認・変更</li> <li>暗証番号(バスワード)・セキュ</li> </ul>      | •予約施設の確認内容                                     | 子 お気に入り登録                                        |  |  |  |  |
| <u>リティ番号の変更</u><br><ul> <li><u>予約状況の一覧</u></li> </ul>           | 予約館/施設                                         | てくのかわさき/第2研修室 尾睛翼                                |  |  |  |  |
| <ul> <li>抽選の申し込み状況の一覧</li> <li>予約カートの研究・予約中し込</li> </ul>        | 利用日時                                           | 2022年2月14日 月曜日/ 9時から12時まで                        |  |  |  |  |
| 24                                                              | 利用目的                                           | 会議·請演·学習会(定員20名以下)                               |  |  |  |  |
| <ul> <li> <u> <u> <del> </del></u></u></li></ul>                | 目的の言筆細                                         | 講演会                                              |  |  |  |  |
|                                                                 | グループ名                                          | oo団体                                             |  |  |  |  |
| • 旦座做省結果切確認                                                     | 利用人数(予定)                                       | 10人                                              |  |  |  |  |
|                                                                 | 変更                                             | 可能 変更                                            |  |  |  |  |
|                                                                 | 取消                                             | 可能(キャンセル限界日:2022年2月11日 金曜日23時59分) 取消             |  |  |  |  |
|                                                                 | 設備の予約                                          | 施設へ直接お問合せください。                                   |  |  |  |  |
|                                                                 | 利用料金の目安                                        | 720円                                             |  |  |  |  |
|                                                                 |                                                |                                                  |  |  |  |  |
|                                                                 |                                                | 展る                                               |  |  |  |  |

- (1)マイページ画面の予約メニューより、 予約状況の一覧へリンクをクリック します。
  - ※ユーザーメニューから、 予約状況の一覧リンクをクリック した場合でも操作可能です。

(2)予約状況の一覧が表示されます。 内容を確認したい予約の行の選択 ボタンをクリックします。

(3)予約の詳細情報が表示されます。
 内容を確認後、戻るボタンをクリックします。

#### 5.4 予約の変更操作方法

#### マイページ画面

| 川城市公共施設利用予約システム                                                                                  | <ul> <li>予約カート</li> <li>ログアウト</li> </ul>          |
|--------------------------------------------------------------------------------------------------|---------------------------------------------------|
| ホーム                                                                                              | 文字サイズ変更<br><u> マイページ</u><br>ご利用ガイド 利用者登録 施設素内 FAQ |
| ユーザーメニュー                                                                                         | マイページ:お知らせ 😮                                      |
| <ul> <li>利用者情報の変更・カードの<br/>再発行</li> <li>メールアドレスの確認・変更</li> </ul>                                 | o\$412−-37                                        |
| <ul> <li>         ・ 暗証番号(パスワード)・セキュ<br/>リティ番号の変更     </li> <li>         ・予約状況の一覧     </li> </ul> | 有効期限: 202 <b>1年1月19日</b>                          |
| <ul> <li>抽選の申し込み状況の一覧</li> <li>予約カートの確認・予約申し込</li> </ul>                                         |                                                   |
| <u>み</u><br>• 予約申込件数                                                                             | 7*1)<br>0                                         |
| <ul> <li>抽選申込件数</li> <li>申請中書類印刷</li> </ul>                                                      | ●施設予約の新規申し込み                                      |
| <ul> <li>□座振替結果の確認</li> </ul>                                                                    | 施設名から探す 利用日時から探す 目的や人数から探す                        |
| お気に入り施設予約                                                                                        | 現在2件の施設予約をしています。 予約状況の一覧へ                         |

#### 予約状況の一覧画面

|                                                                                                    | 0.                                                       |                                       |                                             | 予約                          | カート ロク     | 「アウト   |      |
|----------------------------------------------------------------------------------------------------|----------------------------------------------------------|---------------------------------------|---------------------------------------------|-----------------------------|------------|--------|------|
| +-1                                                                                                    | 7 4 4 - 21 7 21                                          | ロボノド                                  | 利用求務領                                       | 世动学中                        | X<br>FAO   | 字サイズ変更 | 小中大  |
| <u>м-д</u>                                                                                              | (1)(-) C利                                                | нлчг                                  | 利用有豆酥                                       | 肥設来内                        | FAG        |        |      |
| ユーザーメニュー                                                                                                | 予約状況の一覧                                                  |                                       |                                             |                             |            |        | ?    |
| <ul> <li>利用者情報の変更・カードの<br/>再発行</li> <li>メールアドレスの確認・変更</li> <li>6話証毎号の3スワード)・セキュ<br/>リュ、番号の変更</li> </ul> | 予約状況の一覧を日付川<br>詳細内容の選択ボタンを<br>予約申込等の時点と実際<br>また支払状況はシステム | 触に表示してい<br>クリックすると<br>約利用時点<br>で管理してい | います。<br>、各予約の詳細がす<br>では金額が変更にな<br>る入金状態を示して | 参照できます。<br>いる場合がありま<br>います。 | <b>す</b> 。 |        |      |
| <ul> <li><u>予約状況の一覧</u></li> </ul>                                                                      | 利用日時                                                     |                                       | 館名/施設名                                      |                             | 館情報        | 支払状況   | 詳細内容 |
| <ul> <li>抽題の申し込み状況の一覧</li> <li>予約カートの確認・予約申し込み</li> </ul>                                               | 2019年11月25日 月曜日<br>10時~12時                               | 東高根広場                                 | /東高根広場                                      |                             |            | -      | 選択   |
| <ul> <li>予約申込件数</li> <li>抽選申込件数</li> </ul>                                                              | 2019年11月27日 水曜日<br>8時~12時                                | 西長沢多目                                 | 的広場/西長沢第                                    | 2多目的広場                      |            | -      | 選択   |
| <ul> <li>         申請中書類印刷     </li> <li>         回座振替結果の確認     </li> </ul>                              |                                                          |                                       |                                             |                             |            |        |      |

#### 予約詳細情報画面

|                                                                 | 0.                                             | 予約カート ログアウト                          |  |  |  |  |
|-----------------------------------------------------------------|------------------------------------------------|--------------------------------------|--|--|--|--|
| *-4                                                             | 740-11 751                                     | 文字サイス変更 小 中 入                        |  |  |  |  |
|                                                                 | V1//-9 240                                     | 円の1下 利用自立球 読以来的 FAQ                  |  |  |  |  |
| ユーザーメニュー                                                        | 予約詳細情報                                         | 0                                    |  |  |  |  |
| <ul> <li>野球場専用団体登録</li> <li>利用者情報の変更・利用者<br/>カードの再発行</li> </ul> | 予約番号 2021231400の詳細情報を表示しています。<br>下記料金は目安の料金です。 |                                      |  |  |  |  |
| <ul> <li>メールアドレスの確認・変更</li> <li>暗証番号(バスワード)・セキュ</li> </ul>      | •予約施設の確認内容                                     | お気に入り登録                              |  |  |  |  |
| <ul> <li><u>予約状況の一覧</u></li> </ul>                              | 予約館/施設                                         | てくのかわさき/第2研修室 麗晴麗                    |  |  |  |  |
| <ul> <li><u>抽選の申し込み状況の一覧</u></li> <li>予約カートの研究・予約中し込</li> </ul> | 利用日時                                           | 2022年2月14日 月曜日/ 9時から12時まで            |  |  |  |  |
| 24                                                              | 利用目的                                           | 会議·講演·学習会(定員20名以下)                   |  |  |  |  |
| <ul> <li> <u>予約申込件数</u> </li> <li> <u>抽選申込件数</u> </li> </ul>    | 目的の詳細                                          | 講演会                                  |  |  |  |  |
| • <u>申請中書類印刷</u>                                                | グループ名                                          | ○○団体                                 |  |  |  |  |
| • 山座做管結束の確認                                                     | 利用人数(予定)                                       | 10人                                  |  |  |  |  |
|                                                                 | 変更                                             | 可能 変更                                |  |  |  |  |
|                                                                 | 取消                                             | 可能(キャンセル限界日:2022年2月11日 金曜日23時59分) 取消 |  |  |  |  |
|                                                                 | 設備の予約                                          | 施設へ直接お問合せください。                       |  |  |  |  |
|                                                                 | 利用料金の目安                                        | 720円                                 |  |  |  |  |
|                                                                 |                                                | ·                                    |  |  |  |  |
|                                                                 |                                                | 戻δ                                   |  |  |  |  |

- (1)マイページ画面の予約メニューより、
   予約状況の一覧へリンクをクリックします。
  - ※ユーザーメニューから、
     予約状況の一覧
     リンクをクリック
     した場合でも操作可能です。

(2)予約状況の一覧が表示されます。 内容を確認したい予約の行の選択ボタン をクリックします。

- (3)予約の詳細情報が表示されます。 変更ボタンをクリックします。
  - ※使用料を支払済の予約及び取消期間 を過ぎているものは変更できないため、 変更ボタンは表示されません。

#### 予約変更内容入力画面

| 川崎市公共路線利用予約システム                                                           |                                                | 予約カート ログアウト                                       |
|---------------------------------------------------------------------------|------------------------------------------------|---------------------------------------------------|
| ж-д                                                                       | マイベージ ご利                                       | 文字サイズ変更 <mark>小 中 大</mark><br>用ガイド 利用者登録 憲資案内 FAQ |
| ユーザーメニュー<br>• <u>野球場専用団体登録</u><br>• <u>利用者情報の変更・利用者</u>                   | 予約変更内容入力<br>利用人数や利用目的など<br>利用料金を含む確認面面         | そ入力して、「予約内容を確認する」ボタンをクリックしてください。<br>なた表示します。      |
| カードの再発行<br>・ メールアドレスの確認・変更<br>・ 暗証番号()、2ワード)・セキュ<br>リティ番号の変更<br>- 予約状況の一覧 | <ul> <li>●予約施設の確認内容</li> <li>予約館/施設</li> </ul> | てくのかわきき/ 第2研修室 💙 (画像面)                            |
|                                                                           | 予約日<br>時間                                      | 2022年2月14日 月曜日<br>19:00 V ~ 12:00 V               |
| <u>10年三日本</u> <u>油溜申込件数</u> <u>申請中書類印刷</u> <u>□座振營結果の確認</u>               | 利用目的 (必須)<br>催し物名                              | 会議・講演・学習会(定員20名以下) ▼<br>講演会 (全角文字)                |
|                                                                           | グルーブ名<br>利用人数 (必須)                             | [○□団体 (全角文字)<br>[10人:(半角数字)                       |
|                                                                           |                                                | 予約変更内容を確認する 予約情報へ                                 |

#### 予約変更内容確認画面

| 111時市会共物設利用予約システム                                                                                                    | ).<br>(.                                                                                                    | 予約カート ログアウト                            |
|----------------------------------------------------------------------------------------------------|----------------------------------------------------------------------------------------------------|----------------------------------------|
| <b>ホ</b> - <b>ム</b>                                                                                                    | マイページ                                                                                                    | 文字サイズ変更 小 中 大<br>2利用ガイド 利用者登録 施設素内 FAQ |
| エーザーメニュー     日本語名の変更・利用法<br>フェルンドレスの確認・変更<br>リールンドレスの確認・変更<br>リールンドレスの確認・変更<br>リールンドレスの確認・変更<br>日前注重号(127 - ドン・たま。<br>リース: 最多の変更<br>オンドントンの確認: 予ずかに込み、<br>オンドントンの確認: 予ずかにし込<br>ユールンドントンの確認: 予ずかにし込<br>ユールンド・ショント<br>オントントンの確認: 予ずかにし込<br>ユールンド・ショント<br>ロット・ショント<br>ロット・ショント<br>ロット・ショント<br>ロット・ショント<br>ロット・ショント<br>ロット・ショント<br>ロット・ショント<br>ロット・ショント<br>ロット・ショント<br>ロット・ショント<br>ロット・ショント<br>ロット・ショント<br>ロット・ショント<br>ロット・ショント<br>ロット・ショント<br>ロット・ショント<br>ロット・ショント<br>ロット<br>ロット・ショント<br>ロット・ショント<br>ロット<br>ロット | <ul> <li>◆対変更内容統計</li> <li>以下の内容で不可応</li> <li>アサギア等を指定した</li> <li>中込儲は必ず、「予約</li> <li>中込儲は必ず、「予約</li> <li>・予考加級の確認力</li> <li>予約回、施設</li> <li>予約回、施設</li> <li>予約回</li> <li>利用目的</li> <li>値、物名</li> <li>グルーブ名</li> <li>利用人数(予定)</li> <li>利用料金</li> </ul> |                                        |
|                                                                                                    |                                                                                                    | 予約を確定する 修正する                           |

#### 予約変更完了画面 予約カート ログアウト ふれあいネット 文字サイズ変更小中大 マイページ ご利用ガイド 利用者登録 施設案内 ホーム 予約変更完了 ーザーメニュー 予約変更が完了しました。予約番号なお控えの上、各額、施設の利用上の注意事項をご確認いださい。 また、予約した内容は登録しているメールアドレスに送信されます。 注意メール対策名行っている場合、fureai-aet.city.kawasakijgからのメールを受信できるように設定していたさい。 •予約番号 2019175787 東高根広場:ご利用上の注意 利用者用の駐車場はございません。公共の交通機関を輝利用ください。また、近隣住民の送感となりますので、 公園周辺道路への駐車はおやめください。 抽選申込件数 申請中書類印刷 回座振替結果の確認 予約詳細へ

# (4)変更内容を入力し、予約内容変更を確 認するボタンをクリックします。

(5)変更内容を確認し、予約を確定する ボタンをクリックします。

(6) この画面が表示されたら、予約変更は 完了です。

?

#### 5.5 予約の取消操作方法

#### マイページ画面

|                                                                         | 予約カート ログアウト                                |
|-------------------------------------------------------------------------|--------------------------------------------|
| + /                                                                     | 文字サイズ変更小中大                                 |
| <u>д</u>                                                                | マイハージ こ利用ルイト 利用有豆豉 高致条件 FAQ                |
| ユーザーメニュー                                                                | マイページ:お知らせ ?                               |
| <ul> <li>利用者情報の変更・カードの<br/>再発行</li> </ul>                               | ロメッセージ                                     |
| <ul> <li>メールアドレスの確認・変更</li> <li>暗証番号(パスワード)・セキュ<br/>リティ番号の変更</li> </ul> | 有效期限: 2021年1月19日                           |
| <ul> <li>予約状況の一覧</li> <li>抽選の申し込み状況の一覧</li> </ul>                       |                                            |
| <ul> <li>予約カートの確認・予約申し込み</li> <li>み</li> <li>予約中3.件数</li> </ul>         | 予約 0                                       |
| <ul> <li> <u>小调申达件数</u> </li> <li> <u>抽選申込件数</u> </li> </ul>            | ●施設予約の新規申し込み                               |
| <ul> <li>申請中書類印刷</li> <li>□座振昔結果の確認</li> </ul>                          | 施設名から策す         利用日時から探す         目的や人数から探す |
| お気に入り施設予約                                                               | 現在2件の施設予約をしています。 予約状況の一覧と                  |

#### 予約状況の一覧画面

|                                                                                                    | -                                                       |                                                                   | 予約                              | カート ログ    | アウト    |      |
|----------------------------------------------------------------------------------------------------|---------------------------------------------------------|-------------------------------------------------------------------|---------------------------------|-----------|--------|------|
|                                                                                                    | マイベージ ごま                                                | 用ガイド 利用者登録                                                        | 装扮家内                            | 文书<br>FAQ | ロサイズ変更 | 小中大  |
| ユーザーメニュー                                                                                               | 予約状況の一覧                                                 | 13/3 11 13/3                                                      | BAAT!                           |           | _      | ?    |
| <ul> <li>利用者情報の変更・カードの<br/>再発行</li> <li>メールアドレスの確認・変更</li> <li>暗証番号(パスワード)・セキュ<br/>リティ番号の変更</li> </ul> | 予約状況の一覧を日付<br>詳細内容の選択ボタンを<br>予約申込等の時点と実際<br>また支払状況はシステム | 側に表示しています。<br>2クリックすると、各予約の詳細<br>第の利用時点では金額が変更」<br>、で管理している人金状態を示 | が参照できます。<br>こなる場合がありま<br>しています。 | च .       |        |      |
| • <u>予約状況の一覧</u>                                                                                       | 利用日時                                                    | 館名/施設                                                             | 名                               | 館情報       | 支払状況   | 詳細内容 |
| <ul> <li>予約カートの確認・予約申し込み</li> </ul>                                                                    | 2019年11月25日 月曜日<br>10時~12時                              | 東高根広場/東高根広場                                                       |                                 |           | -      | 選択   |
| <ul> <li>予約申込件数</li> <li>抽選申込件数</li> </ul>                                                             | 2019年11月27日 水曜日<br>8時~12時                               | 西長沢多目的広場/西長沢                                                      | 第2多目的広場                         |           | -      | 選択   |
| <ul> <li>         申請中書類印刷     </li> <li>         □座振替結果の確認     </li> </ul>                             | <u></u>                                                 |                                                                   |                                 |           |        |      |

#### 予約詳細情報画面

|                                                                   | l                                | 予約カート         ログアウト           文字サイズ支更 小 中 大 |
|-------------------------------------------------------------------|----------------------------------|---------------------------------------------|
| π-4                                                               | マイページ ご利用                        | 目ガイド 利用者登録 施設案内 FAQ                         |
| ユーザーメニュー                                                          | 予約詳細情報                           | 9                                           |
| <ul> <li></li></ul>                                               | 予約番号 2021231400 の<br>下記料金は目安の料金で | 詳細情報を表示しています。<br>す。                         |
| <ul> <li>メールアドレスの確認・変更</li> <li>暗証番号(パスワード)・セキュ</li> </ul>        | ●予約施設の確認内容                       | お気に入り登録                                     |
| <u>リティ番号の変更</u><br><ul> <li>予約状況の一覧</li> </ul>                    | 予約館/施設                           | てくのかわさき/第2研修室 ■編編                           |
| <ul> <li><u>抽選の申し込み状況の一覧</u></li> <li>- 予約カートの専家,予約中し込</li> </ul> | 利用日時                             | 2022年2月14日 月曜日/ 9時から12時まで                   |
| - 1789/J - FOURESC 17894-074                                      | 利用目的                             | 会議·講演·学習会(定員20名以下)                          |
| <ul> <li><u>予約申込件数</u></li> <li>抽選申込件数</li> </ul>                 | 目的の詳細                            | 講演会                                         |
| • <u>申請中書類印刷</u>                                                  | グループ名                            | ০০ন্সঞ্চ                                    |
| • 口座做當結束仍確認                                                       | 利用人数(予定)                         | 10人                                         |
|                                                                   | 変更                               | 可能 変更                                       |
|                                                                   | 取消                               | 可能(キャンセル限界日:2022年2月11日 金曜日23時59分) 取消        |
|                                                                   | 設備の予約                            | 施設へ直接お問合せください。                              |
|                                                                   | 利用料金の目安                          | 720円                                        |
| l                                                                 |                                  |                                             |
|                                                                   |                                  | 展õ                                          |

- (1)マイページ画面の予約メニューより、
   予約状況の一覧へリンクをクリックします。
  - ※ユーザーメニューから、
     予約状況の一覧
     リンクをクリック
     した場合でも操作可能です。

(2)予約状況の一覧が表示されます。
 取消ししたい予約の行の選択ボタンをクリックします。

- (3)予約の詳細情報が表示されます。 取消ボタンをクリックします。
  - ※使用料を支払済の予約及び取消期間 を過ぎているものは取消できないため、 取消ボタンは表示されません。

予約取消の確認

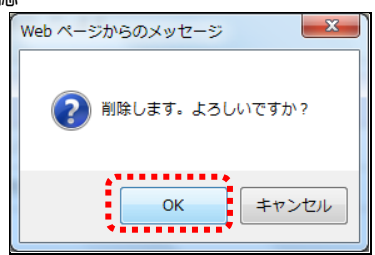

#### 予約取消完了画面

| ふれあいネ                                                                                                    | シューム<br>シート | l.     |        |       | 予約力  | -ト ロ     | ブアウト         |
|----------------------------------------------------------------------------------------------------|-------------|--------|--------|-------|------|----------|--------------|
|                                                                                                    | <b>ホーム</b>  | マイページ  | ご利用ガイド | 利用者登録 | 施設案内 | ý<br>FAQ | キャイズ変更 小 中 大 |
| <ul> <li>施設予約システム</li> <li>施設の空き状況</li> <li>施設名から探す</li> <li>利用日時から探す</li> <li>目的や人数から探す</li> <li>・抽避情報</li> <li>抽避情報</li> <li>抽避情報</li> </ul> |             | 予約取消完了 | だしました。 | 戻る    | 5    |          | 0            |

(4) OK をクリックします。

(5) この画面が表示されたら、予約の取消 は完了です。 戻るボタンをクリック します。

#### 5.6 お気に入り施設予約

5.6.1お気に入りからの予約申込

#### マイページ画面

| 川崎市会共施設利用予約システム                                                                                                    |                               | 予約5        | b-ト ログアウト            |
|----------------------------------------------------------------------------------------------------|-------------------------------|------------|----------------------|
| ホーム                                                                                                    | マイページ ご利用ガイド                  | 利用者登録 览設案内 | 文字サイズ変更 小 中 大<br>FAQ |
| ユーザーメニュー                                                                                                    | マイページ:お知らせ                    |            | 3                    |
| <ul> <li>利用者情報の変更・カードの<br/>再発行</li> </ul>                                                                                                    | <ul> <li>&gt;メッセージ</li> </ul> | ę.         |                      |
| <ul> <li>メールアドレスの確認・変更</li> <li>暗証番号(パスワード):セキュ<br/>リティ番号の変更</li> </ul>                                                                                                    | 有効期限: 2022年1月4日               |            |                      |
| <ul> <li>予約状況の一覧</li> <li>抽選の申し込み状況の一覧</li> <li>予約カートの原稿: 予約カートの原稿: 予約カートの</li></ul> |                               |            |                      |
|                                                                                                    | 予約                            |            | 3                    |
| <ul> <li> <u> <u> </u> <u> </u></u></li></ul>                                                                                                    | ●施設予約の新規申し込み                  |            |                      |
| <ul> <li>         申請中書類印刷     </li> <li>         回座振替結果の確認     </li> </ul>                                                                                                    | 施設名から探す                       | 利用日時から探す   | 目的だ人数から探す            |
| お気に入り施設予約                                                                                                    | 現在0件の施設予約をしています。              | 予約状況の一覧へ   |                      |
| <ul> <li>         大師テニス     </li> </ul>                                                                                                    | 該当データがありません。                  |            |                      |
| <ul> <li>ソフト練習</li> <li>シソップ研練習会</li> </ul>                                                                                                    |                               |            |                      |
| お気に入りからの予約申込>                                                                                                    | 抽選                            |            | 3                    |
|                                                                                                    | ●抽選の新規申し込み                    |            |                      |

#### お気に入り登録施設からの予約申し込み画面

| 2         |            | 12#<br>12        | 51        | <sup>عرير</sup> | 310S        | マテ         |   | k.        |                |                  | 予約力       | -ト ログアウト |      |    |
|-----------|------------|------------------|-----------|-----------------|-------------|------------|---|-----------|----------------|------------------|-----------|----------|------|----|
|           |            |                  |           |                 | 100         |            | - |           |                |                  |           | 文字サイ     | ズ変更小 | 中大 |
|           |            |                  |           |                 |             | <b>ホ</b> — | 4 | マイベージ     | ご利用ガイド         | 利用者登録            | 施設案内      | FAQ      | _    |    |
| 空き        | 状沉         | カレ               | ンダ        | -               | -           | -          |   | お気に入り登録施  | 設からの予約申し       | 込み               | _         | _        | _    | ?  |
|           | <前月        | 20               | 19年1      | 0月              | 次月          | >          |   | ち与に入り登録施設 | いらの検診中には       | コルズおこプけ \ ます     |           |          |      |    |
| Β         | 月          | 火                | ж         | *               | 金           | ±          |   | 選択欄にチェックを | 入れて、「空き状況      | を確認する」ボタンを       | 押してください。  |          |      |    |
|           |            | 1                | 2         | 3               | 4           | 5          |   |           |                |                  |           |          |      |    |
| 6         | 7          | 8                | 2         | <u>10</u>       | 11          | <u>12</u>  |   | お気に入り登録名  | 館名,            | /施設名             | 利用目的      | 目的詳細     | 利用人数 | 選択 |
| <u>13</u> | <u>14</u>  | <u>15</u>        | <u>16</u> | <u>17</u>       | <u>18</u>   | <u>19</u>  |   | 大師テニス     | 大師テニスコート       | /大師テニス場1         | テニス(屋外)   | -        | 2人   |    |
| <u>20</u> | <u>21</u>  | <u>22</u>        | <u>23</u> | <u>24</u>       | <u>25</u>   | <u>26</u>  |   | 1 (47)    | 4W107648 24W10 |                  | A 1991 AR |          |      |    |
| 27        | <u>28</u>  | <u>29</u>        | <u>30</u> | <u>31</u>       |             |            |   | シノト線省     | 位川邓海/位川:       | 010 <del>6</del> | シンドホール    | _        | 1/   |    |
| _         |            |                  |           |                 |             |            |   | ジャズ研練習会   | カルッツかわさき.      | /音楽練習室2          | 演奏·合唱     | ジャズ研練習会  | 5人   |    |
| 2-        | ザー         | ×=               | 2-        |                 | -           | -          |   |           |                |                  |           |          |      |    |
| • #<br>#  | 山田津<br>「発行 | <u>計</u> 情幹<br>1 | 初度        | ·更·             | <u>b-</u> F | <u>o</u>   |   |           |                | 空き状況を            | 産認する      |          |      |    |

#### 空き状況の表示画面

| <b>N</b>  | 11 49 T   | 12#       | 888<br>3  | чл<br>Л                | う<br>い<br>い<br>い<br>い | العر<br>العر | •                           |                                  |                        | 予約力       | ート ログアウ   | F          |
|-----------|-----------|-----------|-----------|------------------------|-----------------------|--------------|-----------------------------|----------------------------------|------------------------|-----------|-----------|------------|
|           |           |           |           |                        |                       |              |                             |                                  |                        |           | 文字サ       | イズ変更 小 中 大 |
|           |           |           |           |                        |                       | ホーム          | マイベージ                       | ご利用ガイド                           | 利用者登録                  | 施設案内      | FAQ       |            |
| 空종        | 犬況        | カレ        | ンダ        | -                      |                       |              | お気に入り登着                     | w施設からの予約申                        | し込み                    | _         | _         | 3          |
|           | 前月        | 20        | 19年1      | 0月                     | <u>次月</u>             | 2            | 2010年10月16日                 | (水曜日) (小四素) 指導                   | 1777                   |           |           |            |
| в         | 月         | 火         | *         | 木                      | 金                     | ±            | 施設予約を行う                     | 場合は、空いている時                       | にしょ。<br>間を選択して、1つ      | の施設ごとに「予約 | カートに追加しボ  | タンをクリックしてく |
|           |           | 1         | 2         | 3                      | 4                     | 5            | ださい。                        |                                  |                        |           |           |            |
| 6         | 7         | 8         | 2         | 10                     | 11                    | 12           | その後、「予約」                    | コートの内容を確認」ポ                      | (タンをクリックして、            | 内容を確認して予約 | 約を行ってください | ۱.         |
| <u>13</u> | <u>14</u> | <u>15</u> | <u>16</u> | <u>17</u>              | <u>18</u>             | <u>19</u>    | •桜川球場/桁                     | 训球場   📔 🔊                        |                        |           | [         | 予約カートに追加   |
| 20        | 21        | 22        | 23        | <u>24</u>              | 25                    | 26           | 0600                        | 0800                             | 1000                   | 1200      | 1400      | 1600       |
| 27        | <u>28</u> | <u>29</u> | <u>30</u> | <u>31</u>              |                       | <u> </u>     | 保                           | ×                                | ×                      | 0         | 0         |            |
| 検索:       | 条件        | · · · · · | :XU       | <ul> <li>を検</li> </ul> | ••                    |              | <ul> <li>カルッツかわる</li> </ul> | <b>さ/音楽練習室2</b><br><sup>午前</sup> | <b>P¥ 21 16 0</b><br>4 | ) 🚨 🖹 🛄 🏂 | [         | 予約カートに追加   |
|           |           |           |           |                        |                       |              |                             |                                  |                        |           |           |            |
| 施設        | 予約        | シス        | テム        |                        |                       |              |                             |                                  | 予約カートの                 | )内容を確認    |           |            |

- (1)マイページ画面左のお気に入り施設予約 メニューより、
   お気に入りからの予約申込
   リンクを クリックします。
  - ※お気に入り施設予約メニューより、 直接お気に入り施設を選択すること もできます。

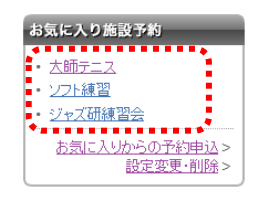

(2)あらかじめお気に入り登録されている 施設が一覧で表示されます。予約申込 みを行う施設を選択し、空き状況を 確認するボタンをクリックします。 (複数選択可)

- (3)選択した施設の空き状況が表示されま す。空き状況カレンダーから予約した い日付をクリックします。
  - ※これ以降の操作は49ページの(5) 以降をご参照ください。

#### 5.6.2設定変更·削除

#### マイページ画面

| 三日本の日本の                                                                                                    | 予約カート ログアウト                                                                                                 |
|----------------------------------------------------------------------------------------------------|----------------------------------------------------------------------------------------------------|
| <b>—</b> ———————————————————————————————————                                                                                                 | 文字サイズ変更         小         中         大           マイページ         ご利用ガイド         利用者登録         施設素肉         FAQ |
| ユーザーメニュー                                                                                                    | マイページ:お知らせ 😗                                                                                                |
| <ul> <li>利用者情報の変更・カードの<br/>再発行</li> <li>メニルアドレスの確認・変更</li> <li>増訂番号(12ワード)・セキュ<br/>リティ番号の変更</li> <li>予約状況の一覧</li> <li>抽測の申込み状況の一覧</li> </ul> | oメッセージ<br>有効期限: 2022年1月4日                                                                                   |
| <ul> <li>予約カートの確認・予約申し込<br/>み</li> <li>予約申込件数</li> <li>抽獲申込件数</li> <li>抽獲申込件数</li> <li>申請中書類印刷</li> <li>□屋振昔結果の確認</li> </ul>                 | 予約         ②           •施證予約の新規申し込み            施設名から買す)         利用日時から買す)                                   |
| お気に入り施設予約<br>・ 大師 <u>テニス</u><br>・ <u>ソフト練習</u>                                                                                               | 現在20件の施設予約をしています。  予約状況の一覧へ<br>該当データがありません。                                                                 |
| ・ジャス研練習会           お気に入りたらの名の申込、           設定変更・削除>                                                                                          | 抽選 0<br>・ 曲選の新規申し込み                                                                                         |

#### お気に入り登録施設画面

| ふれあいネット                                                                         |             |              |                      |             | 予約カート       | ログアウ      | F       |
|---------------------------------------------------------------------------------|-------------|--------------|----------------------|-------------|-------------|-----------|---------|
| 本-ム                                                                             | <b>२</b> ४० | ージ ご利        | 用ガイド   利用者登録         | 施設3         | 乾内 FA       | 文字サ·<br>Q | イズ変更小中大 |
| ユーザーメニュー                                                                        | お気に、        | 入り登録施設       |                      |             | _           |           | ?       |
| <ul> <li>利用者情報の変更・カードの<br/>再発行</li> </ul>                                       | お気に,        | 入り登録施設の一     | 覧を表示しています。           |             |             |           |         |
| <ul> <li>メールアドレスの確認・変更 </li> <li>暗証番号(パスワード)・セキュ </li> <li>リティ発号の変更 </li> </ul> | 表示順         | お気に入り登<br>録名 | 館名/施設名               | 利用目的        | 目的進業細       | 利用人<br>数  | 変更      |
| <ul> <li>予約状況の一覧</li> <li>抽選の申し込み状況の一覧</li> </ul>                               | <b>A Y</b>  | 大師テニス        | 大師テニスコート/大師テニ<br>ス場1 | テニス(屋<br>外) | -           | 2人        | 変更 削除   |
| <ul> <li>予約カートの確認・予約申し込<br/>み</li> </ul>                                        | <b>A Y</b>  | ソフト練習        | 桜川球場/桜川球場            | ンフトボー<br>ル  | -           | 1人        | 変更 削除   |
| <ul> <li>予約申込件数</li> <li>抽選申込件数</li> </ul>                                      | •           | ジャズ研練習<br>会  | カルッツかわさき/音楽練習<br>室2  | 演奏·合唱       | ジャズ研練習<br>会 | 5人        | 変更削除    |
| <ul> <li>         申請中書類印刷     </li> <li>         回座振替結果の確認     </li> </ul>      | ●新規排        | 気に入り施設を      | 探す                   |             |             |           |         |
| お気に入り施設予約                                                                       |             | 施設           | <u>名から探す</u>         |             | 人数や目        | 的から探      | ब्      |

#### ※変更の場合(お気に入り登録施設の設定画面)

|                                                                                                    | •                                            |                            | 予約カート ログアウ     | F              |
|----------------------------------------------------------------------------------------------------|----------------------------------------------|----------------------------|----------------|----------------|
| лэрэээрэсэр<br>т-4                                                                                                    | マイベージ ご利                                     | 用ガイド 利用者登録 激               | 文字サ<br>設案内 FAQ | イズ変更 小 中 大     |
| <ul> <li>ユーザーメニュー</li> <li>利用者情報の変更・カードの</li> </ul>                                                                                        | お気に入り登録施設の                                   | 設定                         | _              | 0              |
| <ul> <li> <u>メールアドレスの確認・変更</u> <ul> <li> <u>メールアドレスの確認・変更</u> </li> <li> <u>暗証番号(パスワード)・セキュ</u><br/><u>リティ番号の変更</u> </li> </ul> </li></ul> | 項目                                           | 現在の登録内容                    | 変更するP          | ] <del>容</del> |
| <ul> <li>         予約状況の一覧      </li> <li>         抽選の申し込み状況の一覧         </li> <li>         予約カートの確認・予約申し込      </li> </ul>                  | <ul> <li>・館/施設</li> <li>・お気に入り登録名</li> </ul> | 大師テニスコート/大師テニス場1     大師テニス | ※変更できません 大師テニス | (全角文字)         |
| み<br>• <u>予約申込件数</u><br>• <u>抽選申込件数</u>                                                                                                    | ○利川用目的<br>○目的:#¥細                            | テニス(屋外)<br>-               | テニス(屋外) 💙      | (全角文字)         |
| <ul> <li>申請中書類印刷</li> <li>□座振替結果の確認</li> </ul>                                                                                             | ○利用人数                                        | 2人                         | 2 人 (半角        | 数字)            |
| お気に入り施設予約                                                                                                    |                                              | 変更する                       |                |                |
| ※削除の場合(                                                                                                    | お気に入り                                        | )から削除の確認                   |                |                |
|                                                                                                    | Web ページからのメッ                                 | セージ (1)                    |                |                |
|                                                                                                    | OF                                           | く キャンセル                    |                |                |

(1)マイページ画面左のお気に入り施設予約 メニューより、設定変更・削除リンクを クリックします。

(2)お気に入り登録施設が表示されます。
 変更ボタンもしくは削除ボタンをクリックします。

#### <u>変更の場合</u>

(3)お気に入り登録施設の詳細が表示されま す。変更内容を入力し、変更するボタン をクリックします。

<u>削除の場合</u> (4) OK をクリックします。

#### 5.7 予約申込件数

#### マイページ画面

予約申込件数画面

ふれあいネット

ユーザーメニュー

利用者情報の変更・カードの 再発行
メールアドレスの確認・変更
暗証番号(パスワード)・セキュ リティ番号の変更 こので更 このです。

リティ番号の変更
 予約状況の一覧
 抽選の申し込み状況の一覧
 予約カートの確認・予約申し込

み • <u>予約申込件数</u> • 抽選申込件数 • 申請中書類印刷 • 口座振替結果の確認

24

|                                                                                       | 予約カート ログアウト                 |
|---------------------------------------------------------------------------------------|-----------------------------|
|                                                                                       | 文字サイズ変更 <mark>小 中 大</mark>  |
| ホーム                                                                                   | マイページ ご利用ガイド 利用者登録 施設案内 FAQ |
| ユーザーメニュー                                                                              | マイページ:お知らせ 3                |
| <ul> <li>利用者情報の変更・カードの<br/>再発行</li> </ul>                                             | <i>∽メッ</i> セーブ              |
| <ul> <li>メールアドレスの確認・変更</li> <li>暗証番号(パスワード)・セキュ<br/>リティ番号の変更</li> </ul>               | 有効期理長: 2022年1月4日            |
| <ul> <li>予約状況の一覧</li> <li>抽選の申し込み状況の一覧</li> </ul>                                     |                             |
| <ul> <li>         ・ 予約カートの確認・予約申し込         24         ・         ・         ・</li></ul> | 予約<br><b>・</b>              |
| <u>抽選申述件数</u> <u>申請中書類印刷</u> 口应振装结果の確認                                                |                             |

ホーム マイページ ご利用ガイド 利用者登録 施設案内 FAQ

予約制限 <u>選択してください</u> 表示する

予約申込件数

予約カート ログアウト

文字サイズ変更 小 中 大

?

#### 予約申込みできる件数は、施設ごとに異なっ ています。予約申込件数の制限と、ご自身の 予約申込み件数を確認することができます。

(1) マイページのユーザーメニューから、 予約申込件数リンクをクリックしま す。

(2) 予約制限から確認したい施設名を 選択し、表示するボタンをクリック します。

#### 予約申込件数画面

| ふれあいネット                                                                                         |        | 予約カート ログアウト |       |      |           |           |     |
|-------------------------------------------------------------------------------------------------|--------|-------------|-------|------|-----------|-----------|-----|
| 赤-ム                                                                                             | マイページ  | ご利用ガイド      | 利用者登録 | 施設案内 | 文字<br>FAQ | サイズ変更     | 小中大 |
| <ul> <li>ユーザーメニュー</li> <li>利用者情報の変更・カードの</li> </ul>                                             | 予約申込件数 |             |       | _    | _         |           | ?   |
| <u>再発行</u> <ul> <li>メールアドレスの確認・変更</li> <li>暗証番号(パスワード)・セキュ</li> </ul>                           | 予約制限   | ブラザ橋        | :制限   |      |           |           |     |
| <u>リティ番号の変更</u><br>• 予約状況の一覧<br>• 抽選の申し込み状況の一覧                                                  | 予約制限   |             | 制限数   | 10月  | 11月       | *^<br>12月 | 1月  |
| <ul> <li>予約カートの確認:予約申し込み</li> <li>み</li> <li>予約申込件数</li> <li>抽選申込件数</li> <li>申請中書類印刷</li> </ul> |        | 1ヶ月         | 41#   | 01#  | 0(#       | 0件        | 0(牛 |
| <ul> <li>□座振替結果の確認     </li> </ul>                                                              |        |             |       |      |           |           |     |

- (3) 選択した施設の予約申込の制限数と、 月単位の申込数が一覧で表示されま
- す。

# ■MEMO■

6. 各種申請書のダウンロード

6.1 各種申請書のダウンロード

ホーム画面(ログイン前)

#### ふれあいネット 文字サイズ変更 小 中 大 マイページ ご利用ガイド 利用者登録 施設案内 ログインする ።お知らせ J システムを利用した 施設予約や抽選申込、 登録情報の変更がお こなえます。 EN STAN 里克及第二切施設 会館施設 â 2019/10/4 画面改修に伴うレイアウトの変更について 2019/10/4 川崎区役所道路公園センターから富士見テニスコートについてのお知らせ 簡易版 簡単な操作手順でお 使いいただける簡易 版の施設予約システ ムです。 : 施設の空き状況検索 ケータイ版 第日本 第日本</l 施設の空き状況を様々な方法で検索し、予約を おこなうことができます。 予約をするにはログインが必要です。 抽選スケジュールと抽選対象施設を確認すること ができます。抽選のできる利用者は、申し込みの 際にログインが必要です。 ③施設名から ◎利用日時から ◎目的や人数から ▶ 抽選スケジュール .... :: ご利用案内 ::利用者登録について #FAQ 各種申請書 2 施設予約システムに 予約システムのご 予約システムを

各種申請書画面

| 川崎市公共施設 | 利用予約システム                                 |           |   |
|---------|------------------------------------------|-----------|---|
| ふれる     | いネット                                     |           |   |
|         |                                          | 文字サイズ変更小中 | 1 |
|         | ホーム マイページ ご利用ガイド 利用者登録 施設案内              | FAQ       |   |
|         | 各種申請書                                    | 3         |   |
|         | ダウンロードするファイルをお潜びください。                    |           |   |
|         | ·同意書(PDF形式:46.4KB)                       | ダウンロード    |   |
|         | 未成年者が登録・変更・更新の申請をする場合に必要な書類です            |           |   |
|         | ・在動館即月書・在学証明書(PDF形式:27.9KB)              | ダウンロード    |   |
|         | 社員証や学生証等が無い方が市内在動・在学を証明する場合に必要となる様式の見本です |           |   |
|         | ・利用者力ード再発行申請書(PDF形式:79.7KB)              | ダウンロード    |   |
|         | 利用者カードの再発行を申請する場合に必要な書類です                |           |   |
|         | ・利用者登録更新申請書(PDF形式:69.1KB)                | ダウンロード    |   |
|         | 利用者登録の更新を申請する場合に必要な書類です                  |           |   |
|         | N                                        |           |   |

| (あて先) 川崎市長                                                                                              |                              |                             |                                 |                                                                     | :                             | 様式第3号                   |
|----------------------------------------------------------------------------------------------------|------------------------------|-----------------------------|---------------------------------|---------------------------------------------------------------------|-------------------------------|-------------------------|
|                                                                                                    | 同                            | 意                           | 書                               | (西))                                                                | 年                             | вн                      |
| 私は、以下の申請者の法定代理人(申請<br>同親権者の代表者)として、川崎市公共施<br>て、あらかじめ同意します。<br>また、公共施設の利用に伴い、申請者の<br>私が責任を持って対応するとともに、かか | 青者が₹<br>施設利月<br>○故意、<br>○る損等 | 未成年の<br>用予約:<br>過失!<br>書を賠信 | り場合で、<br>ンステム<br>こより川戸<br>賞します。 | <ul> <li>他に共同親権者が</li> <li>(ふれあいネット)</li> <li>(あ市または第三者に</li> </ul> | ー<br>いる場合(<br>に関する)<br>こ損害を与: | は、私が共<br>申請につい<br>えた場合、 |
| 法定代理人欄(法定代理人ご本人がご記)<br>法定代理人名 フリガナ                                                                      | (のう)                         | え、押印                        | 印してく                            | ださい。)                                                               | 続                             | 柄                       |
| (親権者など)                                                                                                 |                              |                             |                                 | 印 電 1                                                               | 話番                            | 号                       |
| 住 所                                                                                                    |                              |                             |                                 |                                                                     | 連絡                            | -<br>先<br>-             |

- (1)ホーム画面の各種申請書ボタンを クリックします。
  - ※各種申請書の参照は、ログインを していない状態でも可能です。

(2)各種申請書が表示されます。
 ダウンロードしたい申請書の行の
 ダウンロード
 ボタンをクリックします。

- (3) PDF ファイルが表示されます。
- (参考)ご使用のパソコンの環境により、
   ダウンロードボタンをクリックする と、画面下にボタンが表示される場 合があります。
   ファイルを開くボタンをクリックす ると、PDFファイルが表示されま す。

### 7. 施設案内

#### 7.1 施設案内

#### ホーム画面

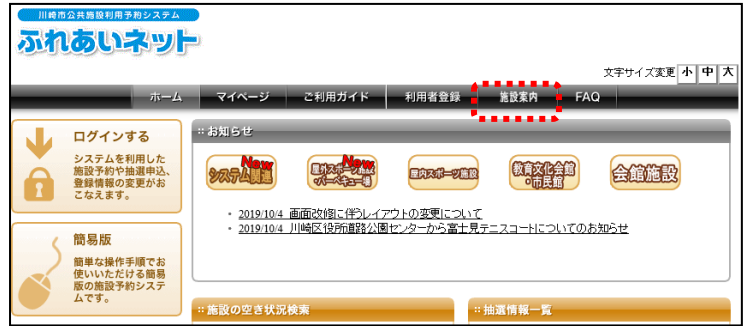

## 館— 昏面面

|                                                                                                    | マイページ  | ご利用 | ガイド 利用者番                           | <b>圣绿 施股</b> 案              | 求<br>病 FAQ                                              | 字サイズ変更     | <u>ት</u> ዋ አ |
|----------------------------------------------------------------------------------------------------|--------|-----|------------------------------------|-----------------------------|---------------------------------------------------------|------------|--------------|
| 施設種別                                                                                                    | 館一覧    |     | 坦                                  |                             |                                                         | -          |              |
| <u>生血一場</u>                                                                                                    | 館名     | 地域  | 所在地                                | 電話番号                        | 利用時間                                                    | 支払方法       | 言羊条田         |
| <ul> <li>         ・ 屋内スホーツ施設         ・   牧育文化会館・市民館         ・   会館施設         ・   会館施設         ・     </li> </ul> | 桜川球場   | 川崎区 | 〒210-0833 川崎市<br>川崎区桜本1丁目14<br>-3  | 044-244-3206 <b>6</b> ®     | 6時00分~18<br>時00分。季節こ<br>より時間変更あ<br>り。                   | □座振替可<br>能 | 詳細           |
|                                                                                                    | 小田球場   | 川崎区 | 〒210-0846 川崎市<br>川崎区小田4丁目20<br>-38 | 044-244-3206 <b>.</b> ®     | 8時00分~18<br>時00分。季節に<br>より時間変更あ<br>り。                   | □座振替可<br>能 | 詳細           |
|                                                                                                    | 大師球場   | 川崎区 | 〒210-0815 川崎市<br>川崎区大師公園1          | 044-276-0050 <b>&amp;</b> ® | 6時00分~18<br>時00分。18時3<br>0分~20時30<br>分。季館により時<br>間変更あり。 | □座振替可<br>能 | 詳細           |
|                                                                                                    | 池上新田球場 | 川崎区 | 〒210-0864 川崎市<br>川崎区池上町1-3         | 044-244-3206 <b>6</b> ®     | 6時00分~18<br>時00分。季節こ<br>より時間変更あ<br>り。                   | □座振替可<br>能 | 詳細           |

#### 施設案内画面

| _            | ホーム マイページ ご利用ガイド                                                                                                    | 利用者登録 施設案内 FAQ                                                                                                    |
|--------------|----------------------------------------------------------------------------------------------------|----------------------------------------------------------------------------------------------------|
| 能么           | 桜川西地場                                                                                                    |                                                                                                    |
| 地域名          | 川崎区                                                                                                    |                                                                                                    |
| 所在地          | 〒210-0833 川崎市川崎区桜本1丁目14-3                                                                                                    |                                                                                                    |
| 電話番号         | TEL 044-244-3206 FAX                                                                                                    |                                                                                                    |
| 館案内          | 内野人工芝、外野芝生グラウンド。面積11,095平方メートル                                                                                                  | and the second second se |
| 利用時間         | 6時00分~18時00分。季節により時間変更あり。                                                                                                    | and the second second second second second second second second second second second second second second second                                                                                                    |
| 休館日          | 12月29日~翌年1月4日                                                                                                    |                                                                                                    |
| 受付時間         |                                                                                                    | the second second second second                                                                                                    |
| 館情報          | 詳細こついては、施設へお問い合わせください。また、土・日・祝日<br>お問い合わせください。1044(266)29日(電話・FAX共通)<br>抽選申込みは、利用月の1ヶ月前の1日~7日まで(野畑)体室鎖<br>まで。キャンセルは利用日を除く7日前まで。 | は次の連絡先へ<br>防つドのみ)。随時予約は利用月の1ヶ月前の13日から利用日の2日                                                                                                    |
| 利用上の注意事<br>項 | この球場で硬球は使用できません。鉄製スバイグは使用不可。                                                                                                    |                                                                                                    |
|              | <u> </u>                                                                                                    |                                                                                                    |

- (1) ホーム画面上部メニューバーの 施設案内ボタンをクリックします。
  - ※施設案内の参照は、ログインを していない状態でも可能です。

(2)館一覧が表示されます。 表示したい施設の行の詳細ボタンを クリックします。

(3)施設の詳細が表示されます。 内容を確認後、前の画面に戻るボタンを クリックします。

## 8. その他機能

#### 8.1 口座振替結果の確認

#### マイページ画面

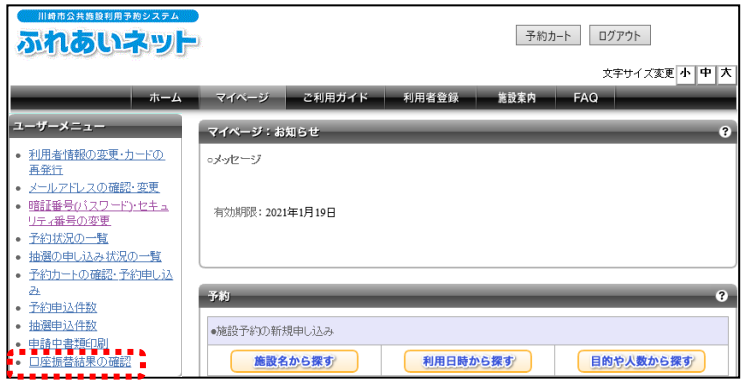

#### 口座振替結果一覧画面

|                                                                                                    |                    |                                        |                         |               | 予約カート      | ログ                    | アウト             |          |
|----------------------------------------------------------------------------------------------------|--------------------|----------------------------------------|-------------------------|---------------|------------|-----------------------|-----------------|----------|
| 本-ム                                                                                                    | マイベージ              | ご利用ガィ                                  | 「ド 利用者                  | 登録            | 施設案内       | 文 <del>"</del><br>FAQ | ドサイズ変更          | <u> </u> |
| ユーザーメニュー           利用者情報の変更・カードの<br>再者行           メニルアドレスの確認・変更           電話進号の120-ドンセキュ<br>リティ番号の変更           ・デ約カットの確認・予約申し込<br>ス | □ 座振替 □ 座振替結: 検索条件 | 結果一覧<br>果の一覧を表示して<br>2<br>振替結り<br>取込済  | います。<br>019年 ✔ [10<br>R | 月 <b>&gt;</b> | 検索         | 合計全部<br>3,100円        | NA <sup>1</sup> |          |
| <ul> <li>予約申込件数</li> </ul>                                                                                                    | 予約番号               | 利用日時                                   | 請求日                     |               | 館名/施設名     |                       | 利用目的            | 請求金額     |
| <ul> <li>抽選申込件故</li> <li>申請中書葉印刷</li> <li>□座振替結果の確認</li> </ul>                                                                      | ×××                | 2019年9月11日<br>水曜日<br>18時30分~20時<br>30分 | 2019年10月4日<br>金曜日       | 0             | 〇市民館/第一会議室 |                       | 会議              | 3,100円   |

ユーザーメニューから、

 回座振替結果の確認

 クリックします。

- (2) 先月分の口座振替結果の一覧が 表示されます。 さらに前の月の口座振替結果を確認 する場合は、年月を指定し検索ボタン を クリックします。
  - ※支払区分で「納入通知書」を選択 している場合は、口座振替は行われ ないため、一覧は表示されません。

#### 8.2 申請中書類印刷

#### マイページ画面

|                                                                                                    | 予約カート ログアウト                                                                                       |
|----------------------------------------------------------------------------------------------------|---------------------------------------------------------------------------------------------------|
|                                                                                                    | 文字サイズ変更 小 中 大                                                                                     |
| ホーム                                                                                                    | マイページ ご利用ガイド 利用者登録 施設案内 FAQ                                                                       |
| ユーザーメニュー                                                                                                    | マイページ:お知らせ         3                                                                              |
| <ul> <li>利用者情報の変更・カードの<br/>直差丘</li> <li>シールアドレスの確認・変更</li> <li>1917年号/1020年の</li> <li>1917年号/1020年の</li> <li>1917年号の変更</li> <li>1917年号の変更</li> <li>1917年号の変更</li> <li>1917年号の変更</li> <li>1917年の運動</li> <li>1917年の運動・</li> <li>1917年の運動・</li> <li>1917年の運動・</li> <li>1917年の</li> </ul> | ○メヤビージ<br>有効期限:承認知に有効期間は設定されます。                                                                   |
| み<br>・ <u>予約申込件数</u><br>・ 地理申込件数<br>・ 申請中書通印刷<br>・ 口座演音結果の通話                                                                                                    | 予約         ②           •施設予約の新規申し込み            ・施設予約の新規申し込み            施設名から褒す)         利用日時から褒す) |

#### 申請中書類印刷画面

| 三日の日本の日本の日本の日本の日本の日本の日本の日本の日本の日本の日本の日本の日本                                                                                                    | -                                                                                                    | 予約カート ログアウト               |
|----------------------------------------------------------------------------------------------------|----------------------------------------------------------------------------------------------------|---------------------------|
| <b>ホーム</b>                                                                                                    | マイページ ご利用ガイド 利用者登録                                                                                         | 文字サイズ変更 小 中 大<br>第設案内 FAQ |
| <ul> <li>ユーザーメニュー         <ul> <li>利用本情報の変更・カードの<br/>高差社</li> <li>メールアドレスの確認・変更</li> <li>暗話番号(120-ド)・セキュ<br/>リティ番号の変更</li> <li>予約は次の一覧</li> <li>予約は次の一覧</li> <li>社道の申込みは次の一覧</li> <li>社道の申込みは次の一覧</li> <li>予約は大の一覧</li> <li>社道理・注釈型</li> <li>オジョンパ数</li> <li>は重要注入目数</li> <li>电話中主意振取刷</li> <li>口座振音結果の確認</li> </ul> </li> </ul> | <ul> <li>申請中書類印刷</li> <li>「「「「「「「「」」」」」</li> <li>「「「」」」</li> <li>利用者登録申請書</li> <li>利用者カード再先行依頼書</li> </ul> | 6                         |

# (1)ユーザーメニューから、 申請中書類印刷リンクをクリックします。

- (2)申請中の書類の一覧が表示されます。 印刷したい書類のボタンをクリック します。
  - ※申請中書類の一覧は、ログインした 利用者の申請の状況により表示され るボタンが異なります。

| 印刷画面(例:利用者登                                                                                          | 登録申請書)                                                                                                    |  |  |  |  |
|----------------------------------------------------------------------------------------------------|----------------------------------------------------------------------------------------------------|--|--|--|--|
|                                                                                                    | 申請書1                                                                                                    |  |  |  |  |
| <u>川崎市公共施</u><br>(あて先)川崎市長<br>(あて先)教育長<br>私立びに私の所属する団体のメンバーは、「川崎市公共施設4                               | 川崎市         川崎市           (自込者保管用)         カード楽号         1         2         8         1         6         7         4           (自込者保管用)         受付番号         0         0         0         3         6         7         4           受付番号         0         0         0         3         6         7         3           2         支付番号         0         0         0         3         6         7         3                                                                                                    |  |  |  |  |
| 申請内容 1 新規登録                                                                                          | 申請日 西曆 2019 年 11 月 18 日                                                                                                    |  |  |  |  |
| 登録区分 1個人                                                                                             | フリガナ           団体名                                                                                                    |  |  |  |  |
| 利<br>納<br>任<br>所 <sup>尚の印</sup><br>志<br>大<br>子<br>(編年<br>)                                           |                                                                                                    |  |  |  |  |
| オペ<br>( 義<br>代 報<br>上 名<br>川崎 次郎                                                                     | 中時高2、3         電         自         宅 044         (000)         0000           (回)         労         携         帯         (         )         -         -         -         -         -         -         -         -         -         -         -         -         -         -         -         -         -         -         -         -         -         -         -         -         -         -         -         -         -         -         -         -         -         -         -         -         -         -         -         -         -         -         -         -         -         -         -         -         -         -         -         -         -         -         -         -         -         -         -         -         -         -         -         -         -         -         -         -         -         -         -         -         -         -         -         -         -         -         -         -         -         -         -         -         -         -         -         -         -         -         -         -         -                                                                                                    |  |  |  |  |
| 表<br>者者<br>生<br>単<br>月<br>日<br>1990<br>1<br>1<br>1<br>1<br>1<br>1<br>1<br>1<br>1<br>1<br>1<br>1<br>1 | 年 29 月<br>市場 1 川崎市在住 開証 * * * *<br>才 別                                                                                                    |  |  |  |  |
| 主な活動内容                                                                                               | 構成 人数 人                                                                                                    |  |  |  |  |
| ▲上記住所以外に送付の場合 送付先 住 所                                                                                |                                                                                                    |  |  |  |  |
| ◆利用者種別が川崎市内在勤または川崎市内在学の場合<br>■ 数 4                                                                   |                                                                                                    |  |  |  |  |
| 1997/11<br>または名称<br>学校                                                                               | Image: Non-State         Image: Non-State         Image: Non-State< |  |  |  |  |

(3) 書類が表示され、印刷することができ ます。